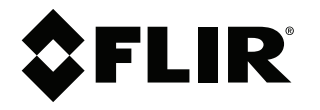

# Instruction Manual DNR110 SERIES

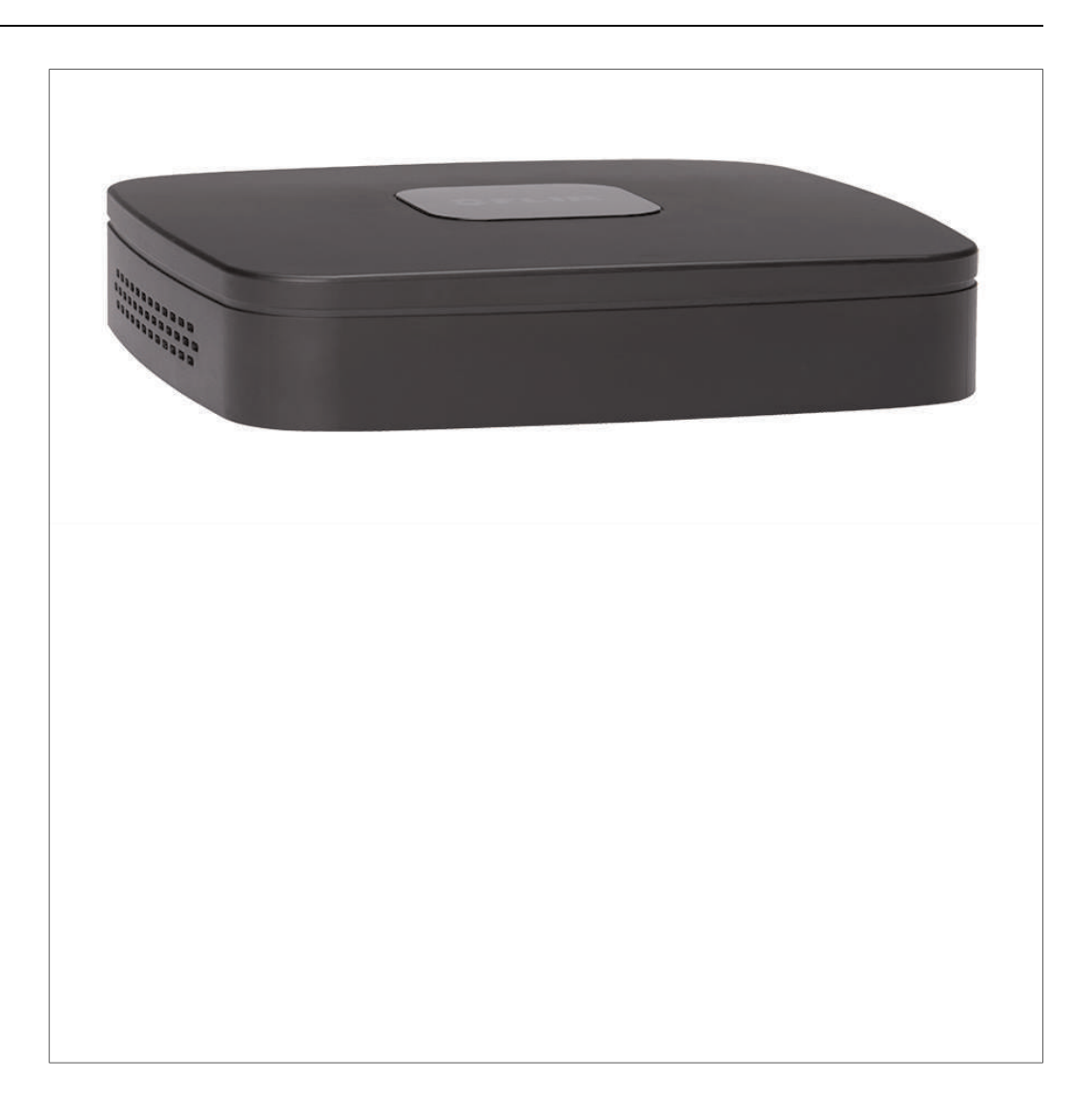

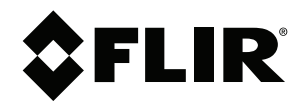

# Instruction Manual DNR110 SERIES

Thank you for purchasing this product. FLIR is committed to providing our customers with a high quality, reliable security solution.

This manual refers to the following models:

DNR114 (4-channel)

DNR118 (8-channel)

For the latest online manual, downloads and product updates, and to learn about our complete line of accessory products, please visit our website at:

### www.flir.com/security/support

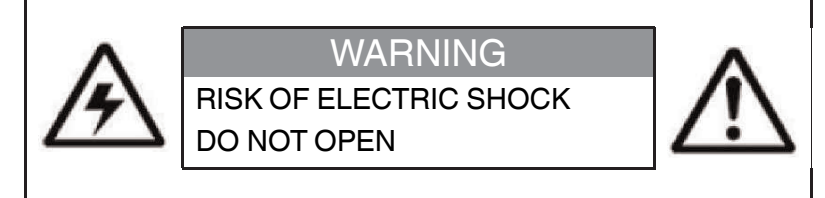

WARNING: TO REDUCE THE RISK OF ELECTRIC SHOCK DO NOT REMOVE COVER. NO USER SERVICABLE PARTS INSIDE.

REFER SERVICING TO QUALIFIED SERVICE PERSONNEL.

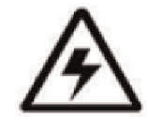

The lightning flash with arrowhead symbol, within an equilateral triangle, is intended to alert the user to the presence of uninsulated "dangerous voltage" within the product's enclosure that may be of sufficient magnitude to constitute a risk of electric shock.

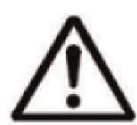

The exclamation point within an equilateral triangle is intended to alert the user to the presence of important operating and maintenance (servicing) instructions in the literature accompanying the appliance.

WARNING: TO PREVENT FIRE OR SHOCK HAZARD, DO NOT EXPOSE THIS UNIT TO RAIN OR MOISTURE.

**CAUTION**: TO PREVENT ELECTRIC SHOCK, MATCH WIDE BLADE OF THE PLUG TO THE WIDE SLOT AND FULLY INSERT.

# **Table of contents**

| 1  | Important Safeguards |                                                           |      |  |  |  |
|----|----------------------|-----------------------------------------------------------|------|--|--|--|
|    | 1.1                  | General Precautions                                       | 1    |  |  |  |
|    | 1.2                  | Installation                                              | 1    |  |  |  |
|    | 1.3                  | Service                                                   | 3    |  |  |  |
|    | 1.4                  | Use                                                       | 3    |  |  |  |
| 2  | DNR11                | 10 Series Features                                        | 4    |  |  |  |
| 3  | Gettin               | g Started (DNR110 Series)                                 | 5    |  |  |  |
| 4  | Top Pa               | anel (DNB110 Series)                                      | 6    |  |  |  |
| 5  | Deer D               | and (DNB110 Series)                                       |      |  |  |  |
| 5  |                      |                                                           | 1    |  |  |  |
| 6  | Basic                | Setup (DNR110 Series)                                     | 8    |  |  |  |
|    | 6.1                  | Step 1: Connect the IP Cameras                            | 8    |  |  |  |
|    | 6.2                  | Step 2: Connect the Mouse                                 | 8    |  |  |  |
|    | 6.3                  | Step 3: Connect the Ethernet Cable                        | 8    |  |  |  |
|    | 6.4                  | Step 4: Connect the Monitor                               | 9    |  |  |  |
|    | 6.5                  | Step 5: Connect the Power Adapter to Power the NVR        | 9    |  |  |  |
|    | 6.6                  | Step 6: Upgrade Firmware to Latest Version (if Available) | . 10 |  |  |  |
|    | 6.7                  | Step 7: Verity Camera Image                               | . 10 |  |  |  |
|    | 6.8                  | Step 8: Set the Time                                      | . 10 |  |  |  |
|    | 6.9                  | Default System Password & Port Numbers                    | . 10 |  |  |  |
|    |                      | 6.9.1 FLIR Cloud™                                         | 11   |  |  |  |
|    | 6.10                 | Quick Access to System Information                        | . 11 |  |  |  |
|    | 6.11                 | Connecting Cameras to the Local Area Network (LAN)        | 12   |  |  |  |
| 7  | Mouse                | e Control                                                 | . 15 |  |  |  |
| 8  | Using                | the System                                                | . 16 |  |  |  |
|    | 8.1                  | On-Screen Display                                         | . 16 |  |  |  |
|    | 8.2                  | Using the Quick Menu                                      | . 17 |  |  |  |
|    | 8.3                  | Adjusting Camera Image Settings                           | . 18 |  |  |  |
|    | 8.4                  | Using the Navigation Bar                                  | . 20 |  |  |  |
|    | 8.5                  | Using the Camera Toolbar                                  | . 20 |  |  |  |
|    |                      | 8.5.1 Using Quick Playback                                | . 21 |  |  |  |
|    |                      | 8.5.2 Using Digital Zoom in Live Display                  | . 21 |  |  |  |
|    |                      | 8.5.3 Using Real-time Backup                              | . 21 |  |  |  |
|    | 8.6                  | Using the Virtual Keyboard                                | . 22 |  |  |  |
|    | 8.7                  | Adjusting Camera Zoom & Focus                             | . 22 |  |  |  |
| 9  | Setting              | g The Time                                                | 23   |  |  |  |
| 10 | Record               | ding                                                      | 24   |  |  |  |
|    | 10.1                 | Video Recording Types                                     | 24   |  |  |  |
|    | 10.2                 | Main Stream and Sub Stream                                | 24   |  |  |  |
|    | 10.3                 | Setting up Scheduled or Manual Recording                  | 24   |  |  |  |
|    | 10.4                 | Configuring Hard Drive Overwrite                          | 25   |  |  |  |
| 11 | Search               | n (Plavback)                                              | 26   |  |  |  |
|    | 11.1                 | Plaving Back Video from the Hard Drive                    | 26   |  |  |  |
|    | 11.2                 | Playback Controls                                         | 27   |  |  |  |
|    | 11.3                 | Plaving Back from a USB Drive                             | 27   |  |  |  |
| 12 | Backu                | D                                                         | . 29 |  |  |  |
| •  | 12 1                 | Formatting the USB Thumb Drive                            | 29   |  |  |  |
|    | 12.1                 | Backing un Video                                          | 30   |  |  |  |
|    | 12.3                 | Using the Video Clin Backup                               | 30   |  |  |  |
|    | 12.0                 | Viewing Backup Files                                      | 31   |  |  |  |
|    | 16.7                 |                                                           |      |  |  |  |

|    |        | 12.4.1 Viewing Backup Files on PC                   | 31        |
|----|--------|-----------------------------------------------------|-----------|
|    |        | 12.4.2 Viewing Backup Files on Mac                  | 34        |
| 13 | Manag  | ging Passwords and User Accounts                    | 37        |
|    | 13.1   | Changing Passwords                                  | 37        |
|    | 13.2   | Adding Users                                        | 37        |
|    | 13.3   | Modifying Users                                     | 38        |
|    | 13.4   | Deleting Users                                      | 38        |
|    | 13.5   | Account Groups                                      | 39        |
|    | 13.6   | Adding Groups                                       |           |
|    | 13.7   | Modifying Groups                                    | 40        |
|    | 13.8   | Deleting Groups                                     | 40        |
| 1/ | lleing | the Main Manu                                       | 10        |
| 14 | 1/ 1   | Camora                                              | <b>41</b> |
|    | 14.1   | 14.1.1 Pomoto Dovico                                | 41        |
|    |        | 14.1.1 Remote Device                                | 41        |
|    |        | 14.1.2 Viewing Camera Status                        | 42        |
|    |        | 14.1.3 Viewing Camera Firmware versions             | 42        |
|    |        | 14.1.4 Updating Camera Firmware                     | 42        |
|    |        | 14.1.5 Recording                                    | 43        |
|    |        | 14.1.6 Configuring Recording Quality                | 43        |
|    |        | 14.1.7 Configuring Audio Recording                  | 44        |
|    |        | 14.1.8 Configuring Snapshot Recording Settings      | 45        |
|    |        | 14.1.9 Creating Custom Channel Names                | 46        |
|    | 14.2   | Info                                                | 47        |
|    |        | 14.2.1 HDD Info                                     | 47        |
|    |        | 14.2.2 Record Info                                  | 47        |
|    |        | 14.2.3 Version                                      | 48        |
|    |        | 14.2.4 Event Info                                   | 48        |
|    |        | 14.2.5 Online Users                                 | 49        |
|    |        | 14.2.6 Load                                         | 49        |
|    |        | 14.2.7 Test                                         | 50        |
|    |        | 14.2.8 BPS                                          | 50        |
|    |        | 14.2.9 Log                                          | 50        |
|    | 14.3   | Setting                                             | 52        |
|    |        | 14.3.1 Network                                      | 52        |
|    |        | 14.3.2 Selecting DHCP or Static IP Address (TCP/IP) | 52        |
|    |        | 14.3.3 Configuring System Ports (Connection)        | 53        |
|    |        | 14.3.4 Configuring DDNS Settings                    | 54        |
|    |        | 14.3.5 Configuring Email Alerts                     | 54        |
|    |        | 14.3.6 Configuring Switch Settings (Advanced)       | 55        |
|    |        | 14.3.7 Event                                        | 56        |
|    |        | 14.3.8 Configuring Motion Detection                 | 56        |
|    |        | 14.3.9 Configuring Video Loss Settings              |           |
|    |        | 14 3 10 Configuring Hard Drive Warnings             | 59        |
|    |        | 14.3.11 Configuring Network Warnings                | 60        |
|    |        | 14.3.12 Storage                                     | 00<br>60  |
|    |        | 14.3.13 Configuring the Video Recording Schedule    | 00        |
|    |        | 1/ 3 1/ Configuring Pre-Recording                   | 61        |
|    |        | 14 3 15 Configuring the Spanshot Schodule           | UI        |
|    |        | 14.3.16 Configure Holidaye                          | 20        |
|    |        | 14.2.17 Formatting the Hard Drive                   | 03        |
|    |        | 14.5.17 FUITHAULING UNE HAIN DIIVE                  | 04        |

| <ul> <li>14.3.19 Configuring Hard Drive Groups (Advanced 14.3.20 Configuring General System Settings</li></ul>                                                                                                    | I)                                                                                                    |
|----------------------------------------------------------------------------------------------------|----------------------------------------------------------------------------------------------------|
| <ul> <li>14.3.20 Configuring General System Settings<br/>14.3.21 Setting the Monitor Resolution (Display)<br/>14.3.22 Saving Your System Configuration to a US<br/>Drive</li></ul>                                                                                                    | 67<br>68<br>B Thumb<br>69<br>70<br>71<br>72<br>Mac<br>73<br>73<br>73<br>73<br>74<br>ret<br>74<br>74<br>78<br>78<br>78 |
| <ul> <li>14.3.21 Setting the Monitor Resolution (Display)<br/>14.3.22 Saving Your System Configuration to a US<br/>Drive</li></ul>                                                                                                    |                                                                                                    |
| <ul> <li>14.3.22 Saving Your System Configuration to a US<br/>Drive</li></ul>                                                                                                    | B Thumb 69<br>70<br>71<br>72<br>Mac73<br>73<br>73<br>74<br>74<br>74<br>                                               |
| <ul> <li>Drive</li></ul>                                                                                                    |                                                                                                    |
| <ul> <li>14.3.23 Setting the System to Factory Defaults<br/>14.3.24 Upgrading Firmware from USB</li> <li>14.4 Shutdown</li></ul>                                                                                                    |                                                                                                    |
| <ul> <li>14.3.24 Upgrading Firmware from USB</li> <li>14.4 Shutdown</li></ul>                                                                                                    |                                                                                                    |
| <ul> <li>14.4 Shutdown</li></ul>                                                                                                    | Mac                                                                                                    |
| <ul> <li>15 Connecting to Your System Over the Internet on PC or<br/>15.1 System Requirements</li></ul>                                                                                                    | Mac                                                                                                    |
| <ul> <li>15.1 System Requirements</li></ul>                                                                                                    |                                                                                                    |
| <ul> <li>15.2 Step 1 of 3: Connect your System to Your Router</li> <li>15.3 Step 2 of 3: Obtain the system's Device ID</li> <li>15.4 Step 3 of 3: Connect to the System Over the Intern</li> <li>16 Using FLIR Cloud™ Client for PC or Mac</li> <li>16.1 Home Page</li> <li>16.2 Live View</li></ul>                              |                                                                                                    |
| <ul> <li>15.3 Step 2 of 3: Obtain the system's Device ID</li> <li>15.4 Step 3 of 3: Connect to the System Over the Intern</li> <li>16 Using FLIR Cloud™ Client for PC or Mac</li> <li>16.1 Home Page</li> <li>16.2 Live View</li> <li>16.2.1 Live View Controls</li> <li>16.2.2 Opening Live View in Multiple Monitors</li> </ul> |                                                                                                    |
| <ul> <li>15.4 Step 3 of 3: Connect to the System Over the Intern</li> <li>16 Using FLIR Cloud™ Client for PC or Mac</li> <li>16.1 Home Page</li> <li>16.2 Live View</li> <li>16.2.1 Live View Controls</li> <li>16.2.2 Opening Live View in Multiple Monitors</li> </ul>                                                          | et74<br><b>78</b><br>                                                                                                 |
| <ul> <li>16 Using FLIR Cloud™ Client for PC or Mac</li> <li>16.1 Home Page</li> <li>16.2 Live View</li> <li>16.2.1 Live View Controls</li> <li>16.2.2 Opening Live View in Multiple Monitors</li> </ul>                                                                                                    |                                                                                                    |
| 16.1 Home Page<br>16.2 Live View<br>16.2.1 Live View Controls<br>16.2.2 Opening Live View in Multiple Monitors                                                                                                    |                                                                                                    |
| 16.2 Live View<br>16.2.1 Live View Controls<br>16.2.2 Opening Live View in Multiple Monitors                                                                                                    |                                                                                                    |
| 16.2.1 Live View Controls<br>16.2.2 Opening Live View in Multiple Monitors                                                                                                    |                                                                                                    |
| 16.2.2 Opening Live View in Multiple Monitors                                                                                                    |                                                                                                    |
| 16.2.2 Opening Live view in Multiple Monitors                                                                                                    |                                                                                                    |
| 10.0 Controlling DTZ Compares                                                                                                    | 80                                                                                                    |
| 10.3 Controlling PTZ Cameras                                                                                                    |                                                                                                    |
| 16.3.1 PTZ Presets                                                                                                    |                                                                                                    |
| 16.3.2 PTZ IOURS                                                                                                    |                                                                                                    |
| 16.3.3 PTZ Pattern                                                                                                    |                                                                                                    |
| 16.3.4 PIZ Scan                                                                                                    |                                                                                                    |
| 16.3.5 PTZ Pan                                                                                                    |                                                                                                    |
| 16.4 Playback                                                                                                    |                                                                                                    |
| 16.5 Playback Controls                                                                                                    |                                                                                                    |
| 16.6 Downloading Video to your Computer Hard Drive                                                                                                    |                                                                                                    |
| 16.7 Alarm                                                                                                    |                                                                                                    |
| 16.8 Log                                                                                                    |                                                                                                    |
| 16.9 E-map                                                                                                    |                                                                                                    |
| 16.10 Devices                                                                                                    |                                                                                                    |
| 16.11 Device Config                                                                                                    |                                                                                                    |
| 16.12 Alarm CFG                                                                                                    |                                                                                                    |
| 16.13 Tour & Task                                                                                                    |                                                                                                    |
| 16.14 Account                                                                                                    |                                                                                                    |
|                                                                                                    |                                                                                                    |
| 16.14.1 Managing User Accounts                                                                                                    | 100                                                                                                    |
| 16.14.1 Managing User Accounts<br>16.14.2 Managing Roles                                                                                                    | 100                                                                                                    |
| 16.14.1 Managing User Accounts<br>16.14.2 Managing Roles<br>16.15 General                                                                                                    |                                                                                                    |
| 16.14.1 Managing User Accounts<br>16.14.2 Managing Roles<br>16.15 General<br>16.15.1 Basic                                                                                                    |                                                                                                    |
| 16.14.1 Managing User Accounts<br>16.14.2 Managing Roles<br>16.15 General<br>16.15.1 Basic<br>16.15.2 File                                                                                                    |                                                                                                    |
| 16.14.1 Managing User Accounts<br>16.14.2 Managing Roles<br>16.15 General<br>16.15.1 Basic<br>16.15.2 File<br>16.15.3 Alarm Prompt                                                                                                    |                                                                                                    |
| 16.14.1 Managing User Accounts                                                                                                    |                                                                                                    |
| <ul> <li>16.14.1 Managing User Accounts</li></ul>                                                                                                    |                                                                                                    |
| 16.14.1 Managing User Accounts                                                                                                    | 100<br>101<br>101<br>101<br>102<br>103<br>et Apps104<br>104                                                           |
| 16.14.1 Managing User Accounts                                                                                                    |                                                                                                    |
| 16.14.1 Managing User Accounts                                                                                                    |                                                                                                    |
| <ul> <li>16.14.1 Managing User Accounts</li></ul>                                                                                                    |                                                                                                    |
| <ul> <li>16.14.1 Managing User Accounts</li></ul>                                                                                                    |                                                                                                    |
| <ul> <li>16.14.1 Managing User Accounts</li></ul>                                                                                                    | et Apps                                                                                                    |

|    |       | 17.1.6  | Using Playback Mode on iPhone                         | 108 |
|----|-------|---------|-------------------------------------------------------|-----|
|    |       | 17.1.7  | Enabling Push Notifications                           | 109 |
|    |       | 17.1.8  | Using the Event List                                  | 111 |
|    |       | 17.1.9  | Using Favorites                                       | 112 |
|    |       | 17.1.10 | ) Using the E-Map                                     | 113 |
|    |       | 17.1.11 | Device Manager                                        | 115 |
|    |       | 17.1.12 | 2 Adding Devices Using an IP or DDNS Address          |     |
|    |       |         | (Advanced)                                            | 116 |
|    | 17.2  | iPad    | <b>•</b> • • •                                        | 118 |
|    |       | 17.2.1  | Prerequisites                                         | 118 |
|    |       | 17.2.2  | Connecting to your system on an iPad                  | 118 |
|    |       | 17.2.3  | Live View Interface                                   | 119 |
|    |       | 17.2.4  | Controlling PTZ Cameras                               | 120 |
|    |       | 17.2.5  | Using Playback Mode on iPad                           | 121 |
|    |       | 17.2.6  | Using Local File to View Manual Recordings            | 123 |
|    |       | 17.2.7  | Enabling Push Notifications                           | 124 |
|    |       | 17.2.8  | Using the Event List                                  | 126 |
|    |       | 17.2.9  |                                                       | 127 |
|    |       | 17.2.10 | Using the E-Map                                       | 128 |
|    |       | 17.2.11 | Using the Device Manager                              | 130 |
|    |       | 17.2.12 | Adding Devices Using an IP or DDNS Address (Advanced) | 130 |
|    | 17.3  | Androi  | È                                                     | 133 |
|    |       | 17.3.1  | Prerequisites                                         | 133 |
|    |       | 17.3.2  | Connecting to your System on Android                  | 133 |
|    |       | 17.3.3  | Live View Interface                                   | 134 |
|    |       | 17.3.4  | Controlling PTZ Cameras                               | 135 |
|    |       | 17.3.5  | Viewing Snapshots and Videos with Local Files         | 136 |
|    |       | 17.3.6  | Using Playback Mode on Android                        | 136 |
|    |       | 17.3.7  | Enabling Push Notifications                           | 138 |
|    |       | 17.3.8  | Using the Event List                                  | 139 |
|    |       | 17.3.9  | Using Favorites                                       | 139 |
|    |       | 17.3.10 | ) Using the E-Map                                     | 141 |
|    |       | 17.3.11 | Device Manager                                        | 142 |
|    |       | 17.3.12 | 2 Adding Devices Using an IP or DDNS Address          |     |
|    |       |         | (Advanced)                                            | 143 |
| 18 | Remot | e Viewi | ng On Internet Explorer                               | 145 |
|    | 18.1  | Prereq  | uisites                                               | 145 |
|    |       | 18.1.1  | IE Live Display Overview                              | 146 |
|    |       | 18.1.2  | Using Search Mode in IE (Playback)                    | 147 |
| 19 | DDNS  | Setup ( | Advanced)                                             | 149 |
|    | 19.1  | Access  | ing your System within a Local Network (LAN)          | 149 |
|    |       | 19.1.1  | Step 1 of 3: Connect your System to Your Router       | 149 |
|    |       | 19.1.2  | Step 2 of 3: Obtain the System's Local IP Address     | 150 |
|    |       | 19.1.3  | Step 3 of 3: Connect to the System's Local IP         |     |
|    |       |         | Address                                               | 150 |
|    | 19.2  | DDNS    | Setup—Access your System Remotely over the            |     |
|    |       | Interne | t                                                     | 152 |
|    |       | 19.2.1  | Step 1 of 4: Port Forwarding                          | 153 |
|    |       | 19.2.2  | Step 2 of 4: Create a DDNS Account                    | 153 |
|    |       | 19.2.3  | Step 3 of 4: Enable DDNS on the System                | 154 |
|    |       |         |                                                       |     |

|    |        | 19.2.4 Step 4 of 4: Connect to the System's DDNS Address | 155 |
|----|--------|----------------------------------------------------------|-----|
| 20 | Conne  | ecting a PTZ Camera (DNR110 Series)                      | 159 |
|    | 20.1   | Controlling a PTZ Camera (Local NVR)                     | 159 |
|    | 20.2   | Advanced PTZ Controls                                    | 159 |
|    |        | 20.2.1 Presets                                           | 160 |
|    |        | 20.2.2 Tours                                             | 161 |
|    |        | 20.2.3 Pattern                                           | 161 |
|    |        | 20.2.4 Auto Scan                                         | 162 |
| 21 | DNR1   | 10 Series Hard Drive Installation                        | 163 |
|    | 21.1   | Installing a Hard Drive                                  | 163 |
|    | 21.2   | Removing the Hard Drive                                  | 165 |
|    | 21.3   | Formatting Hard Drives                                   | 167 |
| 22 | Recor  | ding Audio                                               | 168 |
|    | 22.1   | Step 1 of 2: Connecting an audio-capable camera          | 168 |
|    | 22.2   | Step 2 of 2: Configuring audio recording                 | 169 |
| 23 | DNR1   | 10 Series Troubleshooting                                | 170 |
| 24 | DNR1   | 10 Series System Specifications                          | 172 |
|    | 24.1   | System                                                   | 172 |
|    | 24.2   | Inputs/Outputs                                           | 172 |
|    | 24.3   | Display                                                  | 172 |
|    | 24.4   | Recording                                                | 172 |
|    | 24.5   | Playback and Backup                                      | 173 |
|    | 24.6   | Storage and Archive                                      | 173 |
|    | 24.7   | Connectivity                                             | 173 |
|    | 24.8   | General                                                  | 174 |
|    | 24.9   | Recording Resolution (Pixels) & Speed (FPS — Frames per  |     |
|    |        | second)                                                  | 174 |
| 25 | Notice | es                                                       | 175 |
|    | 25.1   | FCC Class A Notice                                       | 175 |
|    |        |                                                          |     |

# **Important Safeguards**

In addition to the careful attention devoted to quality standards in the manufacturing process of your product, safety is a major factor in the design of every instrument. However, safety is your responsibility too. This sheet lists important information that will help to ensure your enjoyment and proper use of the product and accessory equipment. Please read them carefully before operating and using your product.

#### 1.1 General Precautions

- 1. All warnings and instructions in this manual should be followed.
- 2. Remove the plug from the outlet before cleaning. Do not use liquid aerosol detergents. Use a water-dampened cloth for cleaning.
- 3. Do not use this product in humid or wet places.
- 4. Keep enough space around the product for ventilation. Slots and openings in the storage cabinet should not be blocked.
- 5. It is highly recommended to connect the product to a surge protector to protect from damage caused by electrical surges. It is also recommended to connect the product to an uninterruptible power supply (UPS), which has an internal battery that will keep the product running in the event of a power outage.

#### 

Maintain electrical safety. Power line operated equipment or accessories connected to this product should bear the UL listing mark or CSA certification mark on the accessory itself and should not be modified so as to defeat the safety features. This will help avoid any potential hazard from electrical shock or fire. If in doubt, contact qualified service personnel.

#### 1.2 Installation

- 1. **Read and Follow Instructions -** All the safety and operating instructions should be read before the product is operated. Follow all operating instructions.
- 2. **Retain Instructions -** The safety and operating instructions should be retained for future reference.
- 3. Heed Warnings Comply with all warnings on the product and in the operating instructions.
- 4. **Polarization -** Do not defeat the safety purpose of the polarized or grounding-type plug.

A polarized plug has two blades with one wider than the other.

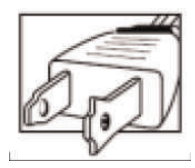

A grounding type plug has two blades and a third grounding prong.

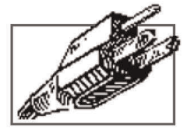

The wide blade or the third prong are provided for your safety.

If the provided plug does not fit into your outlet, consult an electrician for replacement of the obsolete outlet.

1

- 5. Power Sources This product should be operated only from the type of power source indicated on the marking label. If you are not sure of the type of power supplied to your location, consult your video dealer or local power company. For products intended to operate from battery power, or other sources, refer to the operating instructions.
- 6. **Overloading -** Do not overload wall outlets or extension cords as this can result in the risk of fire or electric shock. Overloaded AC outlets, extension cords, frayed power cords, damaged or cracked wire insulation, and broken plugs are dangerous. They may result in a shock or fire hazard. Periodically examine the cord, and if its appearance indicates damage or deteriorated insulation, have it replaced by your service technician.
- Power-Cord Protection Power supply cords should be routed so that they are not likely to be walked on or pinched by items placed upon or against them. Pay particular attention to cords at plugs, convenience receptacles, and the point where they exit from the product.
- 8. Surge Protectors It is highly recommended that the product be connected to a surge protector. Doing so will protect the product from damage caused by power surges. Surge protectors should bear the UL listing mark or CSA certification mark.
- 9. Uninterruptible Power Supplies (UPS) Because this product is designed for continuous, 24/7 operation, it is recommended that you connect the product to an uninterruptible power supply. An uninterruptible power supply has an internal battery that will keep the product running in the event of a power outage. Uninterruptible power supplies should bear the UL listing mark or CSA certification mark.
- 10. Ventilation Slots and openings in the case are provided for ventilation to ensure reliable operation of the product and to protect it from overheating. These openings must not be blocked or covered. The openings should never be blocked by placing the product on a bed, sofa, rug, or other similar surface. This product should never be placed near or over a radiator or heat register. This product should not be placed in a built-in installation such as a bookcase or rack unless proper ventilation is provided and the product manufacturer's instructions have been followed.
- 11. Attachments Do not use attachments unless recommended by the product manufacturer as they may cause a hazard.
- 12. Water and Moisture Do not use this product near water for example, near a bath tub, wash bowl, kitchen sink or laundry tub, in a wet basement, near a swimming pool and the like.
- 13. **Heat -** The product should be situated away from heat sources such as radiators, heat registers, stoves, or other products (including amplifiers) that produce heat.
- 14. Accessories Do not place this product on an unstable cart, stand, tripod, or table. The product may fall, causing serious damage to the product. Use this product only with a cart, stand, tripod, bracket, or table recommended by the manufacturer or sold with the product. Any mounting of the product should follow the manufacturer's instructions and use a mounting accessory recommended by the manufacturer.

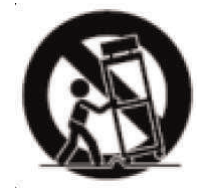

- 15. **Camera Extension Cables** Check the rating of your extension cable(s) to verify compliance with your local authority regulations prior to installation.
- Mounting The cameras provided with this system should be mounted only as instructed in this guide or the instructions that came with your cameras, using the provided mounting brackets.

17. Camera Installation - Cameras are not intended for submersion in water. Not all cameras can be installed outdoors. Check your camera environmental rating to confirm if they can be installed outdoors. When installing cameras outdoors, installation in a sheltered area is required.

#### 1.3 Service

- 1. **Servicing -** Do not attempt to service this product yourself, as opening or removing covers may expose you to dangerous voltage or other hazards. Refer all servicing to qualified service personnel.
- 2. **Conditions Requiring Service -** Unplug this product from the wall outlet and refer servicing to qualified service personnel under the following conditions:
  - When the power supply cord or plug is damaged.
  - If liquid has been spilled or objects have fallen into the product.
  - If the product has been exposed to rain or water.
  - If the product has been dropped or the cabinet has been damaged
  - If the product does not operate normally by following the operating instructions. Adjust only those controls that are covered by the operating instructions. Improper adjustment of other controls may result in damage and will often require extensive work by a qualified technician to restore the product to its normal operation.
  - When the product exhibits a distinct change in performance. This indicates a need for service.
- 3. **Replacement Parts -** When replacement parts are required, have the service technician verify that the replacements used have the same safety characteristics as the original parts. Use of replacements specified by the product manufacturer can prevent fire, electric shock, or other hazards.
- 4. **Safety Check -** Upon completion of any service or repairs to this product, ask the service technician to perform safety checks recommended by the manufacturer to determine that the product is in safe operating condition.

#### 1.4 Use

- 1. **Cleaning -** Unplug the product from the wall outlet before cleaning. Do not use liquid cleaners or aerosol cleaners. Use a damp cloth for cleaning.
- 2. **Product and Cart Combination -** When product is installed on a cart, product and cart combination should be moved with care. Quick stops, excessive force, and uneven surfaces may cause the product and cart combination to overturn.
- 3. **Object and Liquid Entry -** Never push objects of any kind into this product through openings as they may touch dangerous voltage points or "short-out" parts that could result in a fire or electric shock. Never spill liquid of any kind on the product.
- 4. Lightning For added protection of this product during a lightning storm, or when it is left unattended and unused for long periods of time, unplug it from the wall outlet and disconnect the antenna or cable system. This will prevent damage to the product due to lightning and power line surges.

# **DNR110 Series Features**

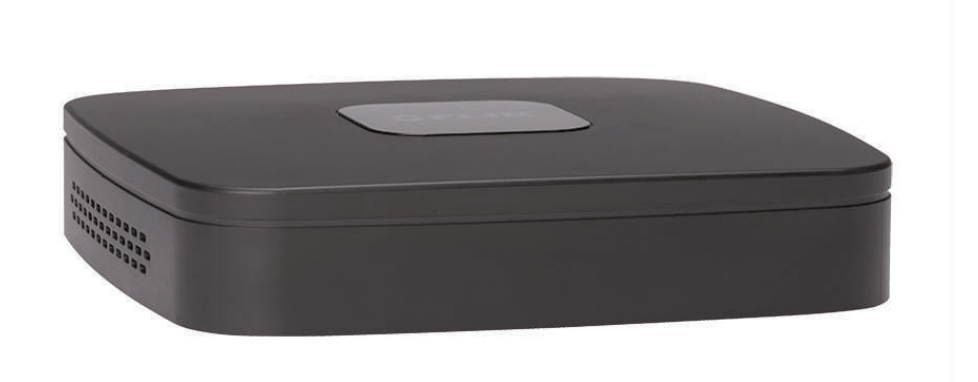

### Features

- 4 integrated PoE ports
- Easy connection and setup with auto-discovery of IP Cameras
- Full HD 1080P recording per channel @ 25/30fps
- Reliable identification with selectable area digital zoom
- Supports up to 5MP camera resolution
- Dual streaming (H.264/MJPEG)
- Pentaplex operation
- FLIR Cloud Quick & Secure Connect via QR code scan
- HDMI / VGA simultaneous video output
- FLIR secure DDNS service
- Audio I/O: 1 in 1 out
- Supports 1 SATA HDD up to 4TB, 2x USB 2.0 ports

# **Getting Started (DNR110 Series)**

The system comes with the following components:

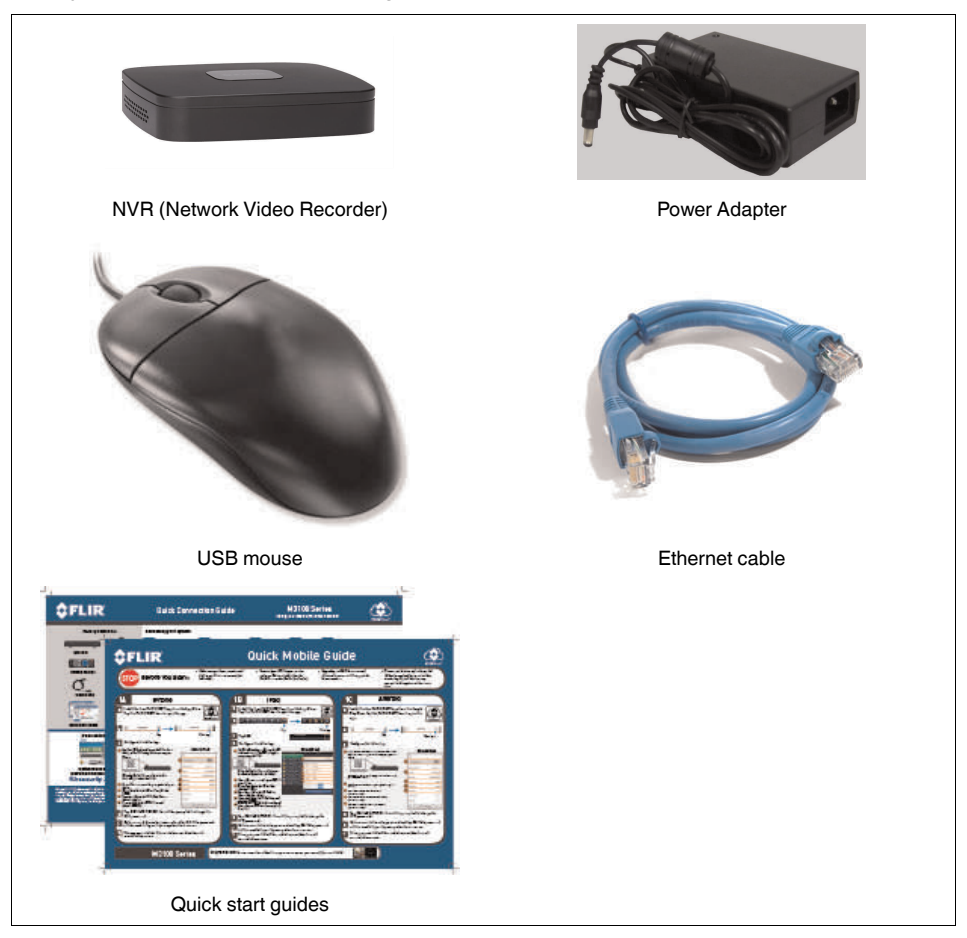

Hard drive size, number of channels, and camera configuration may vary by model. Please refer to your package for specific details. Check your package to confirm that you have received the complete system, including all components shown above.

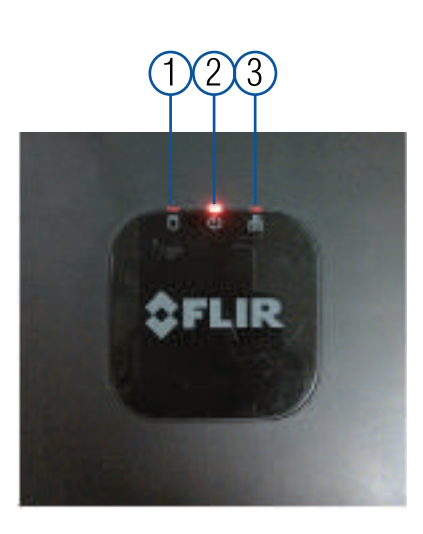

- 1. **HDD**: Glows to indicate hard drive is in normal state. Turns off when there is a hard drive error.
- 2. Power Indicator: Glows to indicate the system is on.
- 3. NET: Glows when network is in normal state. Turns off for network error.

# **Rear Panel (DNR110 Series)**

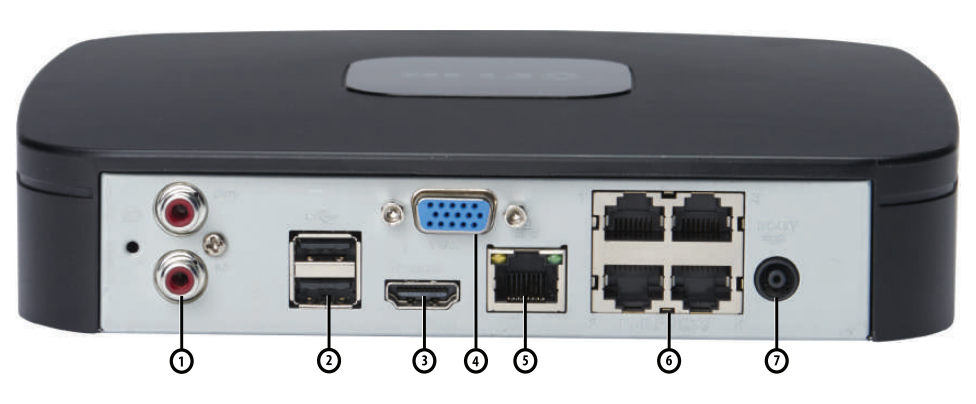

1. MIC IN/OUT: RCA input and output for 2-way audio.

#### 

Audio-enabled IP cameras (not included) are required to use audio recording. You cannot record audio from the input (e.g. microphone) connected to the MIC IN port.

- 2. **USB port(s)**: Connect a USB mouse (included) or USB thumb drive (not included) for data backup or firmware updates.
- 3. HDMI: Connect to an HDMI monitor or TV (not included) to view the system interface.
- 4. **VGA**: Connect a VGA monitor (not included) to view the system interface.
- 5. LAN: Connect a CAT 5 RJ45 Ethernet cable for local and remote connectivity.
- 6. **PoE Ports**: Connect IP cameras. Integrated PoE (Power Over Ethernet) ports provide power to cameras and video connection to NVR.
- 7. Power input: Connect the included power adapter.

# **Basic Setup (DNR110 Series)**

#### 6.1 Step 1: Connect the IP Cameras

### **Option 1: Direct Connection to NVR**

 Connect cameras to the **PoE Ports** on the rear panel of the NVR using Cat5e or higher grade Ethernet cable. The cameras will appear on the NVR without any additional configuration when the system starts up.

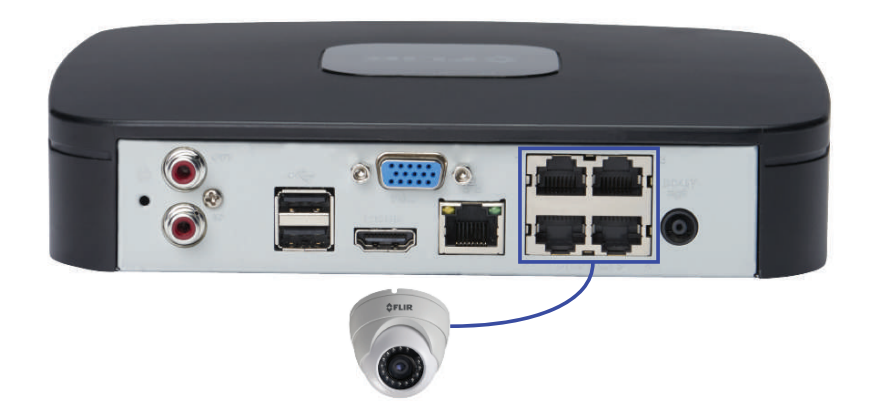

#### **Option 2: Connect Cameras to Local Network**

You can also connect your IP cameras to your local network for flexible installations. For details, see 6.11 *Connecting Cameras to the Local Area Network (LAN)*, page 12.

#### 6.2 Step 2: Connect the Mouse

• Connect a USB mouse (included) to one of the **USB** ports.

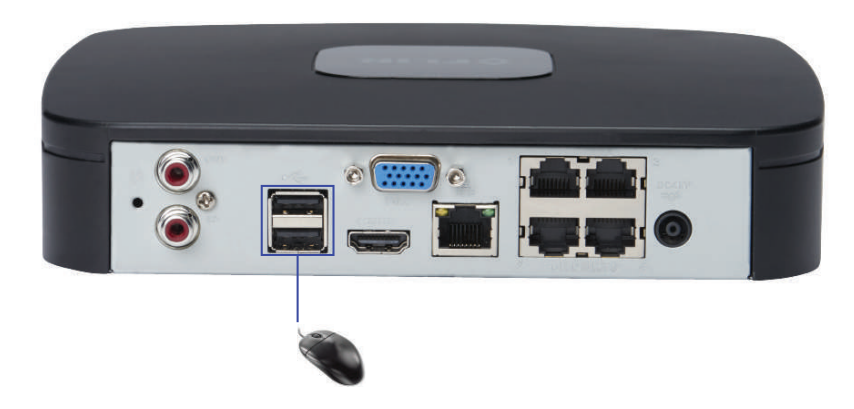

#### 6.3 Step 3: Connect the Ethernet Cable

• Connect an Ethernet cable (included) to the LAN port on the rear panel of the system. Connect the other end of the Ethernet cable to a router on your network.

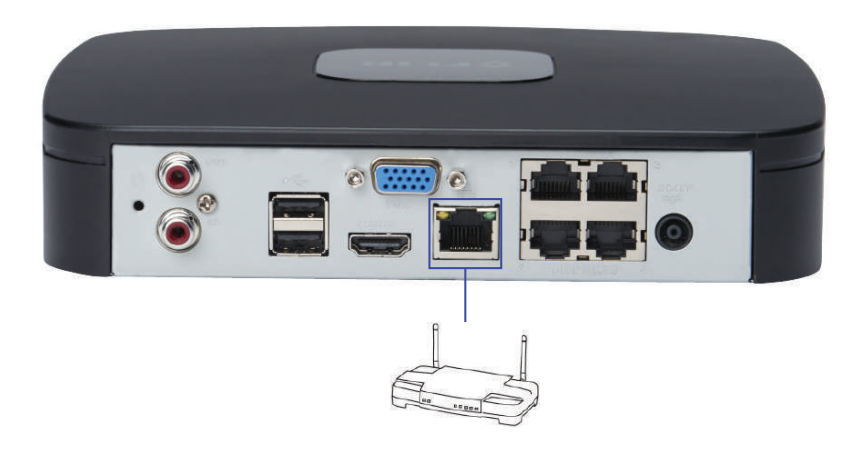

### 6.4 Step 4: Connect the Monitor

- Connect an HDMI cable (not included) from the HDMI port to the TV or monitor (recommended).
   OR
- Connect a VGA cable (not included) from the VGA port to the monitor.

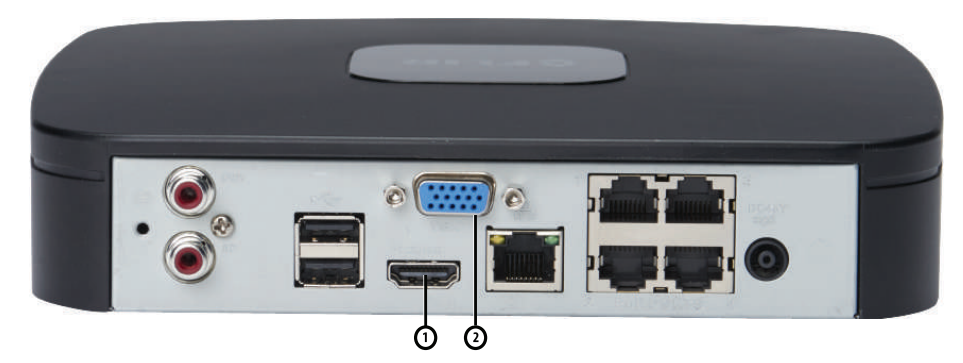

- 1. HDMI port.
- 2. VGA port.

#### 6.5 Step 5: Connect the Power Adapter to Power the NVR

• Connect the included DC 48V power adapter to the NVR and connect the other end to a power outlet or surge protector. The NVR powers on automatically.

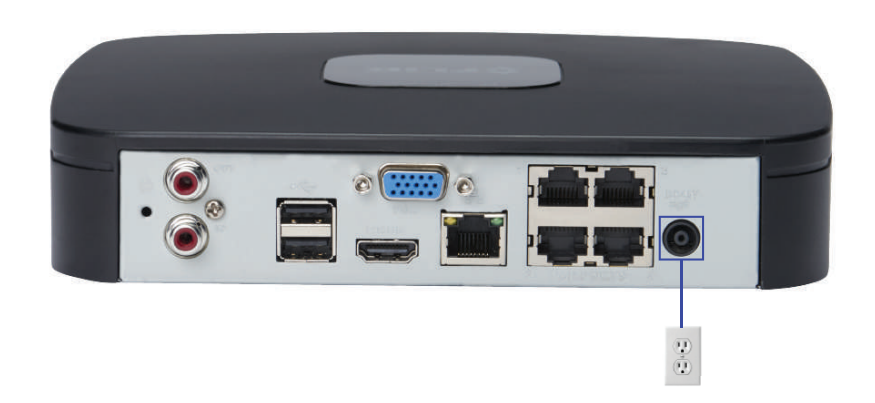

At startup, the system performs a basic system check and runs an initial loading sequence. After a few moments, the system loads a live display view.

#### 6.6 Step 6: Upgrade Firmware to Latest Version (if Available)

If a firmware upgrade is available, you will be asked to install it once the system starts up. It is required to upgrade your system firmware and client software or mobile apps to the latest version to enable remote connection to the system.

#### If a firmware upgrade is available:

- 1. After startup, a notification will appear asking you to upgrade the firmware. Click **OK** to upgrade.
- 2. Enter the system user name (default: **admin**) and password (default: **000000**) and click **OK**. Wait for the firmware update to complete. The system will restart once the firmware has been upgraded.

### VARNING

DO NOT POWER OFF THE SYSTEM OR DISCONNECT THE POWER CABLE DURING FIRM-WARE INSTALLATION

#### 6.7 Step 7: Verify Camera Image

- Power on the cameras, and then verify the camera video quality before mounting the cameras to a permanent location.
- Mount the cameras under a sheltered location. Always verify the outdoor rating of your camera before installing it in a permanent location.

#### 6.8 Step 8: Set the Time

- Set the system time and date for accurate video time stamps. Videos with inaccurate times may not be valid as surveillance evidence.
- For details on setting the system time, see 9 Setting The Time, page 23.

#### 6.9 Default System Password & Port Numbers

#### 

By default, the system user name is **admin** and the password is **000000**. It is essential that you create your own password. For details, see 13 *Managing Passwords and User Accounts*, page 37.

The system requires a user name and password to log in to the system remotely using a computer or mobile device. After logging on remotely the first time, you will be asked to create a custom password for the system.

#### Local system and remote connectivity (LAN & Internet) user name and password:

- Username: admin
- Password: 000000

#### Default ports for DDNS remote access:

- Port 80 (HTTP port)
- Port 35000 (Client port)

#### 6.9.1 FLIR Cloud™

This system features the exclusive FLIR Cloud<sup>™</sup>. This is a cloud service that allows you to connect to your system over the Internet via a secure handshake with our servers. This means you can easily connect to your system without requiring any network configuration.

### For details on setting up your system to connect to the Internet using FLIR Cloud<sup>™</sup>:

- See 15 Connecting to Your System Over the Internet on PC or Mac, page 73.
   OR
- See 17 Connecting to your System Using Smartphone or Tablet Apps, page 104.

Connectivity using FLIR's free DDNS service is also available, but requires the ports listed above to be port forwarded on your router.

#### 6.10 Quick Access to System Information

#### To quickly open a window that displays vital system information:

• Right-click to open the Quick Menu and click **Info**. Enter the system user name (default: **admin**) and password (default: **000000**).

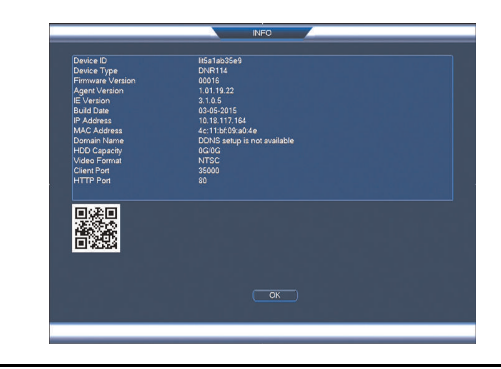

#### 🗐 ΝΟΤΕ

The QR code shown in the System Info screen can be scanned during mobile setup to enter the system's Device ID.

#### 6.11 Connecting Cameras to the Local Area Network (LAN)

For flexibility, you may also connect IP cameras to the same Local Area Network (LAN) as the NVR. This is accomplished by connecting the cameras to the same router as the NVR.

For these installations, an external PoE switch (sold separately) or power adapter (sold separately) must be used to provide power to each IP camera. You also must add the cameras on the NVR before they will show a picture on the monitor or be recorded by the NVR.

Follow the steps below to connect the cameras to the NVR over the LAN.

| <u>III</u> |            | NOTE                                                                                                    |
|------------|------------|----------------------------------------------------------------------------------------------------|
| •          | For<br>Can | a list of 3rd party IP cameras supported, please visit <u>www.flir.com/security/support</u> .<br>nera and NVR images in this section are used for illustration only. |

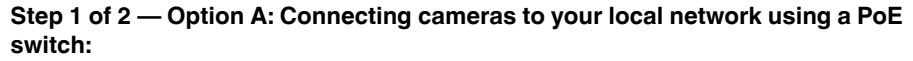

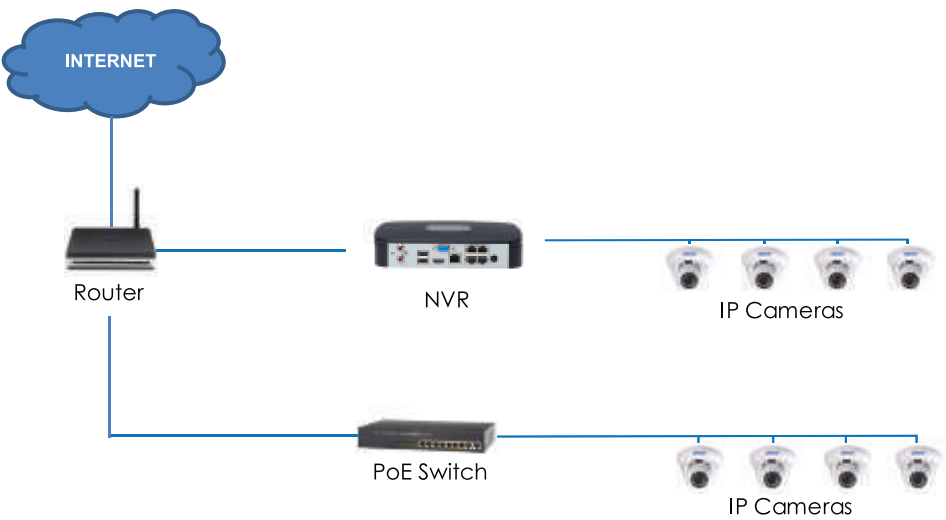

 Connect an Ethernet cable from the LAN port on an external PoE switch (sold separately on <u>www.flir.com/security/support</u>) to your router using a CAT5e or higher Ethernet cable. Connect the power cable to the PoE swtich and to a power outlet or surge protector.

|         | NOTE                                                          |
|---------|---------------------------------------------------------------|
| Termino | plogy may vary depending on the model of PoE switch you have. |

2. Connect the IP cameras to the PoE switch using the Ethernet extension cables. The PoE switch will provide power and video transmission the same way as your NVR.

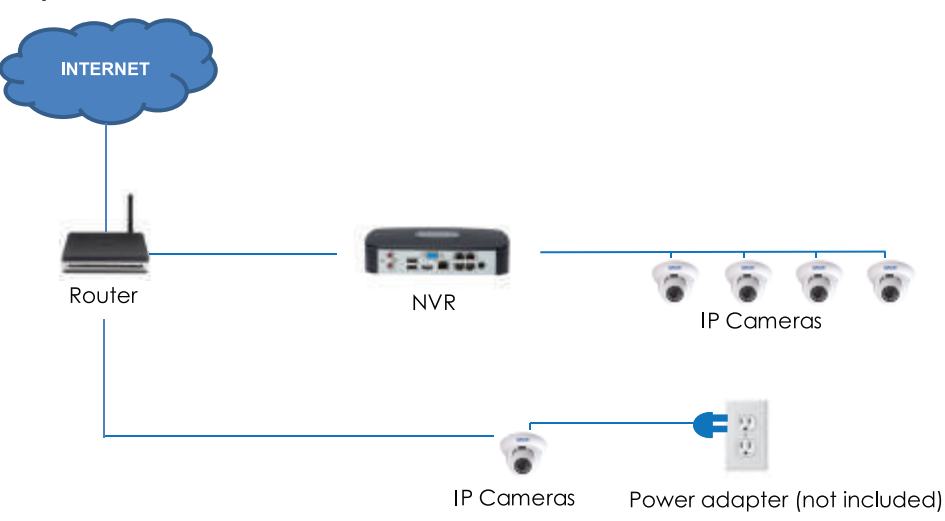

### Step 1 of 2 — Option B: Connecting cameras to your local network using power adapters:

- 1. Connect each camera to a compatible power adapter (visit <u>www.flir.com/security/support</u> for compatible power adapters for your cameras).
- 2. Connect the camera to your router using a CAT5e or higher Ethernet cable.

#### Step 2 of 2: Add the cameras to your NVR:

- 1. Right-click and select Device Search.
- 2. Log in using the admin account (default User Name: **admin**; default Password: **000000**).
- 3. Click **Device Search**. The system searches the network for compatible cameras.

| _                 | _                |                | Remo  | e Device   | _         |                | _   |
|-------------------|------------------|----------------|-------|------------|-----------|----------------|-----|
|                   | Modify           | IP Address     | Port  | Device Nam |           | MAC Address    |     |
|                   | 2                | 192.168.50.136 | 35000 | Flir       |           | 90:02:a9:10:33 | :2: |
|                   |                  |                |       |            |           |                |     |
| Device<br>Added D | Search)<br>evice | Add            |       | Displa     | ay Filter | None           |     |
|                   |                  |                |       |            |           |                |     |
| Delet             | e (M:            | anual Add      |       |            |           |                |     |
|                   |                  |                |       |            | Ok        | Canc           | el  |

4. Check the camera(s) you would like to add.

|                               |                                 | Remote L      | Jevice                      | _               |                       |
|-------------------------------|---------------------------------|---------------|-----------------------------|-----------------|-----------------------|
| 1 Modi<br>1 🕑                 | fy IP Address<br>192.168.50.136 | Port<br>35000 | Device Nam<br>Flir          | e 1<br>S        | MAC Address •         |
|                               |                                 |               |                             |                 |                       |
| Device Search<br>Added Device | Add                             |               | Displa                      | y Filter 📘      | lone 🔫                |
|                               | Modify Delete                   | Status        | IP Address                  | Port            | Device Name           |
|                               | / ×<br>/ ×                      | • +           | 192.168.50.136<br>10.1.1.67 | 35000<br>Port 3 | Flir<br>PC3K300604275 |
| ∢<br>Delete                   | i  <br>Manual Add)              |               |                             |                 |                       |
|                               |                                 |               |                             | OK              | Cancel                |
|                               |                                 |               |                             |                 |                       |
|                               | NOTE                            |               |                             |                 |                       |

5. Click **Add**. The Status indicator turns green to show the camera is successfully connected.

| ŀ                  | NOTE                                                                                               |
|--------------------|----------------------------------------------------------------------------------------------------|
| If the S<br>change | Status indicator is red, click and update the info for your IP camera. Click <b>OK</b> to save es. |

6. Click **OK** to save changes.

| ŀ      | NOTE                                                                                             |
|--------|--------------------------------------------------------------------------------------------------|
| You ca | n also add a camera to a specific channel by hovering the mouse over an empty channel in split-  |
| screen | view and clicking 🖾. Then double-click the camera you would like to add and right click to exit. |

### **Mouse Control**

The mouse is the primary control device for the system. To connect a USB mouse:

• Connect a USB mouse to the USB port on the front or rear panel.

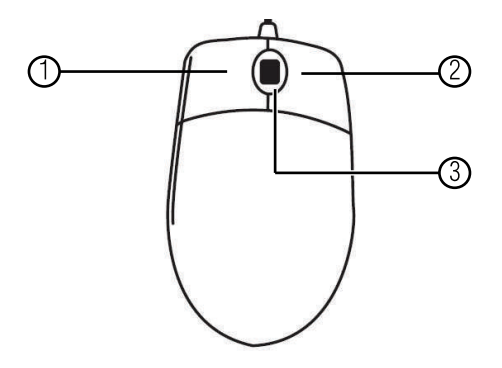

#### 1. Left-button:

- In live view, click to open the Navigation Bar. Right-click to close the navigation bar.
- In live view, while in a split-screen display mode, double-click an individual channel to view it in full-screen. Double-click again to return to the split-screen display mode.
- While navigating menus, click to open a menu option.

### 2. Right-button:

- During live view, right-click anywhere on the screen to open the Quick Menu.
- Within system menus, right-click to exit menus.
- 3. Scroll wheel: In live view, use the scroll wheel to zoom in/out.

### **Using the System**

Use the system's graphical on-screen display to navigate menus and configure options and settings.

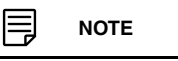

The default system user name is admin and password is 000000.

#### 8.1 On-Screen Display

The system shows the following for all display views:

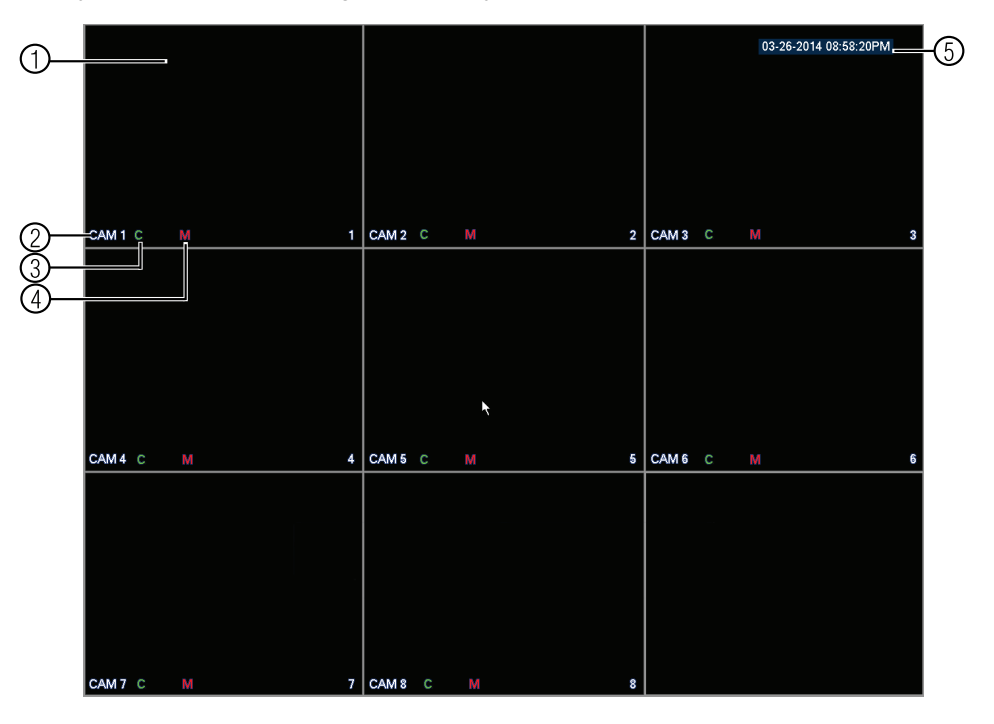

#### 1. Display area:

- Double-click on a channel to view in full-screen; double-click again to return to split screen.
- Right-click to open the Quick Menu.
- Left-click to open the Navigation Bar.
- Move the mouse to the top of a channel to view the Camera Toolbar.
- Click-and-drag cameras to rearrange the channel display. This does not affect the channels each camera is connected or recording to.

#### 2. Channel name

- 3. C: Camera is continuously recording.
- 4. M: Motion has been detected.
- 5. Date & time: Current system date and time. For details on setting the date and time, see 9 *Setting The Time*, page 23.

#### 8.2 Using the Quick Menu

The Quick Menu gives you access to the system's key functions. To access the Quick Menu, right-click the screen during live view.

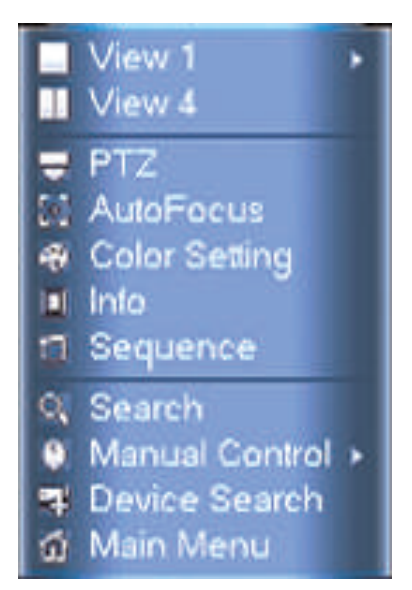

#### The Quick Menu has the following options:

- View: Select a camera in full-screen or select a multi-channel display.
- **Pan/Tilt/Zoom**: Access controls for PTZ cameras (not included).
- AutoFocus: Access zoom/focus controls for auto-focus cameras (not included).
- Color Setting: Configure image settings for cameras.
- Info: Opens the system information window.
- Sequence: Click to start/stop sequence mode. In sequence mode, the system will automatically cycle through connected cameras

every few seconds. A  $\blacksquare$  will appear in the upper right corner of the monitor to show that sequence mode is on.

Click the icon to pause sequence mode on the channel that is currently shown (icon

changes to 💴). Click again to resume sequence mode.

Right-click and select **Sequence** to return to normal viewing mode.

- Search: Search/playback recorded video. See 11 Search (Playback), page 26.
- Manual Control: Click Record to open the Record menu to select manual recording options. See 10.3 Setting up Scheduled or Manual Recording, page 24.
- **Device Search**: Open the Device Search menu to manage IP cameras over the local network.
- Main Menu: Open the Main Menu. See 14 Using the Main Menu, page 41.

#### 8.3 Adjusting Camera Image Settings

Use the Camera menu to adjust image settings for your cameras.

#### To adjust image settings:

- 1. Right-click on the channel you would like to configure and select **Color Setting**. Enter the system password if prompted.
- 2. Configure the following settings as needed:

|             |                  | Came | ra | _   | _    | _        |
|-------------|------------------|------|----|-----|------|----------|
|             |                  |      |    | Day |      |          |
|             | ○ Enable ● Disab |      |    |     | :    | 50<br>50 |
| Flip        | No Flip          |      |    |     | :    | 50<br>50 |
| 3D Denoise  | Enable O Disab   |      |    |     |      |          |
| Scene Mode  | Schedule         |      |    |     |      |          |
|             | Schedule         |      |    |     |      |          |
|             |                  |      |    |     |      |          |
|             |                  |      |    |     |      |          |
|             |                  |      |    |     |      |          |
| (Default) ( | Refresh          |      |    | C   | ок ) | (Cancel) |

#### 

The settings listed below are only shown if they are supported on the selected camera. Some camera models do not support all settings.

- Mirror: Select Enable to flip the image horizontally.
- Flip: Select Flip 180° to flip the image vertically, or select No Flip for the default orientation.
- 3D Denoise: Select Enable to turn on the camera's noise reduction feature. Noise
  reduction will ensure a cleaner image, especially at night, and may reduce the
  amount of disk space required to store video.
- BLC Mode: Select High or Low to enable back light compensation or Off to disable. Back light compensation adjusts the lighting levels in the picture so you can see objects in the foreground if there is a strong light source behind them.
- Scene Mode: The Scene Mode allows you to adjust white balance levels for the camera. Select Schedule for the camera to automatically adjust the white balance. Select Sunny or Night to use preset white balance levels. Select Customized to manually set blue and red levels.
- DayLight: This setting sets the camera's day/night mode. Select Colorful for the camera to use color mode at all times. Select Schedule for the camera to automatically determine whether to use color or black and white mode. Select Black&White for the camera to use black and white mode at all times.

#### 

It is recommended to select Schedule mode, as using Colorful may impact the camera's performance at night.

- Saturation: Adjust the vibrancy of colors in the image.
- Hue: Adjust the color hue of the image.
- Brightness: Adjust the image brightness.
- **Contrast**: Adjust the image contrast.

### 3. Click **OK** to save changes.

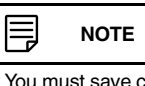

You must save changes to apply settings changes. It is recommended to adjust one setting at a time so you can see the results of each change. Click **Default** to reset the camera to default image settings.

#### 8.4 Using the Navigation Bar

The Navigation Bar gives quick access to certain functions and menus.

#### To open the Navigation bar:

 Left click on the screen to open the Navigation Bar. The Navigation Bar has the following options:

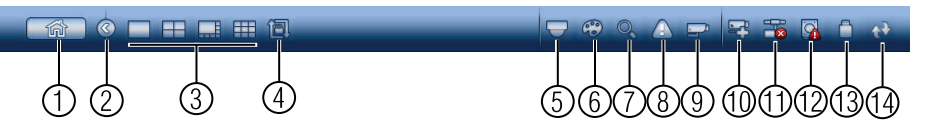

- 1. Main Menu.
- 2. Collapse.
- 3. Select display layout.
- 4. Sequence: Click to start/stop sequence mode.
- 5. PTZ: Click to open PTZ controls.
- 6. Camera: Click to open camera image settings.
- 7. Search: Search and playback recorded video. See 16.4 *Playback*, page 85.
- 8. Alarm Status: View alarms in progress. See 14.2.4 Event Info, page 48.
- 9. Channel Info: Click to access status information about connected cameras.
- 10. Device Search: Manage IP cameras over the network.
- 11. Network: Configure network settings for your system. See 14.3.1 Network, page 52.
- 12. **HDD Manager**: Manage hard drives connected to the system. See 14.3.17 *Formatting the Hard Drive*, page 64.
- USB Manager: Click to access options for connected USB thumb drives (not included). You can backup video, logs, or system configurations and install firmware upgrades.
- 14. **System Upgrade**: Check for firmware upgrades. The system must be connected to the Internet to check for or receive updates.

#### 8.5 Using the Camera Toolbar

The Camera Toolbar is used to perform actions on a specific channel.

#### To access the Camera Toolbar:

 Move the mouse to the top of the channel display. The Camera Toolbar has the following options:

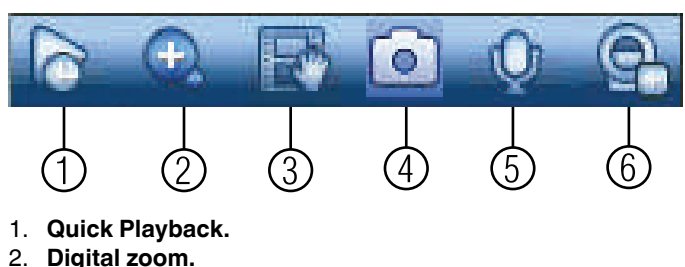

- 3. Real-time backup.
- 4. Snapshot.
- 5. 2-way audio.
- 6. Device Search.

#### 8.5.1 Using Quick Playback

Quick Playback is used to playback the last 5~60 minutes of video from the selected channel. You can also access Quick Playback in split-screen mode, while still viewing live video from the other channels.

#### To use Quick Playback:

1. Move your mouse to the top of the channel display and click

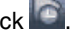

#### Ę NOTE

By default, the system will begin playback from 5 minutes ago. You can increase this to up to 60 minutes using the Instant Playback setting in Main Menu>Setting>General.

2. Right-click to exit Quick Playback.

#### 8.5.2 Using Digital Zoom in Live Display

1. Move your mouse to the top of the channel display and click with the activate digital

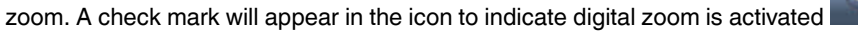

NOTE You may activate digital zoom in multiple channels at the same time.

- 2. Click and drag inside the channel to zoom in.
  - Click and drag to pan the zoom area.
  - Right-click to zoom out and select a new zoom area.
  - Click to disable digital zoom. Note that the channel will remain at the same • zoom level until you right-click inside it.

#### 8.5.3 Using Real-time Backup

Real-time backup allows you to save footage from the live display to a USB thumb drive (not included) or external hard drive (not included).

#### To use Real-time Backup:

- 1. Insert the USB thumb drive or external hard drive into one of the USB ports on the system.
- 2. Move your mouse to the top of the channel display and click is to start Real-time Backup.
- 3. Click again to end Real-time Backup. The file is saved to your USB device.

|          | NOTE                                                                                         |
|----------|----------------------------------------------------------------------------------------------|
| If the s | system prompts you to log in, you will need to click 🔤 again to start Real-time Backup after |
| loggin   | Ig in.                                                                                       |

8

### 8.6 Using the Virtual Keyboard

The Virtual Keyboard is used to input text or numeric values in certain menus.

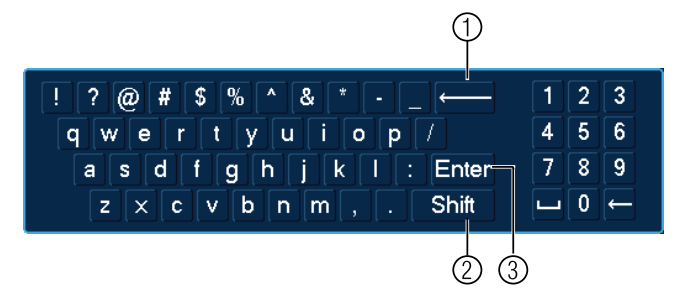

- 1. Backspace.
- 2. Enter capital letters.
- 3. Confirm entry.

#### 8.7 Adjusting Camera Zoom & Focus

Auto-focus cameras (not included) have a motorized lens. The motorized lens allows you to control the zoom and focus settings using the menus on your system.

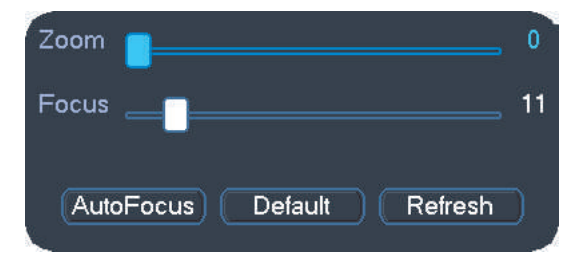

#### To adjust the camera's zoom focus:

- 1. Double-click on the channel where the motorized lens camera is connected.
- 2. Right-click and then click **AutoFocus**. Log into the system using the admin account (default user name is **admin** and password is **000000**).
- 3. Adjust the zoom and focus using the following options:
  - Use the sliders to adjust the Zoom or Focus settings for the camera.

#### 

Hover the mouse over the sliders and use the mouse wheel to adjust by 1% at a time.

- Click the AutoFocus button to automatically focus the camera at the current zoom level.
- Click Default to return the camera to the default zoom and focus levels.
- Click **Refresh** to refresh the settings shown on the system if someone has used the manual lens controls on the camera.
- 4. Right-click to exit and save changes.

# **Setting The Time**

#### 

It is highly recommended to set the date and time when first setting up your system. Inaccurate time stamps may render your footage unusable for court evidence.

#### To set the date and time:

- 1. In the main viewing mode, right-click and click Main Menu.
- 2. Log in using the system user name (default: admin) and password (default: 000000).
- 3. Click and select Setting. Click General and select the Date&Time tab.

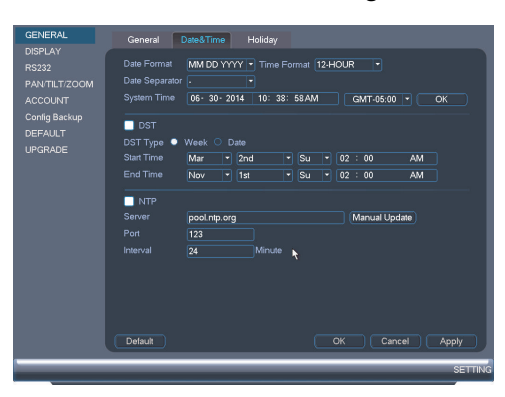

- 4. Under **System Time**, enter the current time and select your time zone. Then, click **OK**.
- 5. Check **DST** to enable auto Daylight Savings Time updates.

### • You can adjust the **Start Time** and **End Time** for Daylights Savings Time if the default settings do not match your region.

- Under DST Type, select Day of Week to set the start and end time based on a day and week (e.g. 2nd Sunday in March), or select Date to set the start and end time to a specific date.
- 6. (Optional) Check **NTP** to sync your system with an Internet time server. Click **Manual Update** to instantly update the time.

#### 

NOTE

- Your system must have a constant connection to the Internet to use NTP.
- (Advanced) You can enter a custom NTP server under Server IP and Port, and you can select how often the system will sync the time using Interval.
- 7. Click Apply to save changes.

## Recording

By default, the system is set to immediately record video from connected cameras continuously, 24 hours a day. You can customize the recording settings according to your needs.

#### 10.1 Video Recording Types

The system supports the following recording types.

- **Recording—Continuous**: Normal, continuous recording. A **lim** icon is shown when recording is in progress.
- **Recording—Motion**: The system records when motion is detected by the camera. An **M** icon is shown when motion is detected.

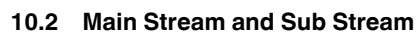

The system employs two video recording streams, a Main Stream and a Sub Stream. Both Main Stream and Sub Stream recording are enabled by default.

The Main Stream records high quality video to your system's hard drive.

The Sub Stream records lower resolution video for efficient streaming to devices over the Internet. Sub Stream recording must be enabled to view video recordings on a computer or mobile device.

You can configure the video quality parameters for the Main Stream or Sub Stream. For details, see 14.1.6 *Configuring Recording Quality*, page 43.

#### 10.3 Setting up Scheduled or Manual Recording

You can set the system to record based on a schedule or you can manually turn recording on and off. By default, the system is set to record on an always on recording schedule.

To configure the recording schedule, see 14.3.13 *Configuring the Video Recording Schedule*, page 60.

#### To select between scheduled and manual recording:

1. Right-click and then select Manual Control>Record.

| - |                                     | _   | _ | _ | RECORD |
|---|-------------------------------------|-----|---|---|--------|
|   |                                     |     |   |   |        |
|   | Main Stream                         | All |   |   |        |
|   | Schedule                            | •   | • | • |        |
|   | Manual                              |     |   |   |        |
|   | Off                                 |     |   |   |        |
|   |                                     |     |   |   |        |
|   | Schedule                            | ٠   | ٠ | • |        |
|   | Manual                              |     |   |   |        |
|   | Off                                 |     |   |   |        |
|   |                                     |     |   |   |        |
|   | Enable                              | ٠   | ٠ | • |        |
|   | Disable                             |     |   |   |        |
|   |                                     |     |   |   |        |
|   |                                     |     |   |   |        |
|   |                                     |     |   |   |        |
|   |                                     |     |   |   |        |
|   |                                     |     |   |   |        |
|   |                                     |     |   |   |        |
|   |                                     |     |   |   |        |
|   |                                     |     |   |   |        |
|   |                                     |     |   |   |        |
|   | and the second second second second |     |   |   |        |

- 2. Under **Main Stream**, select how the system will record the Main Stream for each channel.
  - Schedule: Main Stream Recording will follow the recording schedule.
  - **Manual**: The system will record the Main Stream continuously as long as this option is checked.
  - Off: The system will not record the Main Stream for this channel. This option is not recommended.
- 3. Under **Sub Stream**, select how the system will record the Sub Stream for each channel.
  - Schedule: Sub Stream Recording will follow the recording schedule.
  - **Manual**: The system will record the Sub Stream continuously as long as this option is checked.
  - Off: The system will not record the Sub Stream for this channel.
- 4. Under **Snapshot**, select **Enable** to enable snapshot recording on each channel. Or, select **Disable** to disable snapshot recording.
- 5. Click **OK** to save changes.

#### 10.4 Configuring Hard Drive Overwrite

When the hard drive is full, the system will overwrite the oldest recordings by default. This is recommended, as it makes sure that your system will continue to record without any input from you. You can also set the system to stop recording once the hard drive is full.

×

#### To configure hard drive overwrite:

1. Right-click and select Main Menu. Click

### > Setting>General>General.

 Under HDD Full, select Overwrite for the system to overwrite the oldest recordings when the hard drive is full. Or, select Stop Record for the system to stop recording when the hard drive is full.

| GENERAL       | General Date&Time Holiday         |
|---------------|-----------------------------------|
| DISPLAY       |                                   |
| ACCOUNT       | Device No. 8                      |
| Config Backup | Language ENGLISH •                |
| DEFAULT       | Video Standard NTSC -             |
| UPGRADE       | HDD Full Overwrite *              |
|               | Pack Duration 30 Minute           |
| 1000          | Instant Playback 60 Minute        |
|               | Auto Logout 5 Minute              |
|               | IPC Time Sync 24 Hours            |
|               | 🖉 Navigation Bar 🔲 Startup Wizard |
|               | Mouse Sensitivity Slow ————— Fast |
|               |                                   |
|               |                                   |
|               |                                   |
|               |                                   |
| 1. Fail 194   |                                   |
|               |                                   |
|               |                                   |
|               | Delault OK Cancel Apply           |
|               | SETTING                           |

3. Click Apply then click OK to save changes.

# Search (Playback)

Search mode is used to navigate and playback recorded video files on the system.

#### 11.1 Playing Back Video from the Hard Drive

- 1. From live view, right-click and then click **Search**.
- 2. Log in using the system user name (default: admin) and password (default: 000000).
- 3. Configure the following:

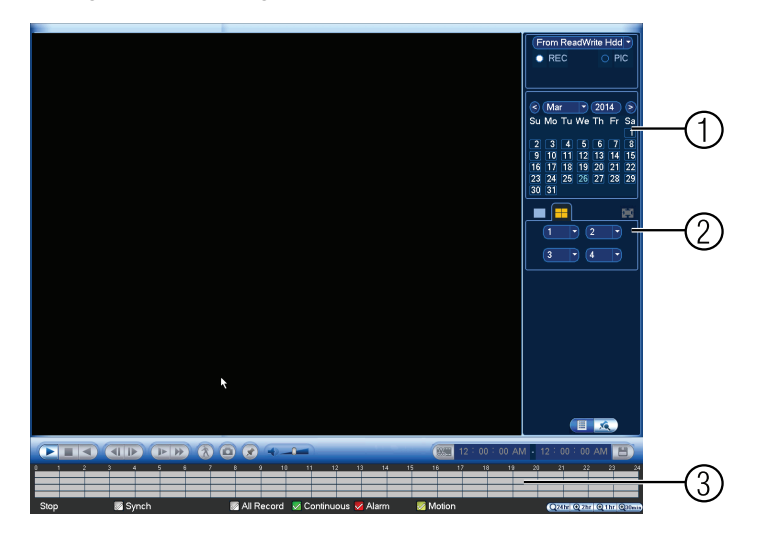

- 3.1. Use the calendar on the right to select the day to playback.
- 3.2. Use the drop-down menus to select the channels you would like to playback.

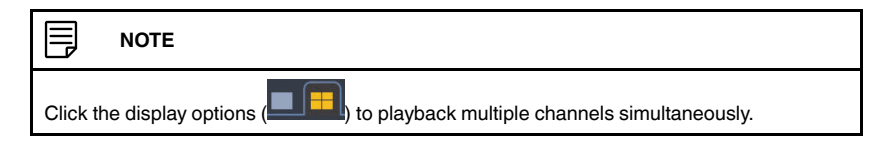

3.3. Click inside the video bar to select the playback time. The system will begin playing back at the selected time.
#### 11.2 Playback Controls

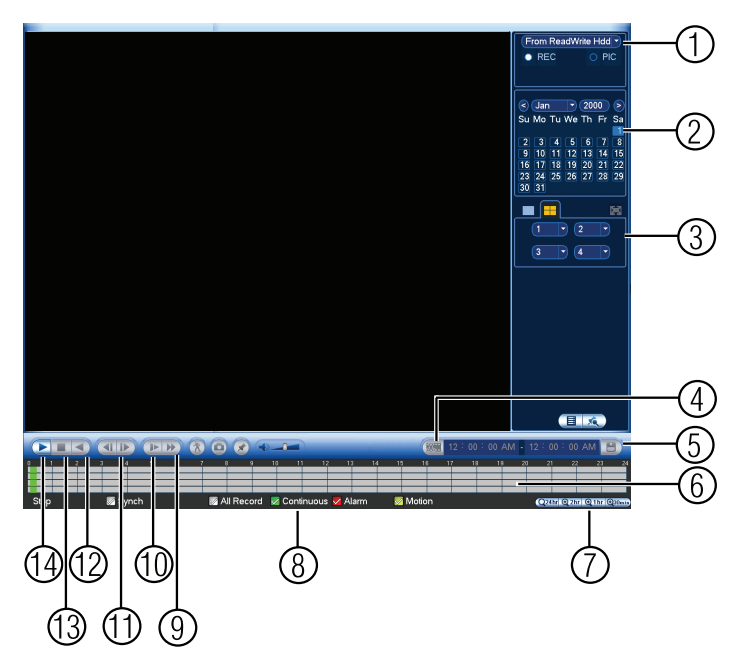

- 1. Select playback device.
- 2. Calendar: Select the day to playback.
- 3. Channel select: Select channels to playback.
- 4. Video clip backup: Select video clip start and end times.
- 5. Backup video clip: Click to save selected clip.
- 6. Playback Bar: Click inside the bar to select a playback time.
- 7. Zoom Playback Bar: Select scope of time bar.
- 8. Recording types: Click to show/hide recording types.
- 9. Speed up
- 10. Slow
- 11. Previous/next frame
- 12. Play backward
- 13. Stop
- 14. Play

#### 11.3 Playing Back from a USB Drive

If you have video files saved to a USB thumb drive (not included) or external hard drive (not included), you can play them back using the system.

# To play back from a USB drive:

- 1. Connect the USB thumb drive (not included) or USB external hard drive (not included) with video files on it into a USB port on the system.
- 2. From live view, right-click and click **Search**.
- 3. Log in using the system user name (default: admin) and password (default: 000000).

- Prom KO Device dati Protech Nome Lint (100, cht \_main\_do) Sant Trire End Time Sau(ht) Saut Trire
- 4. Click **From ReadWrite Hdd** and select **From IO Device**. Click **Browse** to open the USB drive and manually select the video file.

5. Double click the video file you would like to open.

# Backup

Backup video files to external USB flash drive (not included) or self-powered USB external hard drive (not included).

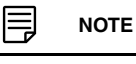

USB external hard drives must be formatted in the FAT32 file format to be used with the system.

# 12.1 Formatting the USB Thumb Drive

It is recommended to format your USB thumb drive (not included) before using it with the system.

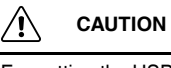

Formatting the USB device will permanently erase all data.

#### To format a USB device:

- 1. Insert a USB thumb drive (not included) into one of the USB ports.
- 2. From live view, right-click and then select Main Menu. Login if prompted.
- 3. Click **Sackup**.
- 4. With your USB device selected, click Browse.

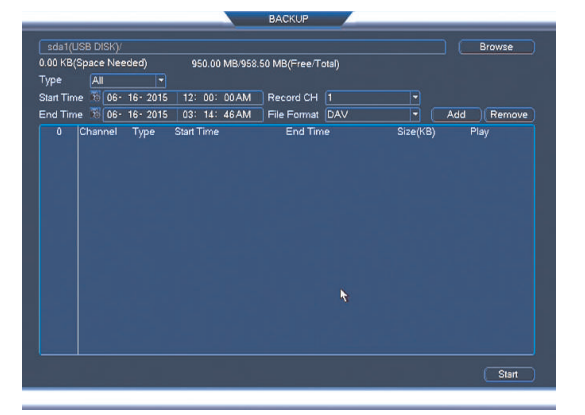

5. Click Format. Click OK to confirm.

| _                           |                | Browse                      |                            | _                    |
|-----------------------------|----------------|-----------------------------|----------------------------|----------------------|
| Device Name<br>/new folder/ | sdb1(USB DISK) | 6.05 GB/7.23 GB(Free/Total) | Refresh                    | Format<br>New Folder |
| Name                        |                |                             | Size Type Delete<br>Folder |                      |
|                             |                |                             |                            |                      |
|                             |                |                             |                            |                      |
|                             |                |                             | ОК                         | Cancel               |

#### 12.2 Backing up Video

- 1. Insert a USB thumb drive (not included) into one of the USB ports.
- 2. From live view, right-click and then select Main Menu. Login if prompted.

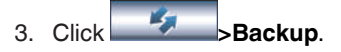

4. Configure your search options:

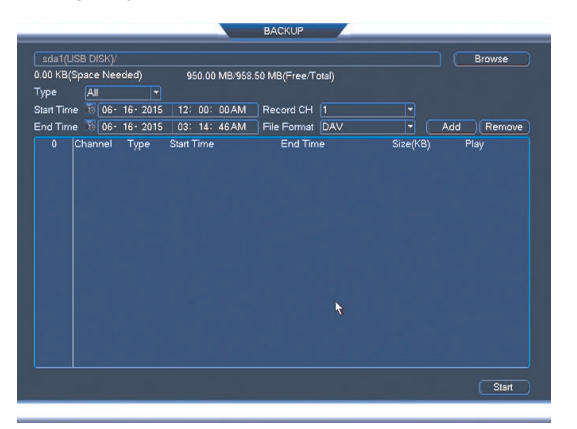

- Your USB device will be listed in the field next to the Browse button.
- **Type**: Select the recording type you would like to search for or select **All** to search all recording types.
- Record CH: Select the channel you would like to search or select All to search all channels.
- File Format: Select DAV to save files to save files to .dav format. You can playback . dav files using the FLIR video player software from <u>www.flir.com/security/support</u>. Or, select ASF for .asf format. You can playback .asf files in VLC Media Player (free download from <u>www.videolan.org</u>) on PC or Mac.

#### 

VLC Media Player is a free software available from <u>www.videolan.org</u>. VLC Media Player is not supported by FLIR.

- Start Time/End Time: Select the start and end time for your search.
- 5. Click Add. A list of files that match your search criteria appears.
- 6. Check files you would like to backup and then click **Backup**. Wait for the backup to complete.

#### NOTE

HD video files saved on the system may take up a large amount of disk space. The size of video files selected and the amount of free space on your USB device is shown at the top of the screen.

#### 12.3 Using the Video Clip Backup

Video clip backup allows you to select a duration of video during playback mode and save it to a USB device (not included).

### To use Video Clip Backup:

1. Insert a USB thumb drive (not included) or USB external hard drive (not included) into one of the USB ports.

## Backup

- 2. Start playing back video using the steps in 11.1 *Playing Back Video from the Hard Drive*, page 26.
- 3. Click to mark the beginning of the video clip. Click again to mark the end of the video clip.
- 4. Click to open the Backup menu.
- 5. Configure the following:

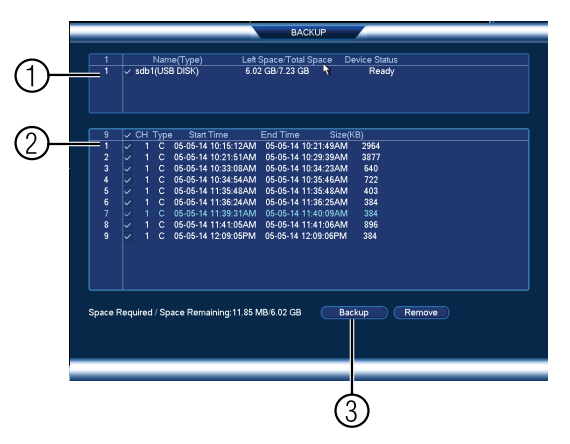

- 5.1. Check the USB device where you would like to save the file.
- 5.2. Check the files you would like to backup.
- 5.3. Click **Backup**. Then click **Start**. Wait for the backup to complete before removing the USB thumb drive.

# 12.4 Viewing Backup Files

To playback .dav backup video files, a FLIR Cloud<sup>™</sup> Player is available for PC and Mac at www.flir.com/security/support.

## 12.4.1 Viewing Backup Files on PC

You can download Video Player for PC from www.flir.com/security/support.

To view backup video files using the Player on PC:

1. Download and install the Video Player for PC from www.flir.com/security/support.

2. Click to open a back up video file.

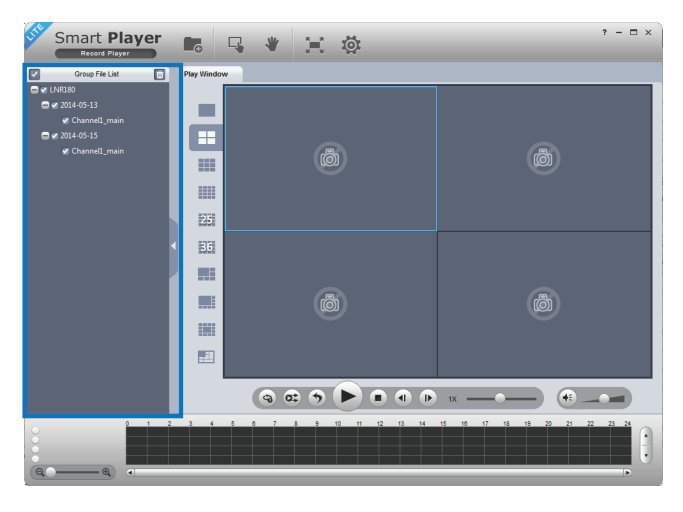

3. Use the Player controls to control playback or select other files for playback.

# **Video Player Controls**

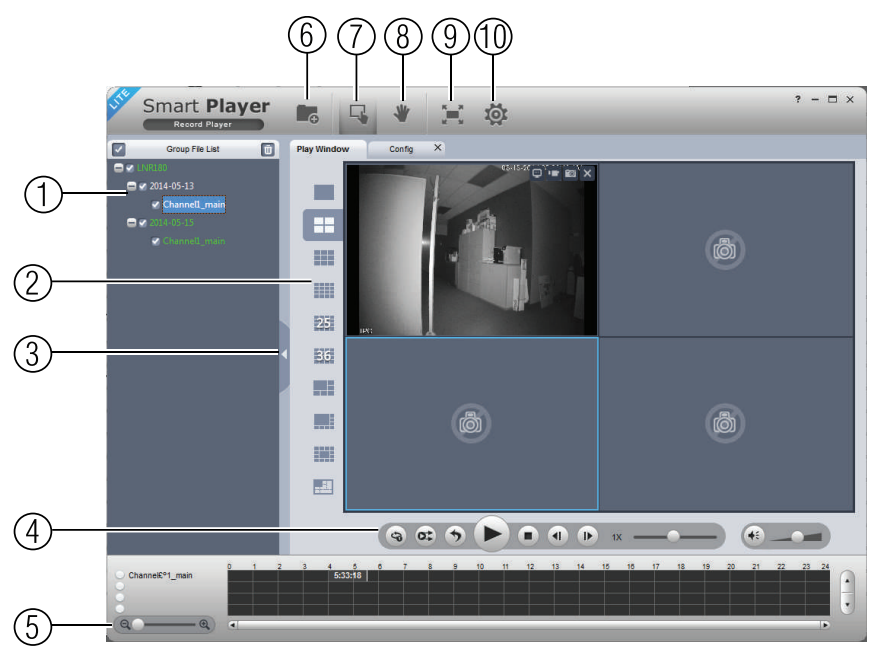

1. File List: Double-click to open a file.

## Backup

- 2. **Display Area**: Select the split-screen mode. Double-click a video file to expand. Click the controls inside the display area to do the following:
  - E: View information about the video file.
  - East Start/stop a manual recording from the video file.
  - Image: Take a snapshot from the video file.
  - East Close the video file.
- 3. Hide/show file list.
- 4. Playback controls:
  - Playback files in sequence.
  - Synchronize playback times.
  - Play/pause playback.
  - Stop playback.
  - **Service**: Previous frame.
  - Let Next frame.
    - 1X Playback speed.
  - **Wolume control**.
- 5. Zoom Timeline.
- 6. Add Files: Click to open back up video files.
- 7. **Digital Zoom**: Click to activate digital zoom mode. Click and drag in the video to zoom in. Right-click to unzoom.
- 8. **Drag**: When digital zoom is activated, click to activate drag mode. Then click and drag in the video to view different areas of the image.
- 9. Full-screen: Click to open the player in full screen. Press ESC to exit full screen.

10. **Config**: Click to open the configuration menu for the player. From here you can control the default file formats and save locations for snapshots and video files saved from the player.

| Smart Player                                                                                                    | * 1= 10    | ? — 🗆 × |
|----------------------------------------------------------------------------------------------------|------------|---------|
| Play Window Config X                                                                                                    |            |         |
| Saap Pah<br>(bata Rhoming SPTemp Carding occ) Boows<br>Veloci Vata<br>("Ulter'i direction' depOldar Rhomin") Boows<br>Veloci Proportion<br>(a)<br>Laguage/Restart Required)<br>(projection)<br>(projection)<br>(p | Sng Format |         |
|                                                                                                    |            |         |

# 12.4.2 Viewing Backup Files on Mac

A Video Player for Mac is available from www.flir.com/security/support.

To view backup video files using the Player on Mac:

- 1. Download Video Player for Mac from www.flir.com/security/support.
- 2. Double click the downloaded file in Safari to extract the Smart Player app file.

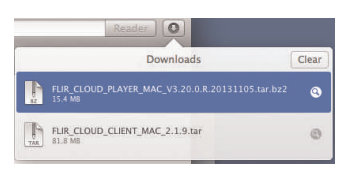

3. Drag the **Smart Player** app to your Desktop or Applications list. Double click **Smart Player** () to open it.

4. Click to open a back up video file in another location.

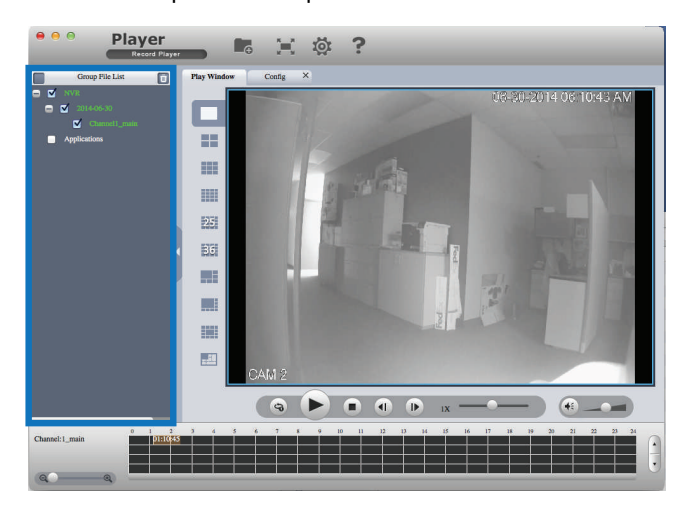

5. Use the Player controls to control playback or select other files for playback.

# Video Player Controls

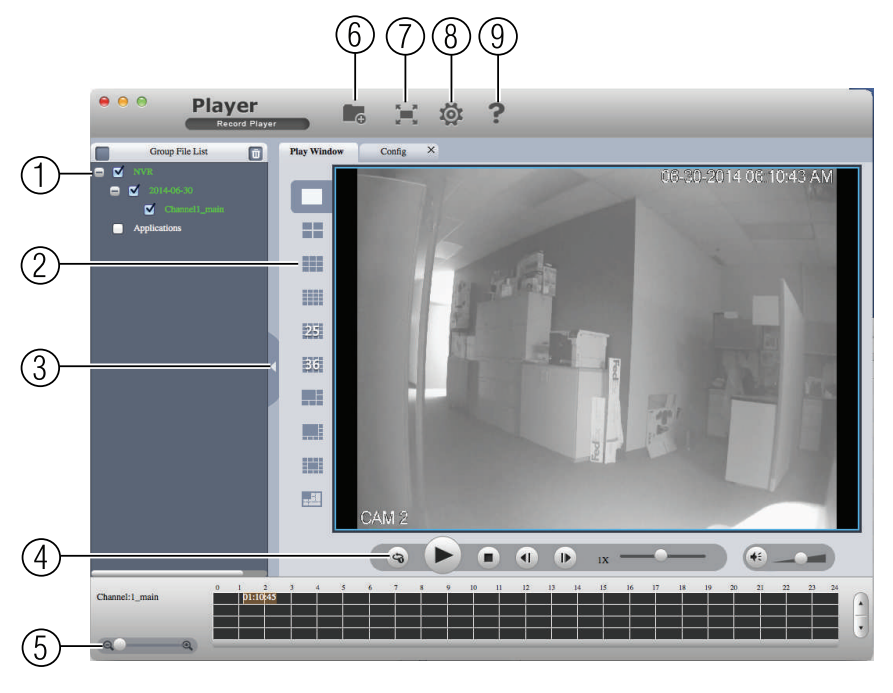

- 1. File List: Double-click to open a file.
- 2. **Display Area**: Select the split-screen mode. Double-click a video file to expand. Click the controls inside the display area to do the following:
  - Wiew information about the video file.
  - Image: Take a snapshot from the video file.
  - Close the video file.

12

- 3. Hide/show file list.
- 4. Playback controls:
  - S: When a video file ends, this button lets you select if you want the video player to repeat the same file or play the next file.
  - Play/pause playback.
  - Stop playback.
  - **1**: Previous file.
  - IX Playback speed.
    IX Volume control.
- 5. Zoom Timeline.
- 6. Add Files: Click to open back up video files.
- 7. Full-screen: Click to open the player in full screen. Press ESC to exit full screen.
- 8. **Config**: Click to open the configuration menu for the player. From here you can control the default file formats and save locations for snapshots and control the aspect ratio.

| Player                                                | ≍ ‡ ?       |
|-------------------------------------------------------|-------------|
| Play Window Config ×                                  |             |
| Snap Path (yer.appiContents/MaxOS/Config/pic/) Browse | Saap Format |
| Video Propertion                                      |             |
| Language(Restart Required)                            |             |
|                                                       |             |
|                                                       |             |
|                                                       |             |
|                                                       |             |
|                                                       |             |

9. About: Click to see version information for the Player software.

# Managing Passwords and User Accounts

By default, the system user name is **admin** and the password is **000000**. Passwords are enabled by default and are required to access the Main Menu or connect to the system using a computer or mobile device. You will be prompted to create a custom password after you connect for the first time.

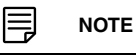

If you forget the password to the system, contact technical support to have it reset.

# The system includes the following default accounts:

- admin: The admin account has full access to the system, may configure all system settings, and can manage user accounts.
- default: The default account is a limited user account that may only view live video from the cameras.

For security reasons, it is essential that you change the password on your system. By default, the system password is enabled.

#### 13.1 Changing Passwords

You can change the system password of the admin and user accounts from the Users menu.

# To modify an account password:

- 1. From Live View, right-click and then select Main Menu.
- 2. If prompted, enter the system user name (default: **admin**) and password (default: **000000**).
- 3. Click and select Setting. Select Account.
- 4. Click *like* next to the user account you would like to modify.

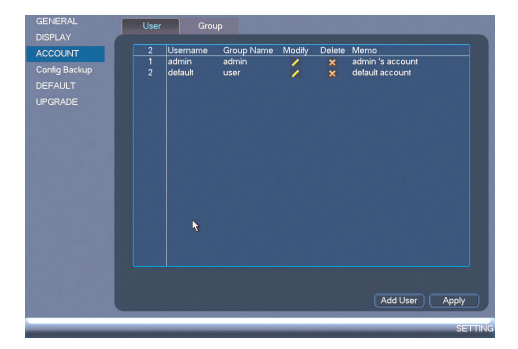

- 5. Check Modify Password.
- 6. Under Old Password, enter the account's previous password.
- 7. Under **New Password**, enter a new 6 character password for the account. Repeat the new password under **Confirm Password**.
- 8. Click OK to save changes.

#### 13.2 Adding Users

You can allow multiple users to log in to the system. When adding different users, you can assign what menus they have access to. For example, you may want your friend to monitor your system while you are away, while not giving full access to your system.

# To add a user account:

- 1. From Live View, right-click and then select Main Menu.
- 2. If prompted, enter the system user name (default: **admin**) and password (default: **000000**).
- 3. Click and select Setting. Select Account.
- 4. Click Add User.
- 5. Configure the following:

|                                                |       | Add User |                                                     |                                                |
|------------------------------------------------|-------|----------|-----------------------------------------------------|------------------------------------------------|
| Username<br>Password<br>Merno<br>Group admin • |       |          |                                                     |                                                |
|                                                |       |          |                                                     |                                                |
| Phyback                                        | Coven | 2 Q Q    | OFFLINE USER<br>MANUAL CONTROL<br>EVENT<br>SHUTDOWN | DEFAULT&UPDATE     ACKUP     ACKUP     NETWORK |
|                                                |       | эк ) ( о | Cancel                                              |                                                |

- User Name: Enter a name for the user account.
- **Password**: Enter a 6 character password for the user account. Enter the password again under **Confirm Password**.
- Memo (optional): Enter a description of the user account.
- **Group**: Select the group you would like to assign to this user account. A user account cannot be given permissions its group does not have.
- **Multiuser**: Check to enable this user account to be used to login from more than one device at the same time.
- Authority: Check the permissions you would like the user account to have. Under the System tab, select the menus the user account may access. Under the Playback tab, select which channels the user account may access recorded video from. Under the Covert tab, select the channels the user account may view live video from.
- 6. Click OK to save changes.

Now, you can log in to the system locally, or remotely using the user name and password you created. When logging into the system with a user account, the user will only have access to the menus you assigned.

#### 13.3 Modifying Users

- 1. In the Account menu, click Man next to the user account you would like to modify.
- 2. Update the user's account details as needed, and then click OK to save changes.

#### 13.4 Deleting Users

1. In the Account menu, click Man next to the user account you would like to delete.

# 2. Click OK to confirm.

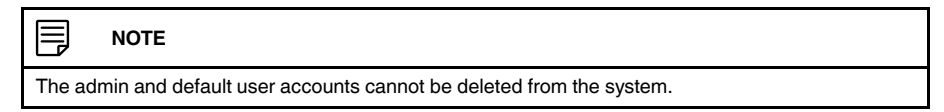

#### 13.5 Account Groups

Account groups can be used to easily manage permissions for multiple user accounts. User accounts can be given all the permissions of a group, but cannot be given permissions that the group does not have.

# The system includes the following groups by default:

- **admin**: Accounts in the admin group are system administrators. They have full access to the system, may configure all system settings, and can manage user accounts.
- **user**: Accounts in the user group are normal users. They have limited access to system menus.

# 13.6 Adding Groups

- 1. From Live View, right-click and then select Main Menu.
- 2. If prompted, enter the system user name (default: **admin**) and password (default: **000000**).
- 3. Click and select Setting.
- 4. Click Account and select the Group tab.
- 5. Click Add Group.

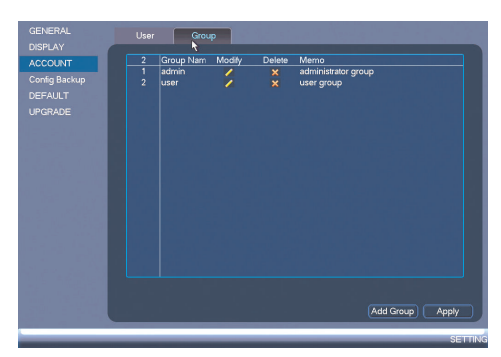

# 6. Configure the following:

| Authority<br>Playback<br>All<br>USER ACCOUNT | Covert                        |         |                                                     |                                             |
|----------------------------------------------|-------------------------------|---------|-----------------------------------------------------|---------------------------------------------|
| AII USER ACCOUNT PT7                         | SYSTEM                        |         |                                                     |                                             |
| STORAGE                                      | V NFO<br>V EVENT<br>V SHUTDOV | 1<br>VN | Ø OFFLNE USER<br>Ø MANUAL CONTROL<br>Ø NETWORK<br>€ | DEFAULT&UPDATE     BACKUP     REMOTE DEVICE |

- Under Group Name, enter a name for the group.
- Under Memo, enter an optional comment for this group.
- Under **Authority**, check the permissions that the group will have. User accounts assigned to this group can not be given any permissions the group does not have.
- 7. Click **OK** to save changes.

# 13.7 Modifying Groups

- 1. In the Group tab, click *line* next to the group you would like to modify.
- 2. Update the group's details as needed, and then click **OK** to save changes.

## 13.8 Deleting Groups

- 1. In the **Account** menu, click **X** next to the user account you would like to delete.
- 2. Click OK to confirm.

The admin and user groups cannot be deleted from the system.

## To open the Main Menu:

• Using the mouse: Right-click and click Main Menu.

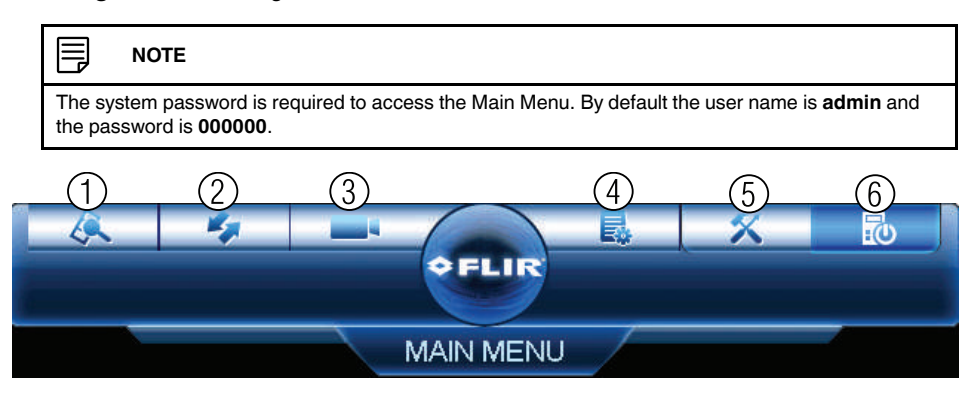

- 1. **SEARCH**: Open Search/Playback mode. For details, see 11 *Search (Playback)*, page 26.
- 2. BACKUP: Export files to USB device. For details, see 12 Backup, page 29.
- 3. **CAMERA**: Open the menu to manage IP cameras connected to the network (see 6.11 *Connecting Cameras to the Local Area Network (LAN)*, page 12 for details), set recording parameters, and assign custom titles for your cameras.
- 4. **INFO**: View system information.
- 5. **SETTING**: Configure general system, schedule, network, recording, display, and motion settings. Restore system to factory defaults.
- 6. SHUTDOWN: Logout, restart, or shutdown the system.

# 14.1 Camera

Open the Remote Device menu to manage IP cameras, set recording parameters, and assign custom titles for your cameras.

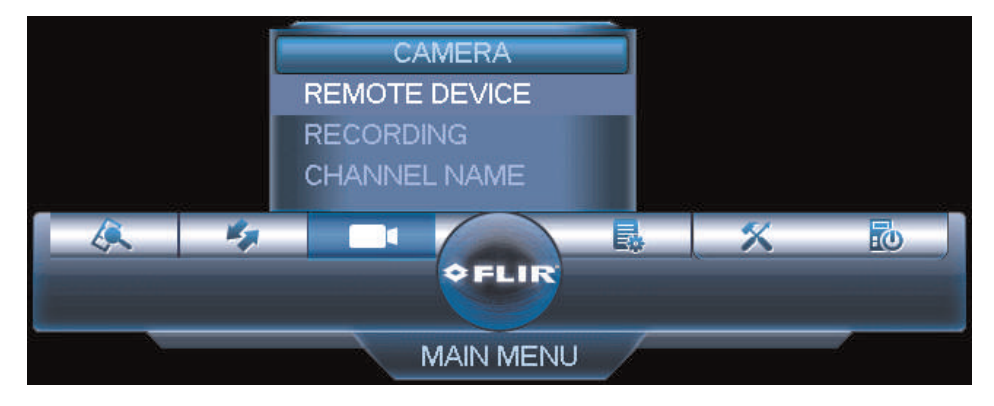

## 14.1.1 Remote Device

The Remote Device menus allow you to add cameras over the local area network (LAN), configure camera image settings, view camera status, and upgrade camera firmware.

- See 6.11 *Connecting Cameras to the Local Area Network (LAN)*, page 12 for instructions on connecting cameras to the NVR over the network.
- See 8.3 Adjusting Camera Image Settings, page 18 for details on setting up camera image settings.

#### 14.1.2 Viewing Camera Status

The Camera Status menu allows you to view the connection and alarm status for all connected cameras.

#### To view camera status:

1. From the Main Menu, click and select **Remote Device>Status**.

| Remote Device |         |        |            |              |                  |                  |
|---------------|---------|--------|------------|--------------|------------------|------------------|
| STATUS        | Channel | Status | IP Address | Video Detect | IPC External Ala | arm Channel Name |
| FIRMWARE      |         | 8      | 10.1.1.129 |              |                  | CAM 5            |
| UPGRADE       |         |        |            |              |                  |                  |
|               |         |        |            |              |                  |                  |
|               |         |        |            |              |                  |                  |
| 1000          |         |        |            |              |                  |                  |
| 10000         |         |        |            |              |                  |                  |
|               |         |        |            |              |                  |                  |
| 100 Aug 100   |         |        |            |              |                  |                  |
|               |         |        |            |              |                  |                  |
| 1.000         |         |        |            |              |                  |                  |
| 1.000         |         |        |            |              |                  |                  |
| 100 C         |         |        |            |              |                  |                  |
| Sand Stranger |         |        |            |              |                  |                  |
|               |         |        |            |              |                  |                  |
|               |         |        |            |              |                  |                  |
| 14 65 1 1.18  | Refresh |        |            |              |                  |                  |
| 1.1.2         |         |        |            |              |                  |                  |
|               |         |        |            |              |                  |                  |
|               |         |        |            |              |                  | REMOTE DEV       |

#### 14.1.3 Viewing Camera Firmware Versions

You can use the Firmware menu to view firmware versions for connected cameras.

To view camera firmware versions:

1. From the Main Menu, click and select **Remote Device>Firmware**.

| ATUR                | hannel I | IP Address | Protocol | Туре   | Firmware Version | Se     |
|---------------------|----------|------------|----------|--------|------------------|--------|
| 1                   |          | 10.1.1.129 | Private  | N133BD |                  | YZC4FZ |
| RMWARE 2            |          | 10.1.1.128 | Private  | N233EE | 2.210            | PZC4D> |
| GRADE               |          |            |          |        |                  |        |
|                     |          |            |          |        |                  |        |
|                     |          |            |          |        |                  |        |
| 70                  |          |            |          |        |                  |        |
|                     |          |            |          |        |                  |        |
|                     |          |            |          |        |                  |        |
|                     |          |            |          |        |                  |        |
|                     |          |            |          |        |                  |        |
|                     |          |            |          |        |                  |        |
| a the second second |          |            |          |        |                  |        |
|                     |          |            |          |        |                  |        |
|                     |          |            |          |        |                  |        |
|                     |          |            |          |        |                  |        |
|                     |          |            |          |        |                  |        |
|                     |          |            |          |        |                  |        |
|                     |          |            |          |        |                  |        |
|                     | Refresh  |            |          |        |                  |        |
|                     |          |            |          |        |                  |        |
|                     |          |            |          |        |                  |        |

#### 14.1.4 Updating Camera Firmware

You can update the firmware for select FLIR IP camera models through the NVR. Firmware upgrades provide enhanced functionality for the cameras.

Firmware upgrade via NVR is supported only on select FLIR IP cameras. A list of cameras compatible with firmware upgrade via NVR is available at <a href="https://www.flir.com/security/support">www.flir.com/security/support</a>.

#### To upgrade the camera firmware:

1. Download the camera firmware from www.flir.com/security/support if one is available.

Make sure that the firmware file you are using is compatible with your IP camera model.

- 2. Extract the firmware file and copy it to a USB thumb drive (not included).
- 3. Insert the USB thumb drive (not included) into a USB port on the system.
- 4. Right-click and select Main Menu. Click and select Remote Device>Upgrade.

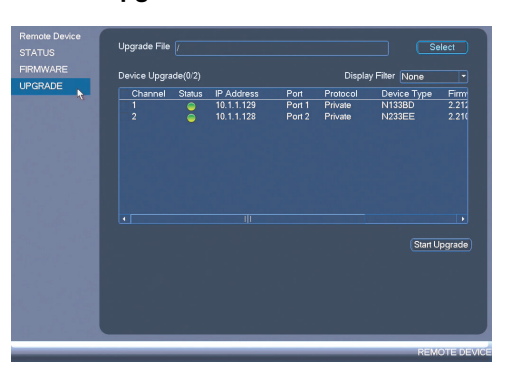

- 5. Click Select. Select the firmware file on the USB drive and click OK.
- 6. Check the cameras you would like to apply the upgrade to in the list and then click **Start Upgrade**.

#### 

Wait for the firmware upgrade to complete before turning off or unplugging the cameras or NVR. The cameras will restart during the firmware update process.

## 14.1.5 Recording

The Recording menu allows you to set recording parameters for your cameras, such as the resolution and frame rate.

# 14.1.6 Configuring Recording Quality

The system employs two video recording streams, a Main Stream and a Sub Stream. The Main Stream records high quality video to your system's hard drive. The Sub Stream records lower resolution video for efficient streaming to devices over the Internet. You can customize the video quality settings for these streams according to your needs.

# To configure recording quality:

- 1. From the Main Menu, click and select **Recording**>**Recording**.
- 2. Under Channel, select the camera you would like to configure.

3. Configure the following settings. Settings for the Main Stream are in the left column. Settings for the Sub Stream are in the right column.

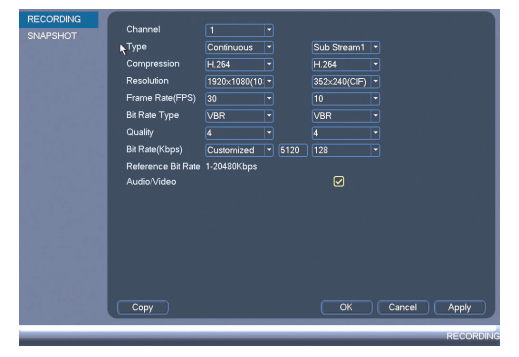

 Resolution: Select the resolution that you want to use to record the selected channel. Higher resolutions create a more detailed image, but take up more hard drive space to record and require more bandwidth to stream to connected computers or mobile devices.

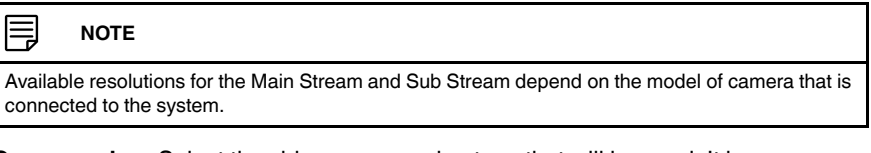

- **Compression**: Select the video compression type that will be used. It is recommended to select **H.264**, as it will have the best performance and use the least amount of disk space.
- Frame Rate (FPS): Select the frame rate in Frames Per Second (FPS) that each stream will record at. A higher frame rate provides a smoother picture, but requires more storage and bandwidth.
- Bit Rate Type: Select CBR (Constant Bit Rate) or VBR (Variable Bit Rate) to determine the bit rate type. If you select VBR, you can set the video quality setting between 1 and 6. If you select VBR, select the Quality from 1 (lowest) to 6 (highest).
- Bit Rate (Kbps): Select the bit rate for each recording stream. A higher bit rate results in a better image, but increases the amount of hard drive space or bandwidth required.
- 4. (Optional) Click the **Copy** button to copy recording settings to other channels.
- 5. Click **OK** to save changes.

#### 14.1.7 Configuring Audio Recording

The system supports audio recording.

## 🗐 ΝΟΤΕ

Audio-enabled cameras (not included) are required to use audio recording. The MIC IN port is reserved for two-way audio.

# To configure audio recording:

1. From the Main Menu, click

and select **Recording>Recording**.

| RECORDING |                    |              |              |        |           |
|-----------|--------------------|--------------|--------------|--------|-----------|
| SNAPSHOT  | Channel            |              |              |        |           |
|           | Туре               | Continuous   | Sub Stream1  |        |           |
|           | Compression        | H.264        | H.264        |        |           |
|           | Resolution         | 1920×1080(10 | 352×240(CIF) |        |           |
|           | Frame Rate(FPS)    |              |              |        |           |
|           | Bit Rate Type      |              |              |        |           |
|           | Quality            |              |              |        |           |
|           | Bit Rate(Kbps)     | Customized   |              |        |           |
|           | Reference Bit Rate | 1-20480Kbps  |              |        |           |
|           | Audio/Video        |              |              |        |           |
|           |                    |              |              |        |           |
|           |                    |              |              |        |           |
|           |                    |              |              |        |           |
|           |                    |              |              |        |           |
|           |                    |              |              |        |           |
|           |                    |              |              |        |           |
|           | Cont               |              | OK           | Cancel | Annly     |
|           | Copy               |              |              |        |           |
| _         |                    |              |              |        | RECORDING |

- 2. Select the audio-enabled camera under Channel.
- 3. Check the Audio/Video checkbox to enable audio recording.
- 4. Click OK to save changes.

## 14.1.8 Configuring Snapshot Recording Settings

The system can be set to record snapshot images when a camera detects motion. These snapshots can be viewed through the Search menu or can be attached to email alerts and push notifications. The Snapshot tab in the Recording menu controls the quality and recording parameters for each camera.

#### 

In order to enable Snapshot recording, the following menu options must be configured:

- The Snapshot schedule must be enabled for times that you would like to save snapshots. See 14.3.15 *Configuring the Snapshot Schedule*, page 62.
- Snapshot recording must be enabled for motion detection in the Event menu. See 14.3.8 Configuring Motion Detection, page 56.

## To configure snapshot recording settings:

- 1. From the Main Menu, click and select Recording>Snapshot.
- 2. Under **Snap Number**, select the number of snapshots the system will take when the snapshot button is pressed.

3. Configure the following settings for snapshots saved automatically from motion detection or the snapshot schedule:

| RECORDING |                    |            |       |    |        |           |
|-----------|--------------------|------------|-------|----|--------|-----------|
| SNAPSHOT  | Snap Number        | One/Time * | / Ime |    |        |           |
|           | Channel            |            |       |    |        |           |
|           | Mode               | Timing     |       |    |        |           |
|           | Image Size         |            |       |    |        |           |
|           | Quality            |            |       |    |        |           |
|           | Snapshot Frequency |            | SPL   |    |        |           |
|           |                    |            |       |    |        |           |
| 10000     |                    |            |       |    |        |           |
|           |                    |            |       |    |        |           |
|           |                    |            |       |    |        |           |
|           |                    |            |       |    |        |           |
|           |                    |            |       |    |        |           |
| 100 00000 |                    |            |       |    |        |           |
|           |                    |            |       |    |        |           |
| 10.00     |                    |            |       |    |        |           |
|           |                    |            |       | ОК | Cancel | Apply     |
|           |                    | _          |       |    | _      | RECORDING |

- Channel: Select the channel you would like to configure.
- Mode: Select Timing for the system to take snapshots according to the snapshot schedule (see 14.3.15 *Configuring the Snapshot Schedule*, page 62) Select Trigger for the system to take snapshots only when triggered by motion detection (snapshot must be enabled in the Motion Detect menu; see 14.3.8 *Configuring Motion Detection*, page 56).
- Image Size: The image size is the same as the Main Stream resolution of the camera.
- Image Quality: Select the snapshot image quality between 1 (lowest) and 6 (highest).
- **Snapshot Frequency**: Select the number of snapshots (up to 6) the system will take each time.
- 4. Click **OK** to save changes.

#### 14.1.9 Creating Custom Channel Names

You can assign custom names to your cameras. For example, you can name your cameras based on their location (e.g. hallway or front door).

# To create custom channel names:

- 1. From the Main Menu, click and select Channel Name.
- 2. Enter a custom name for each channel.

| CHANNEL NAME | Channel Name<br>CMM 1 (Diffice<br>CAM 3 (CAM 3 | CAM 2 (CAM 2<br>CAM 4 (CAM 4 |                       |
|--------------|------------------------------------------------|------------------------------|-----------------------|
|              | Default                                        | CK Cancel                    | Apply<br>CHANNEL NAME |

3. Click OK to save changes.

# 14.2 Info

Info contains menus that show you system information.

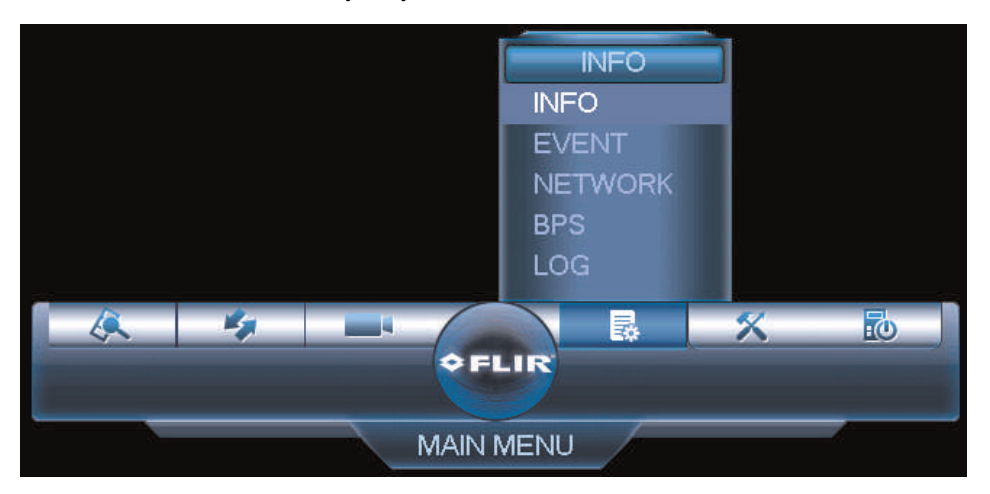

# 14.2.1 HDD Info

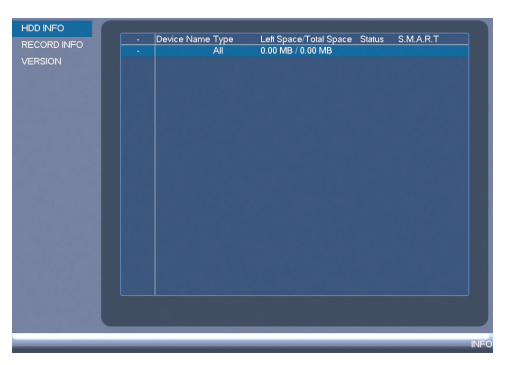

The HDD Info sub-menu shows information related to the hard drives installed in the system, including capacity, status, and type.

# To access the HDD Info menu:

• From the Main Menu, click and then click Info>HDD Info.

# 14.2.2 Record Info

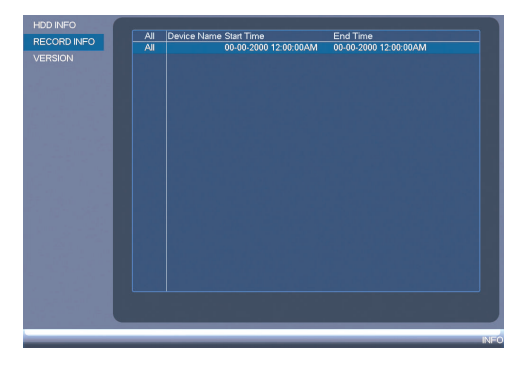

The Record Info menu shows the start and end times of recordings saved on the hard drive.

# To access the Record Info menu:

• From the Main Menu, click and then select Info>Record Info.

## 14.2.3 Version

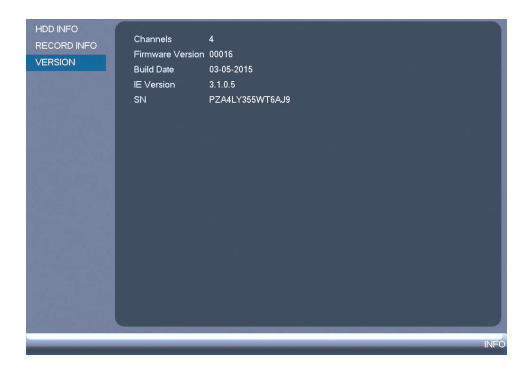

The Version sub-menu allows you to view information about the current firmware installed on the system.

#### To access the Version menu:

• From the Main Menu, click and then click Info>Version.

#### 14.2.4 Event Info

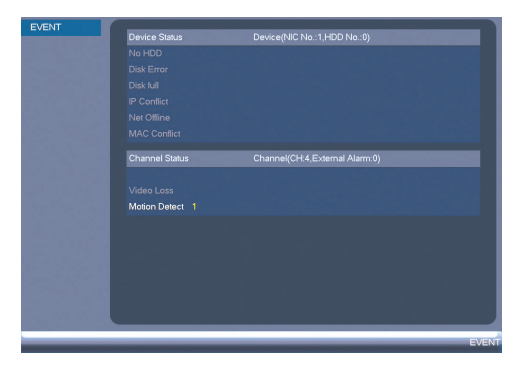

The Event Info menu shows you a display of system alarms. Activated alarms are highlighted in white. Additional info such as channels that are currently detecting motion is shown.

## The following alarms are shown in the Alarm Status menu:

- No HDD: No hard drive is detected.
- Disk Error: Hard drive error detected.
- Disk Full: Hard drive is full.
- IP Conflict: More than one device on the network is using the same IP address.
- Net Offline: System is not connected to the network.
- MAC Conflict: More than one device on the network is using the same MAC address.
- External Alarm: Sensor/alarm device (not included) has been triggered.
- Video Loss: Shows disconnected channels.

- **Camera Masking**: Camera masking alarm has been triggered (e.g. someone has covered the camera lens).
- Motion Detect: Shows channels with active motion alarms.
- IPC Ext Alarm: Alarm/sensor device (not included) connected to camera has been triggered.
- IPC Offline Alarm: IP camera is offline.

# To access the Event Info menu:

• From the Main Menu, click and then select Event.

## 14.2.5 Online Users

| ONLINE USERS |               |                |                    |          |
|--------------|---------------|----------------|--------------------|----------|
| LOAD         |               | IP Address     |                    |          |
| LOAD         | admin         | 192.168.50.175 | 2014-8-22 10:16:46 | 2        |
| TEST         | admin         | 192.168.50.175 | 2014-8-22 10:16:45 | 20       |
|              | admin         | 192.168.50.175 | 2014-8-22 10:16:42 | <u>.</u> |
|              | admin         | 192.168.50.175 | 2014-8-22 10:16:43 | <b>1</b> |
|              | admin         | 192.168.50.175 | 2014-8-22 10:16:43 | 2        |
|              | admin         | 192.168.50.175 | 2014-8-22 10:16:45 | 2        |
|              |               |                |                    |          |
|              |               |                |                    |          |
|              |               |                |                    |          |
|              |               |                |                    |          |
|              |               |                |                    |          |
|              |               |                |                    |          |
|              |               |                |                    |          |
|              |               |                |                    |          |
|              |               |                |                    |          |
|              |               |                |                    |          |
|              |               |                |                    |          |
|              |               |                |                    |          |
|              |               |                |                    |          |
|              |               |                |                    |          |
|              |               |                |                    |          |
|              |               |                |                    |          |
|              | Block Time    | sac            |                    |          |
|              | block mile 60 |                |                    |          |
|              |               |                |                    |          |
|              |               |                |                    |          |
|              |               |                |                    |          |
|              |               |                |                    | NETWORK  |
|              |               |                |                    |          |

The Online Users menu shows a list of users connected to the system using computers or mobile devices.

# To access Online Users:

• From the Main Menu, click and then select Network.

# 14.2.6 Load

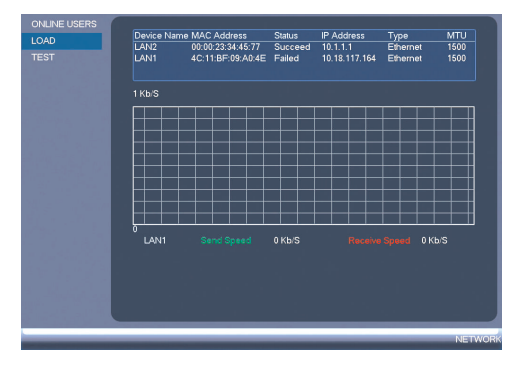

The Load menu shows you the network traffic your system is sending and receiving.

# To access Load:

• From the Main Menu, click and then select Network>Load.

# 14.2.7 Test

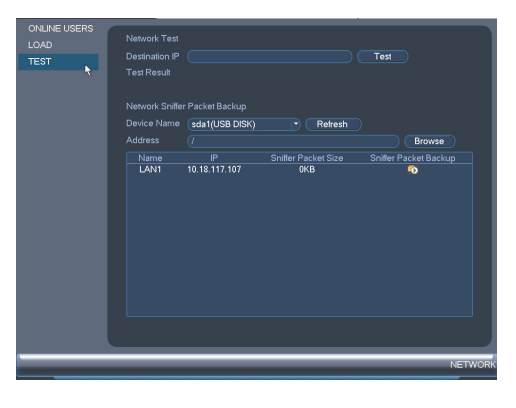

The Test menu allows you to test if your system can connect to other devices over the LAN or Internet. You can enter the IP address of a device and click **Test** to determine if your system can connect to it.

#### To access Test:

• From the Main Menu, click and then select Network>Test.

# 14.2.8 BPS

The BPS sub-menu shows the bitrates of connected cameras. the bitrate is the amount of data the camera is sending to the system.

| 000 |               |    |
|-----|---------------|----|
| BPS |               |    |
|     | 1 3512 720P   |    |
|     | 2 58 720P ] [ |    |
|     | 3 58 720P     |    |
|     | 4 57 720P ] [ |    |
|     | 5 57 720P     |    |
|     | 6 58 720P     |    |
|     | 7 56 720P     |    |
|     | 8 58 720P ][  |    |
|     |               |    |
|     |               |    |
|     |               |    |
|     |               |    |
|     |               |    |
|     |               |    |
|     |               |    |
|     |               |    |
|     |               |    |
|     | ₹             |    |
|     |               |    |
|     |               |    |
|     |               |    |
|     |               | RP |
|     |               |    |
|     |               |    |

# To access BPS:

• From the Main Menu, click and then select BPS.

# 14.2.9 Log

The Log sub-menu allows you to search for system logs.

| G Sta | rt Time 06 | - 19- 2015    | 12: 00:   | 00.AM        |                                                              |      |         |        |
|-------|------------|---------------|-----------|--------------|--------------------------------------------------------------|------|---------|--------|
| En    | d Time 06  | - 20- 2015    | 12: 00:   | 00 AM        |                                                              |      |         |        |
| Ту    | be All     |               |           |              |                                                              |      |         |        |
|       | 26 Time    |               | Ever      |              |                                                              | Play | Details |        |
|       | 12 2015-   | 06-19 04:50:4 | 6 User    | logged ou    | ıt <admin< td=""><td>-</td><td></td><td></td></admin<>       | -    |         |        |
|       | 13 2015-   | 06-19 05:00:5 | 3 User    | logged in    | <admin></admin>                                              |      | =       |        |
|       | 14 2015-   | 06-19 21:12:3 | 4 Shut    | down at [0   | 6-19-15                                                      |      |         |        |
|       | 15 2015-   | 06-19 21:12:3 | 4 Rebo    | oot with Fla | ig [0x00]                                                    |      | =       |        |
|       | 16 2015-   | 06-19 21:12:3 | 4 Save    | RemoteC      | hannel (                                                     |      | =       |        |
|       | 17 2015-   | 06-19 21:12:3 | 4 Disk    | totals<0>,   | Current                                                      |      | =       |        |
|       | 18 2015-   | 06-19 21:12:3 | 4 Save    | RemoteC      | hannel (                                                     |      | =       |        |
|       | 19 1015-   | 06-19 21:12:3 | 4 Char    | nnel 2 Use   | r loggec                                                     |      | =       |        |
|       | 20 2015-   | 06-19 21:12:3 | 4 Save    | RemoteC      | hannel (                                                     |      | =       |        |
|       | 21 2015-   | 06-19 21:12:5 | 4 Char    | nnel 1 Use   | r loggec                                                     |      | =       |        |
|       | 22 2015-   | 06-19 21:15:5 | 4 User    | logged in    | <admin></admin>                                              |      | <b></b> |        |
|       | 23 2015-   | 06-19 21:24:1 | 4 User    | logged ou    | ıt <admin< td=""><td></td><td>=</td><td></td></admin<>       |      | =       |        |
|       | 24 2015-   | 06-19 21:31:5 | 4 User    | logged in    | <admin></admin>                                              |      | =       |        |
|       | 25 2015-   | 06-19 21:38:5 | 4 User    | logged or    | ut <admin< td=""><td></td><td><b></b></td><td></td></admin<> |      | <b></b> |        |
|       |            | 06-19 21:41:5 |           | logged in    |                                                              |      |         |        |
|       |            |               |           |              |                                                              |      |         |        |
|       | PgUp       | PgDn          | 1/1(Curer | nt Page/To   | tal Page)                                                    |      | Go To 1 | Page(s |
|       |            |               |           |              |                                                              |      | Backup  | Clear  |
|       |            |               |           |              |                                                              |      |         |        |
|       |            |               |           |              |                                                              |      |         |        |

To search for system logs:

- 1. From the Main Menu, click and then select Log.
- 2. Under **Start Time** and **End Time**, select the start and end time for your search.
- 3. Under **Type**, select the log type to search for.
- 4. Click Search.
- 5. (Optional) Click **Backup** to export logs to a USB thumb drive connected to the system.

# 14.3 Setting

The Setting menu allows you to configure general system, schedule, network, recording, display, and motion settings. It also allows you to restore the system to factory defaults.

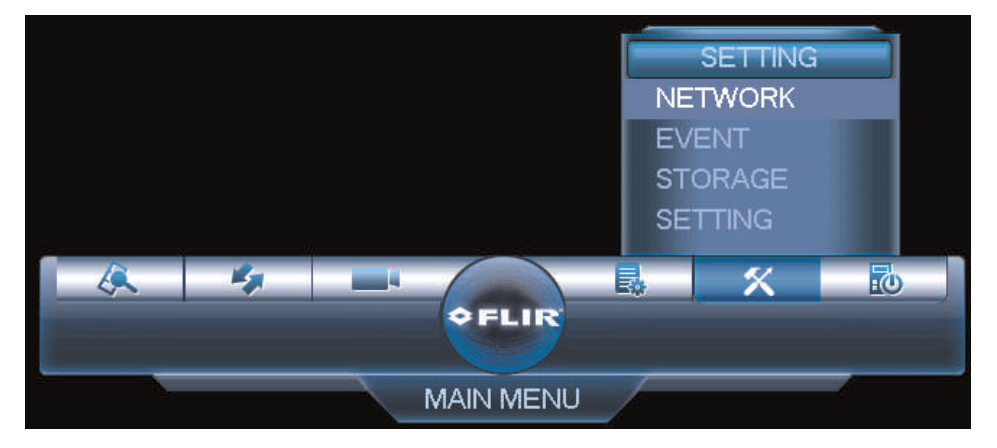

# 14.3.1 Network

The Network menu allows you to configure network parameters for your system.

|                                 |        | NOTE                       |
|---------------------------------|--------|----------------------------|
| The WiFi menu is not supported. | The Wi | iFi menu is not supported. |

# 14.3.2 Selecting DHCP or Static IP Address (TCP/IP)

The TCP/IP menu allows you to configure IP address settings.

# To configure IP address settings:

1. From the Main Menu, click and then select **Network>TCP/IP**.

- TCP/IP
   MTU
   1506

   DINS
   ILAN Download
   IP

   IP FLITER
   IP
   IP
   IP

   EMAL
   IP
   IP
   IP
   IP

   FTP
   MAC Address
   IC
   IP
   IP
   IP

   BMAL
   IP
   IP
   IP
   IP
   IP
   IP

   BMAL
   IP
   IP
   IP
   IP
   IP
   IP
   IP
   IP
   IP
   IP
   IP
   IP
   IP
   IP
   IP
   IP
   IP
   IP
   IP
   IP
   IP
   IP
   IP
   IP
   IP
   IP
   IP
   IP
   IP
   IP
   IP
   IP
   IP
   IP
   IP
   IP
   IP
   IP
   IP
   IP
   IP
   IP
   IP
   IP
   IP
   IP
   IP
   IP
   IP
   IP
   IP
   IP
   IP
   IP
   IP
   IP
   IP
   IP
   IP
   IP
   IP
   IP
   IP
   IP
   IP</t
- 2. Check **DHCP** (recommended) to let the system automatically obtain an IP address from the router or uncheck to assign a static IP address.

#### If you uncheck DHCP, configure the following:

- **IP Address**: Enter the IP address you would like to assign to the system. Make sure that no other device on your network is using the same IP address.
- Subnet Mask: Enter the subnet mask for your network.
- Default Gateway: Enter the gateway address for your network.
- Preferred DNS: Enter the address of your primary DNS server.
- Alternate DNS: Enter the address of your secondary DNS server.
- 3. Click **OK** to save changes.

## 14.3.3 Configuring System Ports (Connection)

The Connection menu allows you to configure ports used by the system. Please note that port forwarding is not required to use FLIR Cloud<sup>™</sup> or to connect using the apps.

If you are using DDNS connectivity, port forwarding is required for the HTTP Port (defaut: 80) and TCP (Client Port) (default: 35000).

#### To configure system ports:

1. From the Main Menu, click and then select Network>Connection.

| TCPIP<br>CONNECTION<br>DONS<br>IP FLTER<br>EMAL<br>FTP<br>UPnP<br>Switch Settings | Max Connection<br>TCP Port<br>UDP Port<br>HTTP Port<br>HTTPS Port<br>RTSP Port | 10<br>38000<br>38001<br>80<br>443<br>554 | (1025°65535<br>(1025°65535<br>(1025°65535<br>(1°65535)<br>(1°65535)<br>(1°65535)<br>(1°65535) | )) |         |         |
|-----------------------------------------------------------------------------------|--------------------------------------------------------------------------------|------------------------------------------|-----------------------------------------------------------------------------------------------|----|---------|---------|
|                                                                                   | Cenaur                                                                         |                                          |                                                                                               |    | Carreer | NETWORK |

2. Configure the ports as needed and click OK to save changes.

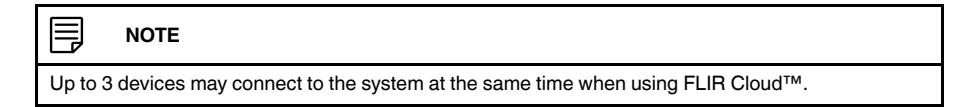

#### 14.3.4 Configuring DDNS Settings

FLIR DDNS is available as an optional connectivity option. Please see 19 *DDNS Setup* (*Advanced*), page 149 for details.

The primary connectivity option uses FLIR Cloud<sup>™</sup> to connect to your system over the Internet without requiring port forwarding or DDNS registration. For details, see 15 *Connecting to Your System Over the Internet on PC or Mac*, page 73.

## To configure DDNS Settings:

- 1. Visit <u>http://ddns.myddns-flir.com</u> and register for a DDNS account.
- 2. From the Main Menu, click and then select Network>DDNS.

- 3. Check Enable.
- 4. Under **Domain Name**, enter the Domain Name/URL Request your received in the email after registering for DDNS.
- 5. Under **User ID**, enter your DDNS User Name.
- 6. Under **Password**, enter your DDNS Device password.
- 7. Click **OK** to save your settings.

#### NOTE

Please allow 10~15 minutes for the DDNS servers to update with your new DDNS address before attempting to connect.

#### 14.3.5 Configuring Email Alerts

You can configure the system to send out email alerts for motion detection or other events.

#### 

To send out motion detection alerts, you must enable the Send Email option for motion detection on each camera you would to receive alerts from. For details, see 14.3.8 *Configuring Motion Detection*, page 56.

#### 

SMTP server connection information is required to set up email alerts. Contact your email service provider to retrieve your SMTP server information.

# To configure Email Alerts:

1. From the Main Menu, click

and then select **Network>Email**.

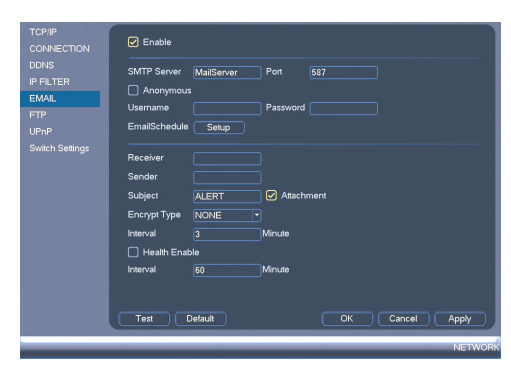

- 2. Check Enable to enable email notifications.
- 3. Configure the following:
  - SMTP Server: Enter the SMTP server address.
  - **Port**: Enter the port used by the SMTP server.
  - **Anonymous**: Check if your server supports anonymous log ins. Otherwise, leave this unchecked.
  - User Name: Enter the SMTP user name.
  - EmailSchedule: Click Setup and select the days you want email alerts to be enabled.
  - Password: Enter the SMTP password.
  - Receiver: Enter the email address that will receive alerts.
  - Sender: Enter the sender's email address.
  - Subject: Enter the subject line for the email alert.
  - Attachment: Check to include a jpg image attachment of the camera.

#### NOTE

You must enable the Snapshot option for motion detection on each camera you would to receive attachments. For details, see 14.3.8 *Configuring Motion Detection*, page 56.

- Encrypt Type: Select SSL or TLS if your server uses encryption. Select None if your server does not use encryption.
- Event Interval: Enter the interval between alert emails.
- Health Enable: Check to enable health check emails. Health check emails will be sent periodically to ensure that the system is functioning normally.
- Interval: Enter the interval in minutes for health check emails.
- 4. Click Test to send a test email.
- 5. Click **OK** to save settings.

#### 14.3.6 Configuring Switch Settings (Advanced)

You can configure the networking settings for the internal PoE switch.

#### /I CAUTION

It is recommended to leave this menu on the default settings. Changing the information in this menu may disrupt the connection to the cameras.

# To configure switch settings:

- 1. From live view, right-click and select Main Menu.
- 2. Click Network>Switch Settings.
- 3. Configure the IP Address, Subnet Mask, and Gateway for the internal PoE switch.

| TCP/IP          |                               |                 |
|-----------------|-------------------------------|-----------------|
| CONNECTION      | IP Address 10 - 1 - 1 - 1     |                 |
| WIFI            | Subnet Mask 255 - 255 - 255 - |                 |
| DDNS            |                               |                 |
|                 |                               |                 |
| ENAN            |                               |                 |
| CTO             |                               |                 |
|                 |                               |                 |
| Urne<br>o bloc  |                               |                 |
| Switch Settings |                               |                 |
|                 |                               |                 |
|                 |                               |                 |
|                 |                               |                 |
|                 |                               |                 |
|                 |                               |                 |
|                 |                               |                 |
|                 |                               |                 |
|                 |                               |                 |
|                 |                               |                 |
|                 | Defeut                        | OK Cancel Apply |
|                 |                               |                 |
| _               |                               | NETWORK         |

4. Click OK. Click Save to save changes. The system will restart.

# 14.3.7 Event

The Event menu allows you to configure settings for motion detection, video loss, and system warnings.

# 14.3.8 Configuring Motion Detection

Motion Detection events allow the system to mark footage that has motion. This allows you to quickly locate relevant footage through Search. You can also configure system responses to motion detection events, such as activating the system buzzer or sending an email alert.

# To configure Motion Detection events:

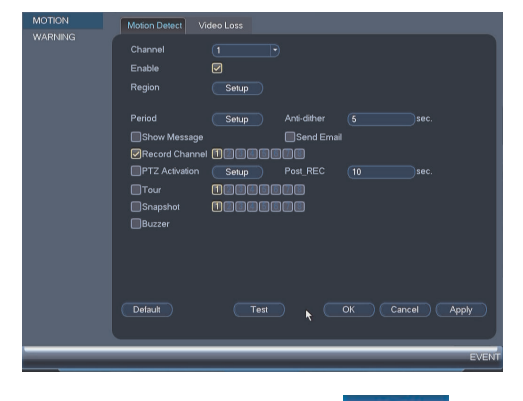

- 1. From the Main Menu, click and then click Event>Motion>Motion Detect.
- 2. Under Channel, select the channel you would like to configure.
- 3. Check Enable to enable motion detection on the selected channel.

4. Click **Setup** next to Region to configure which areas of the image will be enabled for motion detection. A grid will appear on the monitor.

#### **Motion Grid**

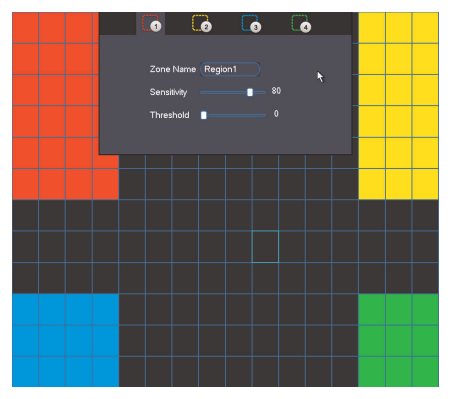

- Areas enabled for motion detection are shown in color and areas that are disabled are transparent.
- Hover the mouse at the top of the screen to select which motion area you would like to configure. You can set up to 4 motion detection areas and customize the sensitivity and threshold for motion detection separately for each area between 0 (lowest) and 100 (highest).
- The **Sensitivity** determines how sensitive the camera is to motion. For example, if the sensitivity is high, small amounts of motion are more likely to trigger an event. It is recommended to select a Sensitivity between 30~70.
- The Threshold determines how much motion is required to trigger an event. If the amount of motion exceeds the threshold, an event occurs. It is recommended to select a Threshold between 10~50.
- Right-click when finished.
- 5. Under **Anti-dither**, enter the anti-dither time. After a motion event occurs and motion stops, if motion is detected within the anti-dither time, the system continues the motion event and includes the new motion within the first event, rather than creating a new motion event.
- 6. Under **Post\_REC**, enter the time the system will record after a motion event occurs.
- To configure a schedule when motion detection will be enabled on this channel, click Setup next to Period. Configure times when motion detection will be enabled. For example, you may want to disable motion detection during business hours and enable it outside of business hours. Click OK when finished.

#### 

This setting can override scheduled motion recording. This means that motion recording will only take place at times that are enabled both in the Schedule menu and here.

- 8. Configure the following system actions when motion is detected:
  - Show Message: Check to enable an on-screen pop-up when one of your cameras detects motion. On-screen pop-up shows the channels an event occurred on and the type of event.
  - **Channels**: Select the channels that will record when motion is detected on the selected channel.
  - Send Email: Check to enable email alerts. You must configure email alerts before you will be able to receive them (see 14.3.5 *Configuring Email Alerts*, page 54).
  - PTZ Activation: If you have PTZ cameras, check to set up your PTZ cameras to
    move to a specified preset when the camera detects motion. Click Setup to select
    the PTZ cameras you want to activate and specify the preset point each one will
    move to.
  - Buzzer: Check to enable the system buzzer.
  - Snapshot: Check to save a snapshot when the camera detects motion.

9. Click OK to save changes.

#### 🗐 ΝΟΤΕ

Click **Test** to view a live view of the camera and see which areas of the screen trigger for motion. Areas where motion is detected will change color.

#### 14.3.9 Configuring Video Loss Settings

Video Loss occurs if the system loses connection to one of the cameras.

#### To configure Video Loss settings:

1. From the Main Menu, click and then click Event>Motion>Video Loss.

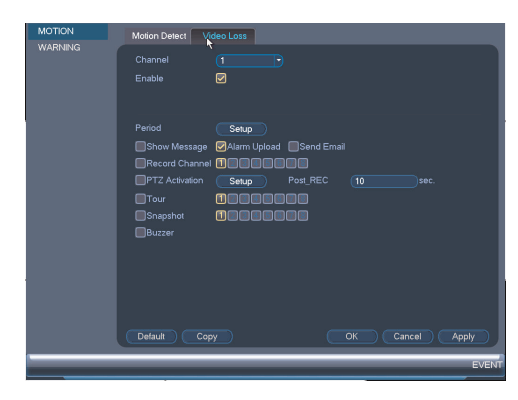

- 2. Under Channel, select the channel you would like to configure.
- 3. Check Enable to enable video loss events for the selected channel.

- 4. Configure the following to customize settings for video loss events:
  - **Period**: Click **Setup** to configure a schedule for video loss events. It is recommended to leave this on the default setting, so you can be alerted at any time one of your cameras loses video.
  - Show Message: Check to show a popup message on the monitor if one of your cameras loses video.
  - Send Email: Check to enable email alerts. You must configure email alerts before you will be able to receive them (see 14.3.5 *Configuring Email Alerts*, page 54).
  - **Channels**: Click the checkbox to enable video recording when video loss occurs. You can then select the channels the system will record when video loss occurs on the currently selected channel.
  - PTZ Activation: Check to enable PTZ actions when video loss occurs (PTZ camera required; not included). Click Setup to select which PTZ actions will be taken by each camera.
  - Post\_REC: Enter the number of seconds the system will record after video loss occurs.
  - **Sequence**: Click the checkbox to enable sequence mode when video loss occurs. You can then select which channels will appear in sequence mode.
  - **Snapshot**: Click the box to enable snapshot recording when video loss occurs. You can then select which channels will save snapshots when video loss occurs on the currently selected channel.
  - Buzzer: Check to enable the system buzzer when video loss occurs on the currently selected channel.
- 5. Click **OK** to save changes.

# 14.3.10 Configuring Hard Drive Warnings

Hard drive warnings will notify you if an issue is detected with the hard drive.

#### To configure hard drive warnings:

1. From the Main Menu, click and then click Event>Warning>HDD.

| MOTION<br>WARNING | HDD Network<br>Event Type (No Disk •<br>Enable                      |
|-------------------|---------------------------------------------------------------------|
|                   | Show Message @Alam Upload @Send Email<br>@Buzzer<br>OK Cancel Apply |
|                   | EVEN                                                                |

- 2. Under Event Type, select the hard drive event you would like to configure.
  - No Disk: No hard drive detected.
  - Disk Error: A hard drive error has been detected.
  - Disk Full: The hard drive is full or almost full. You can enter the percentage of disk space remaining that will trigger a warning under Less Than (e.g. when less than 10% of the hard drive is empty, trigger a warning). Disk Full warnings will not occur if overwrite is enabled.
  - All: Configure warnings for all hard drive events.

- 3. Configure the responses the system will take when the selected event occurs:
  - Show Message: Show a popup message on the monitor.
  - Alarm Upload: Check to enable the system to upload alerts to FLIR Cloud™ Client.
  - Send Email: Check to enable email alerts. You must configure email alerts before you will be able to receive them (see 14.3.5 *Configuring Email Alerts*, page 54).
  - Buzzer: Check to activate the system buzzer.
- 4. Click **OK** to save changes.

# 14.3.11 Configuring Network Warnings

Network warnings will notify you if your system loses connection to the Internet or local network or if there is an issue on your network.

#### To configure network warnings:

1. From the Main Menu, click and then click Event>Warning>Network.

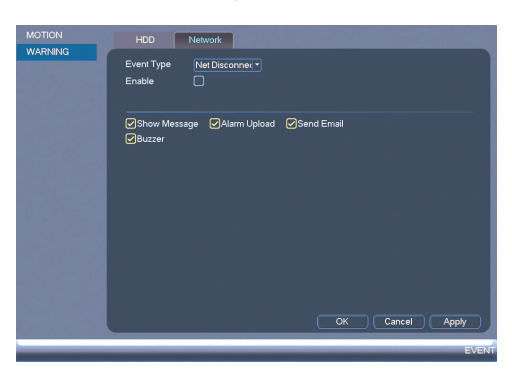

- 2. Under Event Type, select the event type you would like to configure.
  - Net Disconnection: The system has lost connection to the network.
  - IP Conflict: More than one device on your network has the same IP address.
  - MAC Conflict: More than one device on your network has the same MAC address.
  - All: Configure responses for all network events.
- 3. Configure the following for the selected event type:
  - Enable: Check to enable the selected event type.
  - Show Message: Check to show a popup message when the selected event occurs.
  - Alarm Upload: Check to enable the system to upload alerts to FLIR Cloud™ Client.
  - Send Email: Check to enable email alerts. You must configure email alerts before you will be able to receive them (see 14.3.5 *Configuring Email Alerts*, page 54).
  - **Buzzer**: Check to activate the system buzzer.
- 4. Click OK to save changes.

#### 14.3.12 Storage

The Storage menu allows you to configure the recording schedule and hard drives connected to the system.

#### 14.3.13 Configuring the Video Recording Schedule

You can set a custom recording schedule according to your needs. For example, you can set the system to record continuously during business hours and record on motion detection only outside of business hours.

A custom recording schedule helps reduce the amount of hard drive space required, increasing the time your system can retain recordings.

# To configure the video recording schedule:

- 1. From the Main Menu, click and then click Storage>Schedule>Record.
- 2. Under Channel, select the channel you would like to configure or select All.
- 3. Configure the schedule as needed:

| SCHEDULE              | Record Snapshot                                                  |
|-----------------------|------------------------------------------------------------------|
| HDD MANAGER<br>RECORD | Channel 1 PreRecord 4 sec.                                       |
|                       | Continuous ✓ MD     MD     Ali 0 2 4 6 8 10 12 14 16 18 20 22 24 |
|                       | o Su 🥒 🤌                                                         |
|                       | о Mo 🥒 🧳 🌣                                                       |
|                       | оти 🥒 🕹 🔅                                                        |
|                       | • We 🧳 🍂                                                         |
|                       | ећ 🥢 🕹 🕹                                                         |
|                       | • Fr 🛛                                                           |
|                       | 🗢 Sa 🥒 🤌 🏟                                                       |
|                       |                                                                  |
|                       | Default Copy OK Cancel Apply                                     |
|                       | STORAGE                                                          |

- Check Continuous or MD (motion detection) to select the recording type you would like to configure.
- Click and drag on each day to customize the recording schedule. The schedule is set up as a grid, which each block representing one hour.
- Click next to All to link the recording schedules for all days. The icon for a day

changes to when days are linked. You can also click the boxes next to individual days to link them to each other. If the recording schedule is linked, changes made to one of the days will apply to every day that is linked.

- Click I to disable all recording of the selected type on the selected day.
- Click if you need to set a more precise schedule down to the minute.
- 4. Click OK to save changes.

# 14.3.14 Configuring Pre-Recording

The system can pre-record video when motion detection events occur.

# To configure pre-recording:

1. From the Main Menu, click

and then click Storage>Schedule>Record.

| SCHEDULE<br>HDD MANAGER<br>RECORD | Channel 1 PreRecord 4 sec. Mirroring            |
|-----------------------------------|-------------------------------------------------|
|                                   | □ All 0 2 4 6 8 10 12 14 16 18 20 22 24<br>□ Su |
|                                   | е мо 🚽 🕹 🏄                                      |
|                                   | • TU                                            |
|                                   |                                                 |
|                                   |                                                 |
|                                   | • Sa 🚽                                          |
|                                   |                                                 |
|                                   | Default Copy OK Cancel Apply                    |
| _                                 | STORAG                                          |

2. Under Channel, select the camera you would like to configure or select All.

×

- 3. Under **PreRecord**, select the duration for pre-recording.
- 4. Click OK to save settings.

# 14.3.15 Configuring the Snapshot Schedule

You can set a schedule for recording snapshots from the cameras.

# To set up the snapshot schedule:

1. From the Main Menu, click and then click **Storage>Schedule>Snapshot**.

| SCHEDULE<br>HDD MANAGER<br>RECORD | Record Snapshot<br>Channel<br>AllContinuous(CMDAlarmMDSAlarm<br>AllAlarmMDSAlarm |
|-----------------------------------|----------------------------------------------------------------------------------|
|                                   | o su 🚽 🗸 🗸 🗸 🕹 👘                                                                 |
|                                   | • Mo 🔶                                                                           |
|                                   | оти 🚽 🍂 🏚                                                                        |
|                                   | o We 🥒 🤌 🎓                                                                       |
|                                   | оть 🥢 🔶                                                                          |
|                                   | o Fr 🚽 🔶                                                                         |
|                                   | • Sa 🥒 🥐 🏟                                                                       |
|                                   |                                                                                  |
|                                   |                                                                                  |
|                                   | STORAG                                                                           |

2. Under Channel, select the channel you would like to configure or select All.
- 3. Configure the schedule as needed:
  - Check **Continuous** or **MD** (motion detection) to select the recording type you would like to configure.
  - Click and drag on each day to customize the recording schedule. The schedule is set up as a grid, which each block representing one hour.
  - Click next to All to link the recording schedules for all days. The icon for a day

changes to when it is linked. You can also click the boxes next to individual days to link them to each other. If the recording schedule is linked, changes made to one of the days will apply to every day that is linked.

- Click to disable all recording of the selected type on the selected day.
- Click if you need to set a more precise schedule down to the minute.
- 4. Click OK to save changes.

#### 14.3.16 Configure Holidays

#### To configure holidays:

1. From the Main Menu, click and then click Setting>General>Holiday.

| GENERAL       | General Date&Time Holiday                |
|---------------|------------------------------------------|
| DISPLAY       |                                          |
| ACCOUNT       | 0 Holiday Name Modify Delete Status Date |
| Config Backup |                                          |
| DEFAULT       |                                          |
| UPGRADE       |                                          |
|               |                                          |
|               |                                          |
|               |                                          |
|               |                                          |
|               |                                          |
|               |                                          |
|               |                                          |
|               |                                          |
|               |                                          |
|               | Add New Holidays                         |
|               |                                          |
|               | Default OK Cancel Apply                  |
|               | SETTIN                                   |

2. Click Add New Holidays.

#### 3. Configure the following:

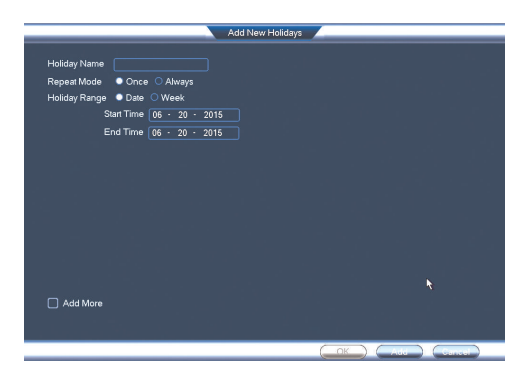

- Holiday Name: Enter a name for this holiday.
- Repeat Mode: Select Once Only for the holiday to occur only this year or Always for the holiday to be repeated each year.
- Holiday Range: Select Date to select a specific date, or select Week to select holidays based on which week they fall on.
- 4. Click Add. Now that you have added a holiday, an extra holiday setting is added to the recording schedule.

#### NOTE You cannot delete holidays, but you can disable them by selecting Stop under the Status drop-down and then click Apply.

#### 14.3.17 Formatting the Hard Drive

The HDD Manager menu allows you to format the hard drive. If you install a new hard drive, you must format the hard drive using the system before you will be able to record.

#### To format the hard drive:

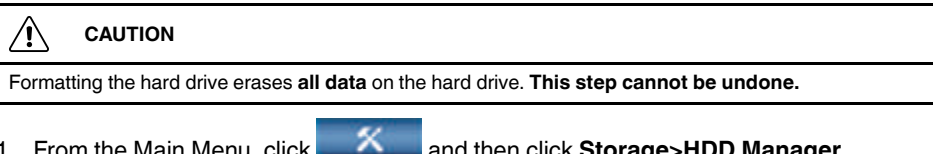

1. From the Main Menu, click and then click Storage>HDD Manager.

| SCHEDULE<br>HDD MANAGER | SATA 1                |                       |                      |                                               |        |
|-------------------------|-----------------------|-----------------------|----------------------|-----------------------------------------------|--------|
| RECORD                  |                       |                       |                      |                                               |        |
|                         | Device Name<br>SATA-1 | Type<br>Read-write HD | Status<br>D • Normal | Free Space/Total Space<br>931.13 GB/931.40 GB |        |
|                         |                       |                       |                      |                                               |        |
|                         |                       |                       |                      |                                               |        |
|                         |                       |                       |                      |                                               |        |
|                         |                       |                       |                      |                                               |        |
|                         |                       |                       |                      |                                               |        |
|                         |                       |                       |                      |                                               |        |
|                         |                       |                       |                      |                                               |        |
|                         |                       |                       |                      |                                               |        |
|                         | Refresh F             | ormat                 | C                    | OK Cancel                                     | Apply  |
|                         | _                     | _                     | _                    | _                                             | STORAG |

2. Select the hard dive you would like to format and then click Format. Click OK to confirm.

3. Click OK to save changes. The system will restart to complete the formatting process.

#### 14.3.18 Configuring the Hard Drive Type

The system supports the following hard drive types:

- Read-write HDD: Normal recording hard drive.
- Read-only HDD: The system can playback data from this hard drive, but it will not record to it.

#### To set the hard drive type:

1. From the Main Menu, click and then click Storage>HDD Manager.

| SCHEDULE    |                                                    |
|-------------|----------------------------------------------------|
| HDD MANAGER |                                                    |
| RECORD      |                                                    |
|             |                                                    |
|             |                                                    |
|             | SATA-1 Read-write HDD * Normal 931.13 GB/931.40 GB |
|             |                                                    |
|             |                                                    |
|             |                                                    |
|             |                                                    |
|             |                                                    |
|             |                                                    |
|             |                                                    |
|             |                                                    |
|             |                                                    |
|             |                                                    |
|             |                                                    |
|             |                                                    |
|             | Refresh Format OK Cancel Apply                     |
|             |                                                    |
|             | STORAG                                             |

- 2. Click the hard drive you would like to configure.
- 3. Under Type, select Read-write HDD or Read-only HDD.
- 4. Click OK to save changes. The system will restart to complete this operation.

#### 14.3.19 Configuring Hard Drive Groups (Advanced)

Hard drive groups allow you to balance recordings across multiple hard drives. For example, you can record channels 1~4 to one hard drive and 4~8 to a second hard drive. This can reduce the amount of wear on the hard drives and may extend the life of the hard drives.

#### 

• Two hard drives must be installed in the system to use hard drive groups, and both hard drives must be formatted as Read-write hard drives. For details on installing hard drives, see 14.3.18 *Configuring the Hard Drive Type*.

#### To configure hard drive groups:

1. From the Main Menu, click and then click Storage>HDD Advance>HDD Setting.

2. Under **HDD Group**, assign a group to each hard drive. To set up two hard drive groups, assign one hard drive to group 1 and the other to group 2.

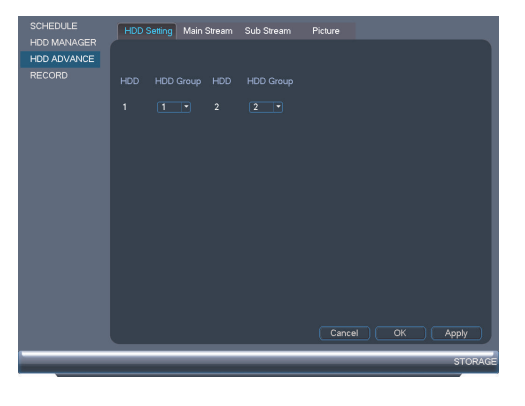

- 3. Click **OK**. The system will restart to apply changes.
- 4. When the system restarts, you must decide which channels will record to each hard drive group.
- 5. From the Main Menu, click and then click **Storage>HDD Advance>Main Stream**. For each channel, select the hard drive group you would like to record the main stream (high quality) video and then click **Apply**.

| SCHEDULE<br>HDD MANAGER<br>HDD ADVANCE | HDD Setting Main Stream Sub Stream Picture Set All Channels · · Apply to all |
|----------------------------------------|------------------------------------------------------------------------------|
| RECORD                                 | ChannelHDD Group ChannelHDD Group ChannelHDD Group<br>1 •• 2 •• 3 •• 4 ••    |
|                                        | OK Cancel Apply                                                              |

6. Click the **Sub Stream** tab. For each channel, select the hard drive group you would like to record the sub stream (reduced quality) video and then click **Apply**.

| SCHEDULE<br>HDD MANAGER<br>HDD ADVANCE | HDD Setting Main Stream Sub Stream Picture Set All Channels Apply to all                    |
|----------------------------------------|---------------------------------------------------------------------------------------------|
| RECORD                                 | ChannelHDD Group ChannelHDD Group ChannelHDD Group ChannelHDD Group 1 - • 2 - • 3 - • 4 - • |
|                                        |                                                                                             |
|                                        | OK Cancel Apply                                                                             |

7. Click the **Picture** tab. For each channel, select the hard drive group you would like to record snap shots and then click **Apply**.

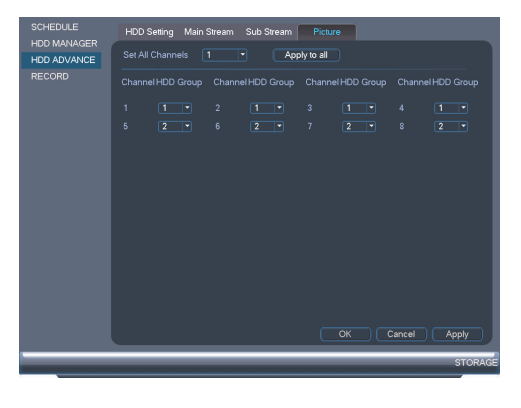

#### 14.3.20 Configuring General System Settings

You can use the General menu to configure miscellaneous system settings.

#### To configure general settings:

1. From the Main Menu, click and then click Setting>General>General.

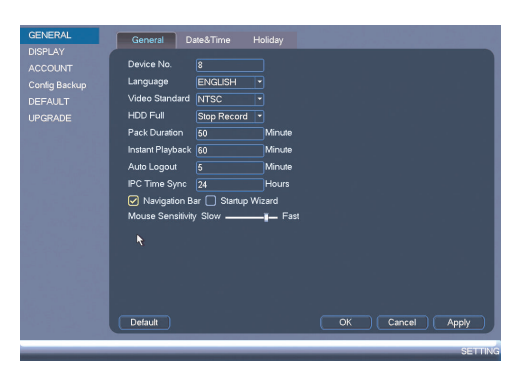

- 2. Configure the following:
  - Language: Set the system languages. Available options are English, French, and Spanish.
  - Video Standard: Select NTSC (North America) or PAL (Europe).
  - HDD Full: Select Overwrite for the system to overwrite the oldest recordings when the hard drive is full or select Stop Record for the system to stop recording when the hard drive is full.
  - **Pack Duration**: Select the length (in minutes) of video files stored on the system. For example, if this is set to 30 minutes, the system will create a new video file for each 30 minutes of continuous recording.
  - **Instant Playback**: Select the amount of time (in minutes) the system will go back when instant playback is activated in live view.
  - Auto Logout: Select the idle time (in minutes) before the system will logout the current user.
  - IPC Time Sync: Select how often (in hours) the NVR will update the time on the IP cameras.
  - Navigation Bar: Check to enable the Navigation Bar that comes up when you left click in live view.
  - Startup Wizard: Check to enable a setup wizard when you start up the system.
  - Mouse Speed: Use the slider to adjust the mouse speed.
- 3. Click OK to save changes.

#### 14.3.21 Setting the Monitor Resolution (Display)

The Display menu allows you to configure the systems monitor resolution and other display settings.

#### To set the monitor resolution:

1. From the Main Menu, click and then click Setting>Display>Display.

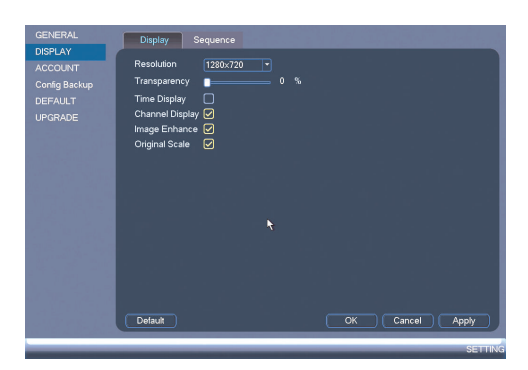

- 2. Under **Resolution**, select the correct resolution for your monitor: **1920x1080**, **1280x1024**, **1280x720**, or **1024x768**.
- 3. Click **OK** to save changes. Click **OK** again to restart the system using the new resolution.

#### To configure other display settings:

1. From the Main Menu, click

and then click Setting>Display>Display.

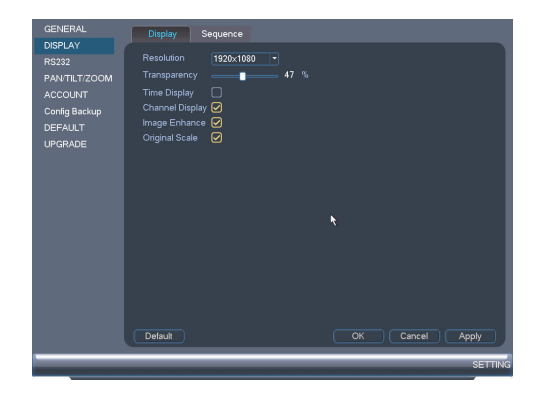

- 2. Configure the following:
  - Transparency: Select the menu transparency.
  - Time Display: Check to show the time on the monitor.
  - · Channel Display: Check to show the channel names on the monitor.
  - **Image Enhance**: Check for the system to digitally improve the video quality on the live display. This setting does not affect recordings.
  - **Original Scale**: Check to set the system to show the true aspect ratio of the cameras on the live display. This may add black bars to the top and bottom of the image.
- 3. Click OK to save changes.

#### 14.3.22 Saving Your System Configuration to a USB Thumb Drive

The system allows you to save your current system configuration to a USB thumb drive (not included). This is useful if you want to backup your current settings.

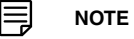

This function only saves settings created in system menus. It does not save or backup any video.

#### To save your system configuration to a USB thumb drive:

- 1. Insert a USB thumb drive (not included) into one of the USB ports.
- 2. From the Main Menu, click

and then click Setting>Config Backup.

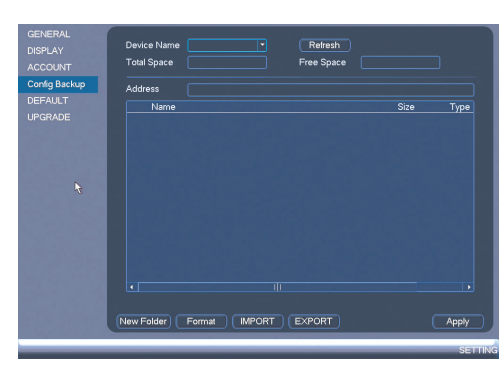

- 3. Under **Device Name**, select the USB device where you would like to save the configuration.
- 4. Click **EXPORT** to save your current system configuration.

#### To restore a saved system configuration:

- 1. Insert a USB thumb drive (not included) with a saved system configuration into one of the USB ports.
- 2. From the Main Menu, click and then click Setting>Config Backup.

| GENERAL<br>DISPLAY<br>RS232 | Device Name<br>Total Space | sda1(USB DISK) •<br>7.23 GB | Refresh<br>Free Space |           |         |
|-----------------------------|----------------------------|-----------------------------|-----------------------|-----------|---------|
| PAN/TILT/ZOOM               |                            |                             |                       |           |         |
| Contig Resigue              | Name                       |                             |                       | Size Type |         |
| UPGRADE                     | New Folder                 | Format MPORT                | EXPORT                |           |         |
|                             |                            |                             |                       |           |         |
|                             |                            |                             |                       |           | SETTING |

- 3. Under Device Name, select the USB device.
- Click the folder with the configuration files you would like to restore. Configuration file folders are labeled "Config" and then the time and date the configuration was saved (e. g. *Config\_20140425103727*).
- 5. Click **IMPORT** to restore the system configuration.
- 6. Click **OK** to confirm. The system will restart to complete the operation.

#### 14.3.23 Setting the System to Factory Defaults

The Default menu allows you to reset the system to factory default settings.

#### To reset the system to factory default settings:

1. From the Main Menu, click and then click Setting>Default.

| GENERAL<br>DISPLAY                            | Default                                                                                      |              |
|-----------------------------------------------|----------------------------------------------------------------------------------------------|--------------|
| ACCOUNT<br>Contg Backup<br>DEFAULT<br>UPGRADE | AII Ø<br>REMOTE DEVICE Ø<br>Network Ø<br>Event Ø<br>SYSTEM Ø<br>ACCOUNT Ø<br>FACTORY DEFAULT |              |
| 15.16                                         | ОК                                                                                           | Cancel Apply |
|                                               |                                                                                              | SETTING      |

- 2. Check the menus you would like to reset to default settings or check **Factory Default** to reset all settings.
- 3. Click OK.

#### 14.3.24 Upgrading Firmware from USB

Firmware upgrades provide enhanced functionality. The system will automatically check for firmware upgrades if it is connected to the Internet. The system also supports firmware upgrades from a USB thumb drive (not included).

#### To upgrade firmware from a USB drive:

- 1. Download the firmware upgrade from www.flir.com/security/support.
- 2. Extract the firmware file and copy the firmware to a blank USB thumb drive.

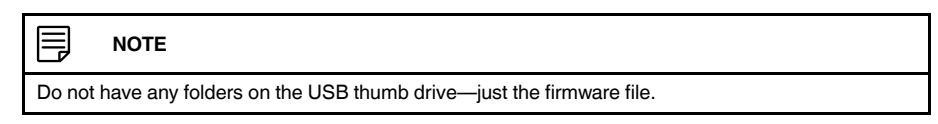

- 3. Insert the USB thumb drive to a USB port on the system.
- 4. Right-click and then click Main Menu. Click

Setting>Upgrade.

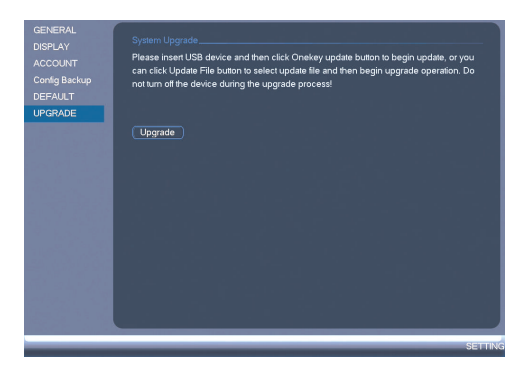

- 5. Click Upgrade.
- 6. Select the firmware file on the USB drive and click Start.

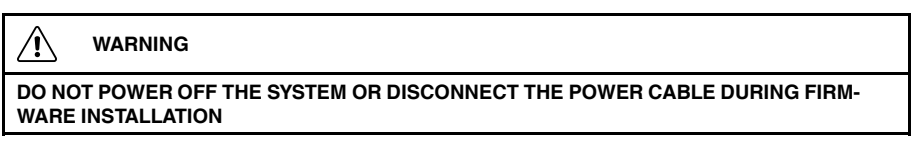

#### 14.4 Shutdown

Use the Shutdown menu to shutdown, restart, or log out of the system.

#### To access the Shutdown menu:

- 1. From live view, right-click and select Main Menu.
- 2. Enter the system User Name (default: **admin**) and Password (default: **000000**) and click **OK**.
- 3. Click **Shutdown**.
- 4. Select one of the following:

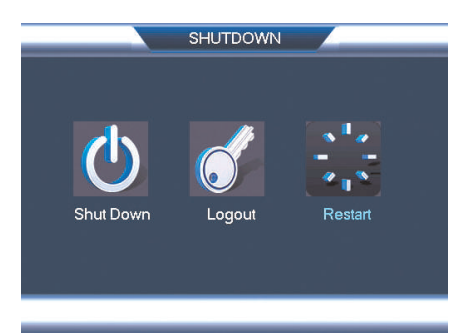

- Logout: Log out the account that is currently active.
- Shutdown.
- Restart.

# **Connecting to Your System Over the Internet on PC or Mac**

This system features connectivity using the exclusive FLIR Cloud<sup>™</sup>. This cloud-enabled service allows for Internet connectivity without requiring any network configuration. Up to 3 devices may connect to the system at the same time.

#### 

- Except where noted, the PC and Mac instructions in this section are the same.
- For smartphone/tablet setup, see 17 Connecting to your System Using Smartphone or Tablet Apps, page 104.
- · For the latest list of supported apps and devices, visit www.flir.com/security/support.

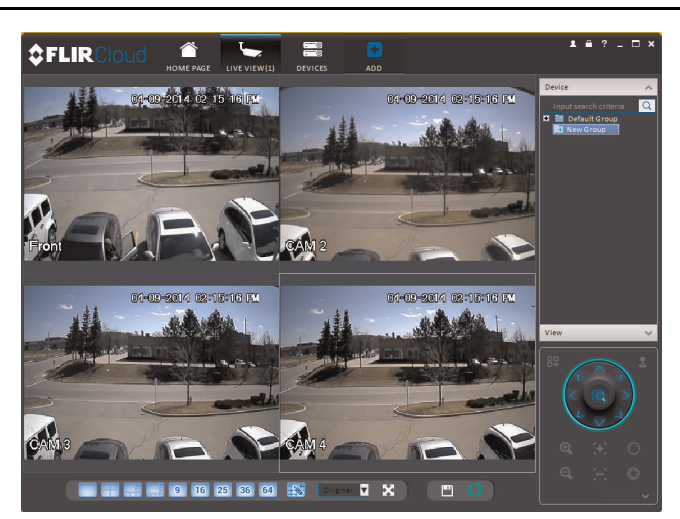

#### 15.1 System Requirements

Your system must meet the system requirements below:

| Description      | Requirement                                                                 |
|------------------|-----------------------------------------------------------------------------|
| CPU              | Core 2 Duo 3.0GHz                                                           |
| Operating System | Windows™ 8/7/Vista                                                          |
|                  | Mac OSX 10.7 and above                                                      |
| Memory           | 2GB                                                                         |
| Video            | 512 MB of video memory and above                                            |
| Network (LAN)    | 10/100 BaseT Network                                                        |
| Network (WAN)    | 1 Mbps upstream                                                             |
|                  | High-speed Internet service is required to remotely connect to your system. |

#### 15.2 Step 1 of 3: Connect your System to Your Router

- 1. Power off your system by disconnecting the power adapter.
- Connect an Ethernet cable (included) to the LAN port on the rear panel of the system. Connect the other end of the Ethernet cable to an empty LAN port (usually numbered 1~4) on your router.

3. Reconnect the power adapter to power the system back on.

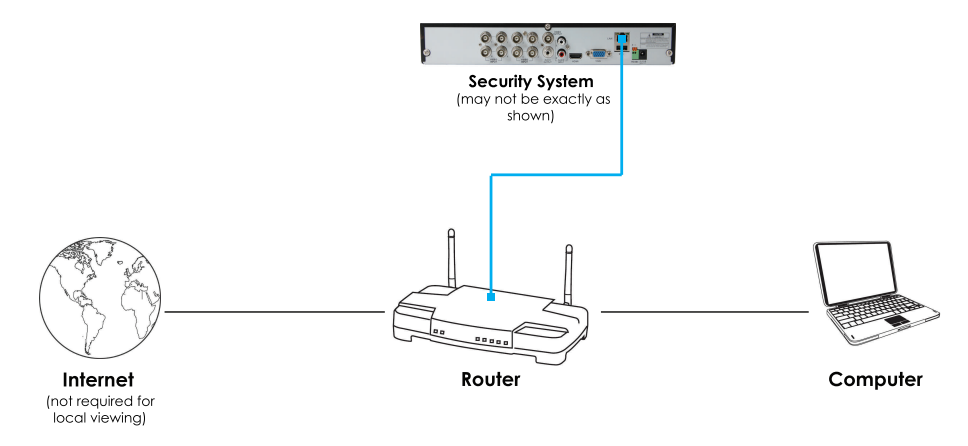

#### 15.3 Step 2 of 3: Obtain the system's Device ID

The Device ID is a unique code that allows your system to handshake with FLIR Cloud<sup>™</sup> servers for a secure connection over the Internet.

#### To find the Device ID:

1. The Device ID is located on a sticker on the system.

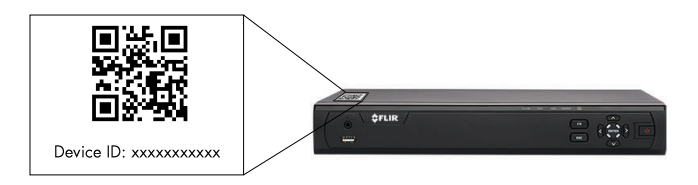

2. Write down the Device ID of the system.

#### 15.4 Step 3 of 3: Connect to the System Over the Internet

Follow the steps below to connect to the system over the Internet.

#### 

Make sure to upgrade your system to the latest firmware version. You must have the latest firmware and client software to connect to the system over the Internet.

#### To connect to the system over the Internet:

- 1. Download and install the client software.
  - PC Users: Download and install the Client Software for PC from www.flir.com/security/support.
  - Mac Users: Download and install the Client Software for Mac from <u>www.flir.com/security/support</u>. Double click to extract the software. Then, drag the software to Applications.
- 2. Once installation is finished, double-click the FLIR Cloud<sup>™</sup> Client icon () from the desktop or Applications list.

3. Log into the Client Software using the Client Software user name (default: **admin**) and password (default: **admin**) and then click **Login**.

| <b>\$FLIR</b> Clou |                   |    |
|--------------------|-------------------|----|
|                    |                   | e. |
| User Name:         | admin             |    |
| Password:          | •••••             |    |
|                    | Remember Password |    |
|                    | (Login) (Exit)    |    |
|                    |                   |    |
|                    |                   |    |

4. Click Add Device.

| ₩FL                   | LIRCloud                      | HOME PAGE | DEVICES | +<br>ADD |  | 18?- | . = |
|-----------------------|-------------------------------|-----------|---------|----------|--|------|-----|
|                       |                               |           |         |          |  |      |     |
| IIA 🗌                 |                               |           |         |          |  |      |     |
|                       |                               |           |         |          |  |      |     |
|                       |                               |           |         |          |  |      |     |
|                       |                               |           |         |          |  |      |     |
|                       |                               |           |         |          |  |      |     |
|                       |                               |           |         |          |  |      |     |
|                       |                               |           |         |          |  |      |     |
|                       |                               |           |         |          |  |      |     |
|                       |                               |           |         |          |  |      |     |
| Search                | Add                           |           |         |          |  |      |     |
| Search                | Add                           |           |         |          |  |      |     |
| Search                | Add<br>s:2 Online:0           |           |         |          |  |      |     |
| Search<br>All Devices | Add<br>s: 2 Online: 0<br>Name |           |         |          |  |      |     |
| Search                | Add<br>s:2 Online:0<br>Name   |           |         |          |  |      |     |
| Search                | Add<br>s:2 Online:0<br>Name   |           |         |          |  |      |     |
| Search<br>All Devices | Add<br>s:2 Online:0<br>Name   |           |         |          |  |      |     |
| Search                | Add<br>s:2 Online:0<br>Name   |           |         |          |  |      |     |
| Search<br>All Device: | Add                           |           |         |          |  |      |     |
| Search                | s:2 Online:0                  |           |         |          |  |      |     |

5. Enter the following:

|                      | Add Device      | ×              |
|----------------------|-----------------|----------------|
| Input Info           |                 |                |
| 1 Device Name:       | HD System       | 🔲 Onvif        |
| Group Name:          | Default Group 🔻 | 📄 By IP/Domain |
| Type:                | DVR 🔻           |                |
| 2 Device ID:         | dem538454001    |                |
| 3 Client Port:       | 35000           |                |
| 4 User Name:         | admin           |                |
| 5 Password:          | •••••           |                |
|                      | Retrieve Info   |                |
| Device Information – |                 |                |
| Serial Number:       |                 |                |
| Video Input:         |                 |                |
| Video Output:        |                 |                |
| Alarm Input:         |                 |                |
| Alarm Output:        |                 |                |
|                      | Add More Add    | Cancel         |

- 5.1. **Device Name**: Choose a name for your system of your choice.
- 5.2. **Device ID**: Manually enter the Device ID printed on the label.
- 5.3. Client Port: Enter the Client Port (default: 35000).
- 5.4. **User Name**: Enter the system User Name (default: **admin**).
- 5.5. Password: Enter the system Password (default: 000000).
- 6. Click **Add**. If this is the first time you are connecting, you will be prompted to change the system password.

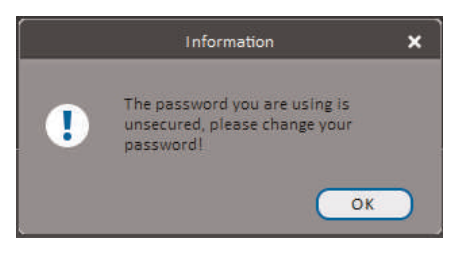

7. Enter a new 6 character password and click **OK**. This password will be used to connect to your system from now on.

| Please update your system's password. |
|---------------------------------------|
|                                       |
|                                       |
| Cancel                                |
|                                       |

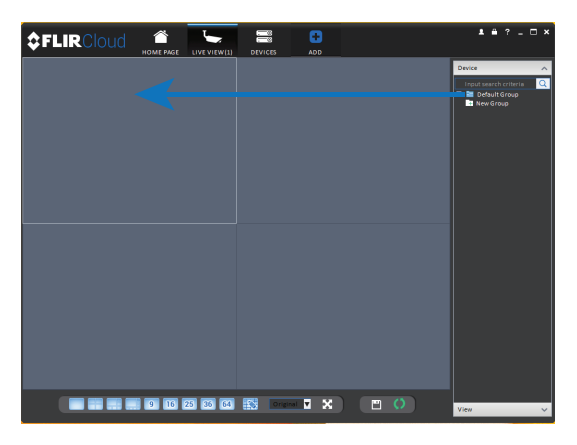

9. Click and drag **Default Group** to the display window to open your cameras in live view.

**Congratulations!** You can now connect over the Internet to view and playback video on your computer.

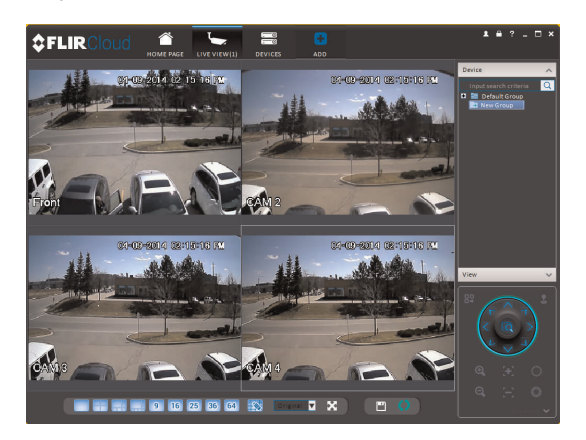

# Using FLIR Cloud<sup>™</sup> Client for PC or Mac

FLIR Cloud<sup>™</sup> Client allows you to connect to multiple systems from a PC or Mac.

#### 16.1 Home Page

The Home Page allows you to access all the tabs within the software. Each tab allows you to access different features.

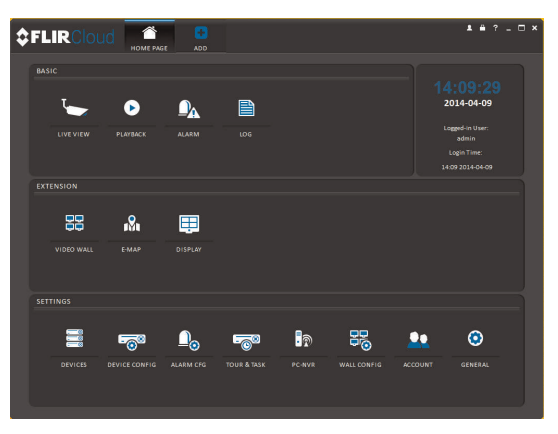

#### To open tabs:

Click a tab from the Home Page to open it or click the button at the top of the screen from within any tab to open a new tab.

#### 16.2 Live View

The Live View tab is where you can view live video from connected systems.

#### To view live video from a system:

- 1. Click and then click to create a Live View tab.
- 2. Click and drag a DVR, NVR, group, or individual camera to open live video. To access individual cameras, you can click + to expand groups or systems.

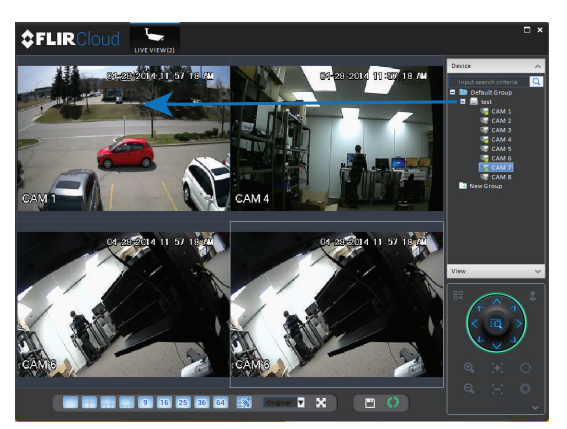

#### 16.2.1 Live View Controls

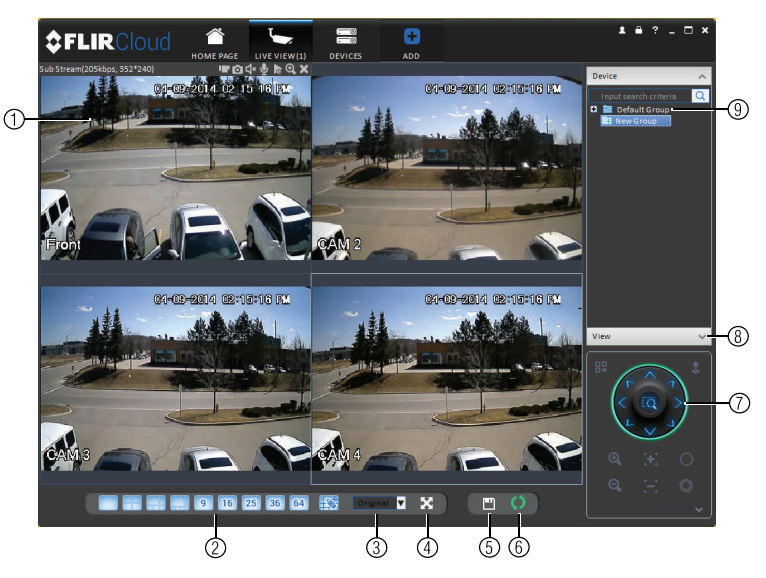

1. **Live display**: Double-click to expand the area. Right-click to access additional options. Hold the mouse over the display area to access the camera toolbar.

#### Camera toolbar:

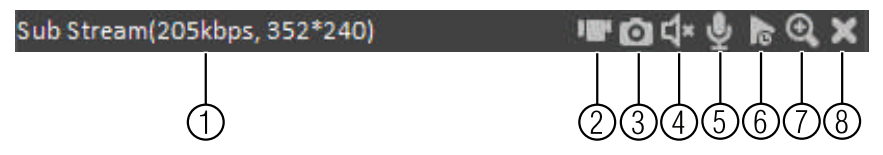

- 1.1. **Streaming quality**: Shows the bitrate and resolution for the stream, and shows if display is showing the Sub Stream or Main Stream.
- 1.2. Manual recording: Click to start/stop manual recording.
- 1.3. **Snapshot**: Click to save a snapshot.
- 1.4. Mute/unmute: Click to mute/unmute audio (audio camera required).
- 1.5. Not supported.
- 1.6. **Instant playback**: Plays back the most recently recorded video from the camera. By default, it will play back the last 5 minutes of recorded video from the camera.
- 1.7. **Digital zoom**: Click to enable digital zoom mode. Click and drag over the display area to zoom on the camera. Then click and drag to pan. Click the icon again to zoom out.
- 1.8. Disconnect.
- 1. Split-screen mode: Click to select split-screen layout.

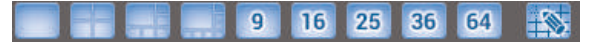

2. Aspect ratio: Use the drop down menu to select the aspect ratio for the selected camera. Original uses the actual aspect ratio of the image. Full-win stretches the image to fill up the entire display area.

Original V

- 3. **Full-screen**: Click to open full-screen mode. Press **ESC** to exit full-screen mode.
- 4. **Save view**: Click to save the current display layout and open cameras as a view. Then enter a name for the view.
- 5. **Start/stop tour**: Click to start the tour. During the tour the client will cycle through all saved views every few seconds. Click again to stop the tour.
- 6. **PTZ Controls**: Controls for PTZ cameras (not included). See 16.3 *Controlling PTZ Cameras*, page 81 for details.
- 7. View: Click View to access view menu. Then double-click on a view to open it in the display area.

| Device | ~ |
|--------|---|
| View   | ^ |
| View1  |   |
| View2  |   |

8. **Devices**: Shows a list of groups, cameras, and systems connected to the client. Drag items to the display area to open live video. Right-click to view additional options.

#### 16.2.2 Opening Live View in Multiple Monitors

If your computer has multiple monitors, you can open more than one Live View tab and move them to secondary monitors. This allows you to monitor cameras on multiple monitors at the same time.

NOTE

═

Using multiple monitors significantly increases the amount of computing resources necessary to run the application and may affect performance.

#### To open Live View in multiple monitors:

1. Click and then click to create a Live View tab.

2. Click and drag the tab outside of the client window to create a new window. You can drag the window to one of the secondary monitors.

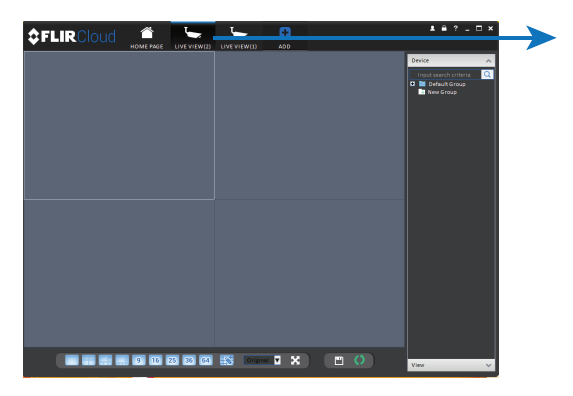

#### Result

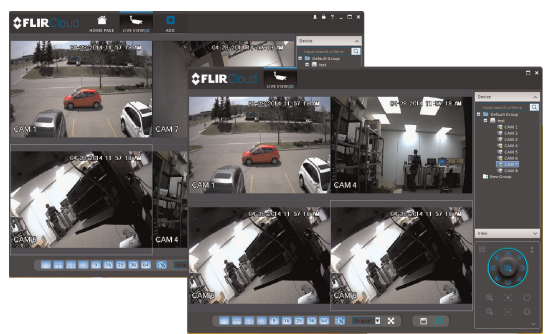

#### 16.3 Controlling PTZ Cameras

If you have PTZ cameras (not included), you can control them using the client.

#### 

You must ensure the PTZ camera is properly connected to your system and your system is configured to detect it before you can control them using the client.

#### To control PTZ cameras:

• Click the display area with the PTZ cameras and use the on-screen PTZ controls.

#### **PTZ controls:**

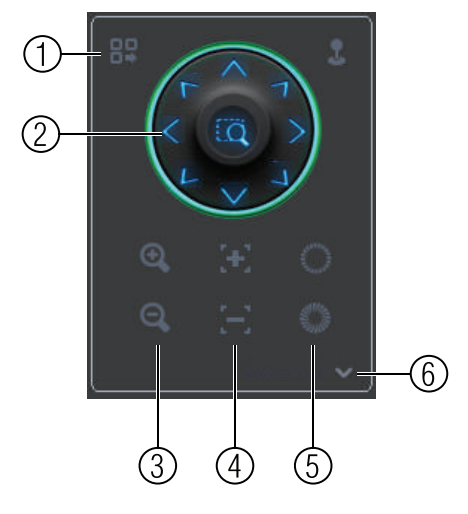

- 1. **Open menu**: Click to open camera OSD menu controls. This feature may not be supported for all camera models.
- 2. Move camera: Click the arrows to move the camera.

Click copen dynamic zoom mode. Then click and drag in the video area to zoom in the camera on an area.

- 3. Zoom +/-: Click to zoom the camera in and out.
- 4. Focus +/-: Click to increase/decrease the focus.
- 5. Iris +/-: Click to increase/decrease the iris.
- 6. Advanced: Click to access advanced PTZ controls.

#### 16.3.1 PTZ Presets

Presets will save a camera position for quick retrieval.

#### To add presets:

- 1. Click to open the Advanced controls. Select **Preset**.
- 2. Click

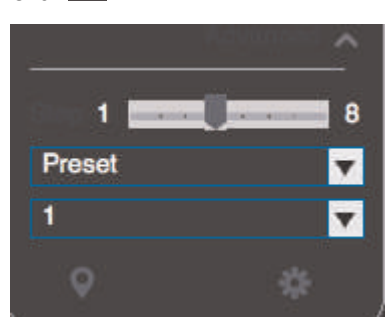

3. Select the number of the preset you would like to add.

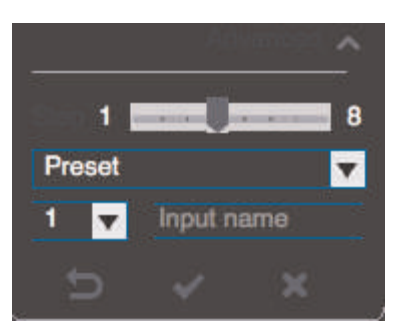

- 4. Move the camera to the desired position.
- 5. Click to save the current position as a preset.

#### To go to a saved preset:

1. Select the preset number from the list or click to go to the currently selected preset.

#### 16.3.2 PTZ Tours

Tours will cycle through a set of presets.

# To configure a PTZ tour:

- 1. Click to open the Advanced controls. Select **Tour**.
- 2. Click

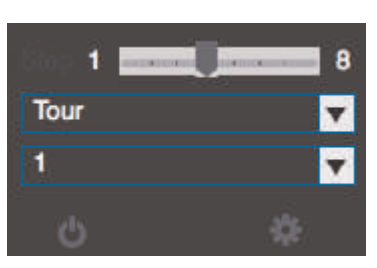

- 3. Under Cruise ID, select the number of the tour you would like to configure.
- 4. (Optional) Under Cruise Name, enter a name for the tour.

5. Use the chart to select which presets you would like to include in the tour and the order of presets.

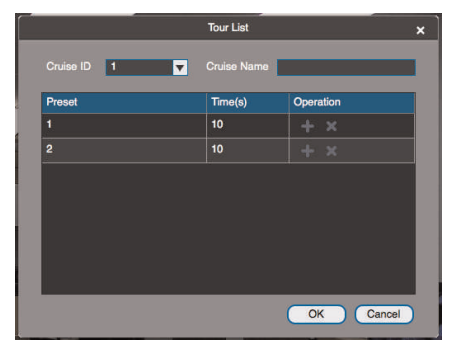

- Preset: Select the preset number.
- Time(s): Enter the time in seconds the camera will remain on the selected preset.
- Operation: Click to add a preset to the tour. Click to delete a preset from the tour.
- 6. Click OK to save changes.

#### To run a PTZ tour:

1. Select the tour number and click

#### 16.3.3 PTZ Pattern

Patterns automatically cycle the camera between two positions.

#### To create a pattern:

- 1. Click to open the Advanced controls. Select Pattern.
- 2. Select the number of the pattern you would like to set up.

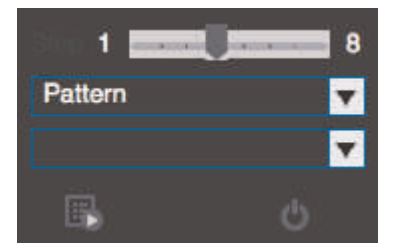

- 3. Move the camera into the desired start position.
- 4. Click to start recording the pattern.
- 5. Move the camera to the desired end position. Then, click **up** to stop recording the pattern.

#### To run a pattern:

1. Select the pattern number and click

## 16.3.4 PTZ Scan

Scan automatically cycles between a left and right point.

## To set up scan mode:

1. Click to open the Advanced controls. Select Scan.

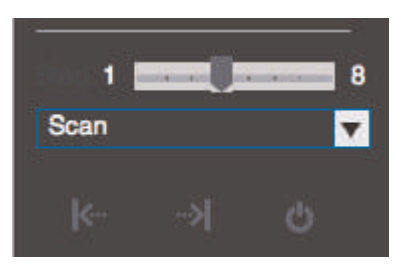

- 2. Move the camera to the desired left position and click
- 3. Move the camera to the desired right position and click

# To run scan mode:

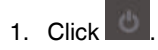

16.3.5 PTZ Pan

Pan makes the camera continuously pan 360°.

#### To run Pan mode:

1. Click to open the Advanced controls. Select **Pan**.

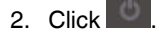

#### 16.4 Playback

You can use Playback mode to playback video saved on systems connected to the client.

#### To access Playback mode:

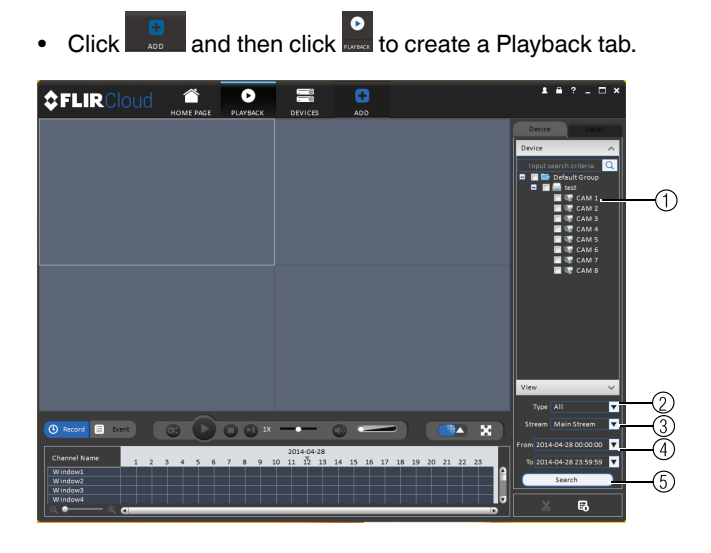

#### To playback video:

- 1. Check the channels you would like to play back from in the Device List.
- 2. Under **Type**, check the file types you would like to search for.
  - All: All recordings.
  - General: Continuous recordings.
  - MD: Motion recordings.
  - Alarm: Alarm recordings. Your system must support alarm devices (not included) to use this feature.
- 3. Under **Stream**, select **Main Stream** to search for Main Stream recordings (high quality) or **Sub Stream** to search for Sub Stream recordings (smaller file size).
- 4. Select the start time and end time for your search under **From** and **To**. You may not search more than 24 hours of video.
- 5. Click Search. Wait for the client to find video saved to the system.
- 6. Click inside the play back bar to start playback.

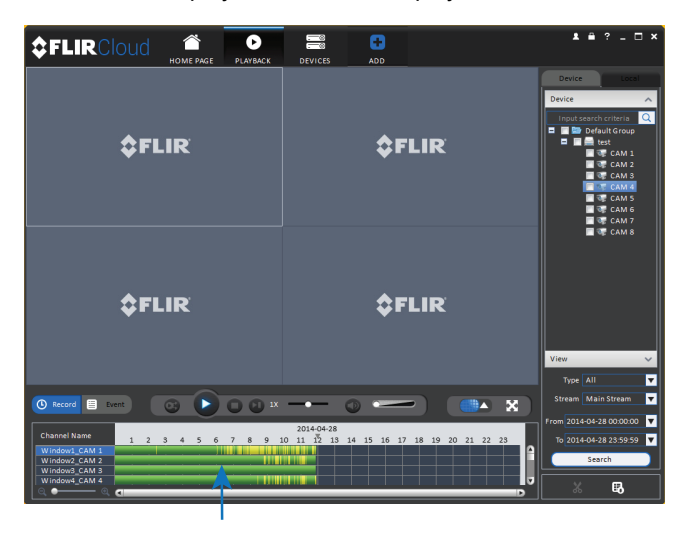

#### 16.5 Playback Controls

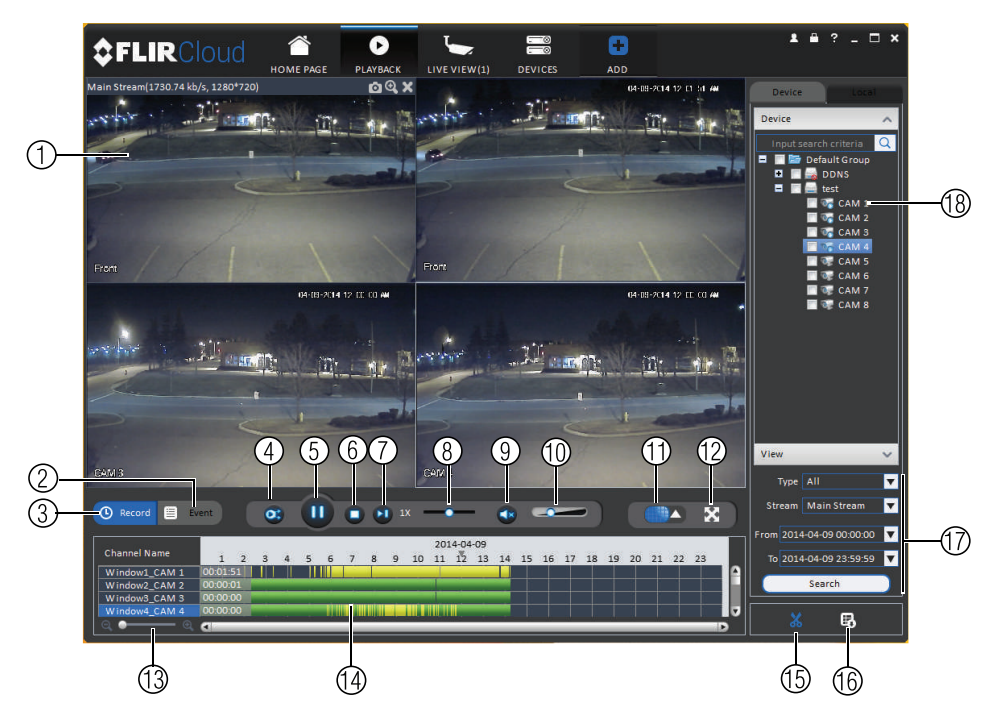

1. **Display area**: Double-click to expand/return to split-screen mode. Hold the mouse over the display area to open the camera toolbar.

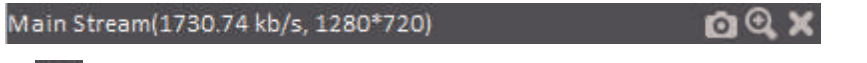

- Snapshot: Click to save a snapshot.
- Digital zoom: Click to enable digital zoom mode. Then, click and drag to zoom

in. Click and drag to pan the camera. Click again to zoom out.

- 2. **Event**: Click to view recordings based on a list of events and files.
- 3. **Record**: Click to view recordings on a timeline.
- 4. **Sync**: Click to sync playback between channels. This forces all channels to playback from the same time.
- 5. Pause/play.
- 6. Stop.
- 7. Frame-by-frame: Click to advance the video by a single frame.
- 8. Playback speed: Use the slider to adjust the playback speed.
- 9. Mute.
- 10. Volume.
- 11. Split-screen: Select split screen configuration.
- 12. Full-screen: Click to open playback in full-screen. Press ESC to exit full-screen.
- 13. Timeline zoom: Use the slider to zoom in/out on the timeline.
- 14. **Playback timeline**: Shows recordings from the selected channels on a timeline. Click inside the timeline to start playback or select a playback time. Each type of recordings is shown in a different color. Continuous recordings are green, motion recordings are yellow, and alarm recordings are red.
- 15. Video clip: Click to start a video clip. You can download video clips to your hard drive.

- 16. **Download list**: Click to see a list of files you have downloaded and the progress of files that are currently downloading.
- 17. Search: Search for video on the selected channels based on the search parameters you set.
- 18. Device list: Select the channels you would like to search or playback video from.

#### 16.6 Downloading Video to your Computer Hard Drive

You can download video to your computer hard drive to save important events or share them. It is recommended to download video of important events as soon as possible to ensure they are not overwritten by new recordings.

#### 

PC Users: You may need to run FLIR Cloud<sup>™</sup> Client as an administrator to download files to your hard drive.

#### To download video files:

- 1. Start playing back video using the steps in 16.4 Playback, page 85.
- 2. Click to start a video clip at the current playback time. Click to stop the video clip.
- 3. Configure the following save options:

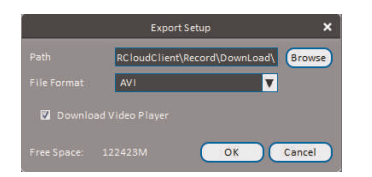

- Path: Use the default save folder or click Browse to select a different folder.
- File Format: Select Original Format to save to .dav format (requires the video player). Select AVI to save files to .avi format (can be played in VLC Media Player).

|        | NOTE                                                      |
|--------|-----------------------------------------------------------|
| The Ma | c version only supports downloading video to .dav format. |

- **Download Video Player**: Check to save a copy of the video player with the downloaded file.
- 4. Click **OK** to start the download. A status screen will pop up to show progress on downloaded files.

| То | retrieve dow                                                                         | nloaded vide                                                                                                    | o files:                                                                                                    |                                                                                                    |
|----|--------------------------------------------------------------------------------------|----------------------------------------------------------------------------------------------------|----------------------------------------------------------------------------------------------------|----------------------------------------------------------------------------------------------------|
| •  | PC Users: If<br>Mac Users:<br>tions in Find<br>to the desire                         | Browse to the<br>Browse to the<br>ler, right click<br>ed folder.                                                                                                    | folders listed in Ge<br>e folders listed in G<br>on FLIR Cloud Clie<br>Applications                                         | neral>File.<br>eneral>File. To get to the default location, open Applica-<br>ent and select Show Package Contents. Then, navigate |
|    | FAVORITES<br>Niles<br>All My Files<br>Cartering<br>Desktop<br>Documents<br>Downloads | Ame<br>FLIR Cloud Client<br>Flir MAC Player<br>Font Book<br>Game Center<br>Jibooks<br>Game Center<br>Stage Capture<br>SMS<br>Climage Capture<br>SMS<br>Climage Capture | Date Modified Open Show Package Contents Move to Trash Get Info Compress "FLIR Cloud Client" Burn "FLIR Cloud Client" to Di |                                                                                                    |

#### 16.7 Alarm

The Alarm menu allows you to view a list of alarms received by the client software.

#### 

You must set up alarms in the Alarm CFG menu before they will appear in this list. See 16.12 Alarm CFG, page 94 for more details.

#### To access Alarms:

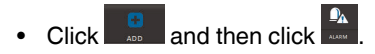

#### Alarm menu overview:

| ŞFL     | IRCloud    | HOME PAGE     | DEVICES ALARM CF    | G ALARM    | ADD    |                        |               |
|---------|------------|---------------|---------------------|------------|--------|------------------------|---------------|
| Pending | /Processed | 230           |                     | Disp       |        | Display Overlay Window | Pause Refresh |
|         | State      | Alarm Type    |                     | Event Type | Device | Channel                | •             |
| 50      | Pending    | Motion Detect | 2014-05-01 13:45:49 | Disappered | DVR    | CAM 1                  |               |
| 49      | Pending    | Motion Detect | 2014-05-01 13:45:43 | Occured    |        |                        |               |
| 48      | Pending    | Motion Detect | 2014-05-01 13:45:05 | Disappered |        |                        |               |
| 47      | Pending    | Motion Detect | 2014-05-01 13:44:58 |            |        |                        |               |
| 46      | Pending    | Motion Detect | 2014-05-01 13:44:30 | Disappered |        |                        |               |
| 45      | Pending    | Motion Detect | 2014-05-01 13:44:17 |            |        |                        |               |
| 44      | Pending    | Motion Detect | 2014-05-01 13:43:45 | Disappered |        |                        |               |
| 43      | Pending    | Motion Detect | 2014-05-01 13:43:33 |            |        |                        |               |
| 42      | Pending    | Motion Detect | 2014-05-01 13:43:13 | Disappered |        |                        |               |
| 41      | Pending    | Motion Detect | 2014-05-01 13:43:02 |            |        |                        |               |
| 40      | Pending    | Motion Detect | 2014-05-01 13:42:01 | Disappered |        |                        |               |
| 39      | Pending    | Motion Detect | 2014-05-01 13:41:52 |            |        |                        |               |
| 58      | Pending    | Motion Detect | 2014-05-01 13:41:41 | Disappered |        |                        |               |
| 37      | Pending    | Motion Detect | 2014-05-01 13:41:32 |            |        |                        |               |
| 36      | Pending    | Motion Detect | 2014-05-01 13:41:03 | Disappered |        |                        |               |
| 35      | Pending    | Motion Detect | 2014-05-01 13:40:56 |            |        |                        |               |
| 34      | Pending    | Motion Detect | 2014-05-01 13:39:23 | Disappered |        |                        |               |
| 33      | Pending    | Motion Detect | 2014-05-01 13:39:12 |            |        |                        |               |
| 32      | Pending    | Motion Detect | 2014-05-01 13:39:11 | Disappered |        |                        |               |
| 31      | Pending    | Motion Detect | 2014-05-01 13:38:53 |            |        |                        |               |
| 30      | Pending    | Motion Detect | 2014-05-01 13:38:26 | Disappered |        |                        |               |
| 29      | Pending    | Motion Detect | 2014-05-01 13:38:13 |            |        |                        |               |
| 28      | Pending    | Motion Detect | 2014-05-01 13:38:13 | Disappered |        |                        |               |
| 27      | Pending    | Motion Detect | 2014-05-01 13:38:04 |            |        |                        |               |
| 26      | Pending    | Motion Detect |                     | Disappered |        |                        |               |
| 25      | Pending    | Motion Detect | 2014-05-01 13:37:02 |            |        |                        |               |
| 24      | Pending    | Motion Detect |                     | Disappered |        |                        |               |
|         | Pending    | Motion Detect | 2014-05-01 13:36:35 | Occured    | DVR    | CAM 1                  |               |

- 1. Number of alarms: Shows the number of open alarms.
- 2. Alarm list: Shows the list of alarms and information on when they occurred and which systems and channels triggered them.
- 3. Alarm Process: You can close alarms by selecting one of the options and clicking OK.

- 4. **Options**: Check to enable the following:
  - **Display Link Video**: Open live video to monitor alarms on a continuous basis.
  - **Display Overlay Window**: Show the overlay controls. They allow you to enable/disable sound alerts and quickly jump back to the Alarm menu from another tab.

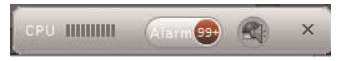

• Pause Refresh: Stop refreshing the live video in the video popup.

#### 16.8 Log

The Log menu allows you to view logs for the client software or to view logs for connected systems.

#### To access logs:

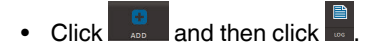

#### To view client logs:

1. Click Client Log to view logs for the client software.

| \$ | FLI    | IRClo    | ud for | ie page Lo                       | G DEVICE CO | NFIG LIVEVIEW(1)          | DEVICES     | ADD     | • | ■ ? _ □ × |
|----|--------|----------|--------|----------------------------------|-------------|---------------------------|-------------|---------|---|-----------|
|    |        |          |        | I-04-29 00:00:00<br>em Log 🔻 All | 2           | End Time 201<br>Key Words |             |         | V | Search    |
| 1  | Backup | Time     |        | Data Maren                       |             | Desire Many               | Photos Name | Barrata |   |           |
|    |        |          |        |                                  |             |                           |             |         |   |           |
|    |        |          |        |                                  |             |                           |             |         |   |           |
|    |        | oge 20 🔽 | 1      |                                  |             |                           |             |         |   |           |

- 2. Configure the following:
  - Start Time/End Time: Select the start and end times to search for logs.
  - Log Type: Select the type of logs to search for.
- 3. Click Search.

To view logs from connected systems:

1. Click **Device Log** to view logs from connected systems.

| \$FL  | .IRClo     | oud "    | CME PAGE |             | GB 🦕                             | DEVICES              | ADD           | Y           | * * | ? -  | □ × |
|-------|------------|----------|----------|-------------|----------------------------------|----------------------|---------------|-------------|-----|------|-----|
|       |            |          |          |             | End Time 201     Device Name dvr |                      |               | <b>▼</b>    |     | Sear | ch  |
| Backu | •          |          |          |             |                                  |                      |               |             |     |      |     |
|       |            |          |          |             |                                  |                      |               |             |     |      |     |
|       | 14-04-29 0 | 19:26:41 | default  | Event Degin | Event Type Video Loss C          | hannel:<2>Start T    | ime 2014-04-: | 29 09:26:26 |     |      |     |
|       | 14:04:290  | 0/26/41  | default  | Event Begin | Event Type.Video Loss C          | harinel KS> Start T  | ime 2014-04-  | 29 09:26:26 |     |      |     |
|       | 14.01.290  | 0.00.41  | defects  | Event Regin | Event Type.v ideo Loss C         | harmel atta filmet T |               | 29 09 20 20 |     |      |     |
|       | 14-04-29.0 | 0.00.50  | default  | Event Begin | Event Type Video Loss C          | hannel sito Start T  | ime 2014-04-  | 29.00:00:35 |     |      |     |
|       |            |          | default  | Event Berin | Event Type Video Loss C          | hannel x5> Start T   |               |             |     |      |     |
|       |            |          |          |             |                                  |                      |               |             |     |      |     |
|       |            | -        |          |             |                                  |                      |               |             |     |      |     |

- 2. Configure the following:
  - Start Time/End Time: Select the start and end times to search for logs.
  - Log Type: Select the type of logs to search for.
  - Device Name: Select the system you would like to view logs from.
- 3. Click Search.

#### 16.9 E-map

E-Map allows you to place cameras over a still image. For example, you can use the E-Map to create a virtual map of your cameras over a floor plan of your home or business.

#### To create an E-map:

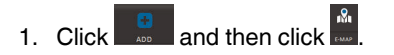

2. Click Add Map.

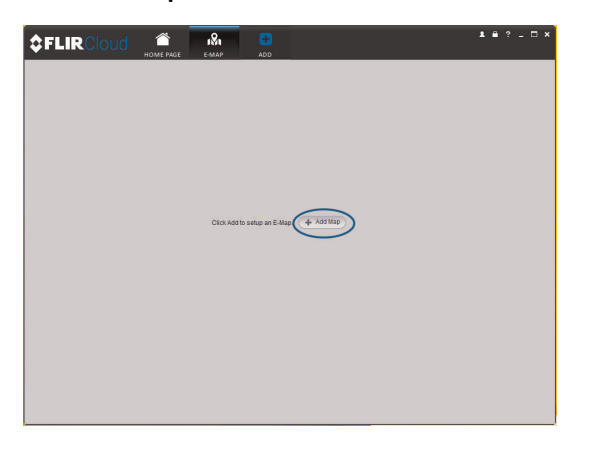

#### 3. Configure the following:

| Add Map   |                          | ×  |
|-----------|--------------------------|----|
| Name:(    | Home                     |    |
| Picture:( | floorplan-big1.jpg       |    |
| Describe: | Floor plan of the house. |    |
|           |                          |    |
|           | Save Can                 | el |

- Name: Enter a name for your e-map of your choice.
- **Picture**: Click **File** and then select a .png, .bmp, or .jpg image on your computer to use as the e-map.
- **Describe (optional)**: Enter a text description of the e-map.
- 4. Click Save.
- 5. Click Edit to edit the e-map.

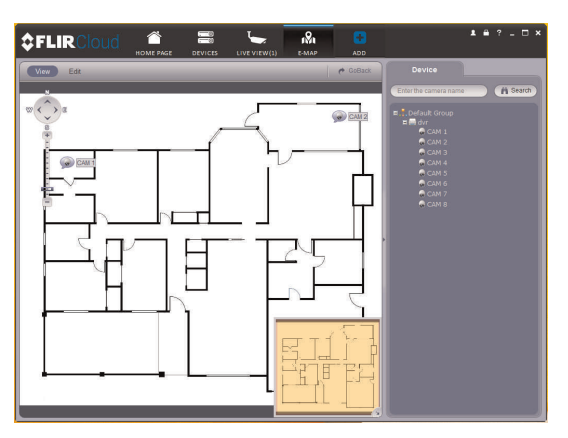

6. Click and drag cameras from the device list to place them on the map.

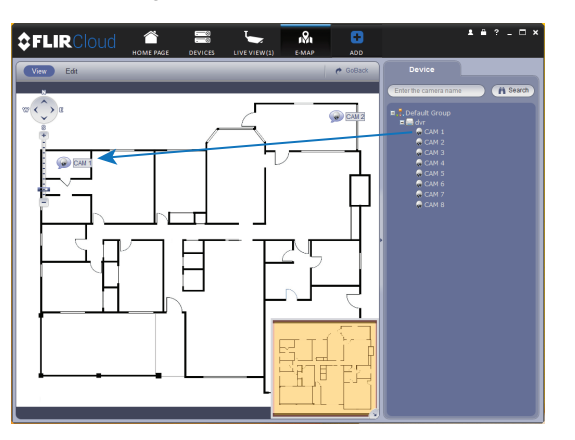

To open cameras from the e-map:

1. Click View.

2. Double-click cameras on the map to open live video.

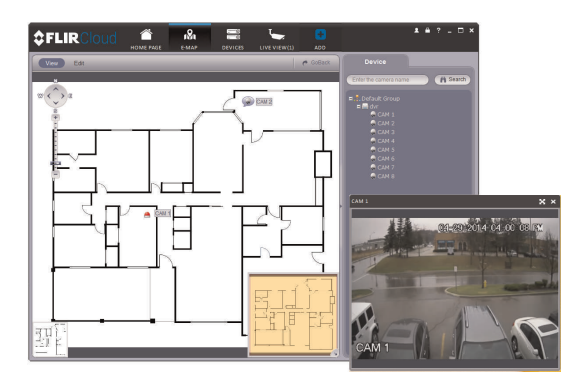

#### 16.10 Devices

The Devices menu is where you can manage systems connected to the client software.

To access the Devices menu:

Click and then click

**Devices overview:** 

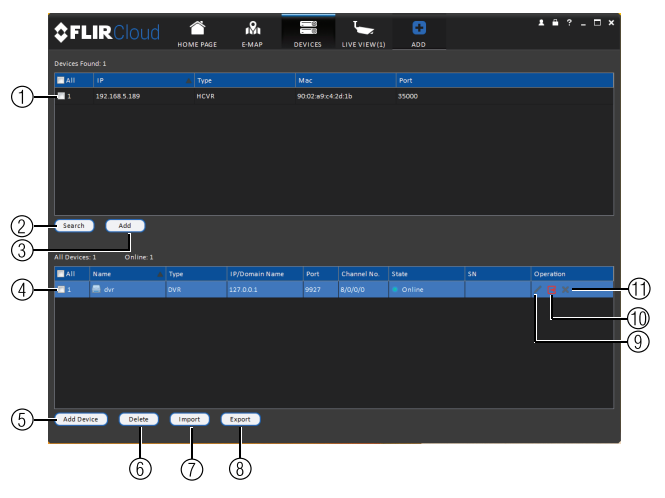

- 1. **Devices Found**: Shows systems that are connected to the same network as the computer where the client is installed. Once you connect to the system, it moves to the bottom of the screen.
- 2. Search: Refresh the list of systems connected to the network.
- 3. Add: Add checked systems to the client software.
- 4. **Device list**: Shows a list of systems connected to the client software, and shows which systems are online.
- 5. Add Device: Add a remote system using a Device ID or IP/DDNS address.
- 6. Delete: Delete the selected system.
- 7. **Import**: Import a list of systems from a saved .xml file.
- 8. **Export**: Export a list of currently connected systems to an .xml file. This is useful if you need to re-install the software or if you want to open the same list of systems on a different computer.
- 9. Delete: Delete system.
- 10. Manual connect/disconnect: Manually connect/disconnect the system.

11. Edit: Edit the connection details for the system.

#### 16.11 Device Config

The Device Config menu allows you to remotely configure settings for connected systems.

#### To access the Device Config menu:

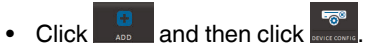

• Click on a system in the device list to see the settings available for that system and then configure settings as needed.

| <pre>\$FLIRCloud</pre> | HOME FAGE ALAR                |                  | Devices                | 60<br>ADD | 1 B ? _ O ; |
|------------------------|-------------------------------|------------------|------------------------|-----------|-------------|
| Trout search orderss   | Grand<br>Second<br>Refractors |                  |                        |           |             |
|                        | ALARAA<br>Keesed              | ABNORMALITY      |                        |           |             |
|                        | Disk<br>Disk<br>Manstensener  |                  |                        |           |             |
|                        | ACCOUNT                       | USTEM MAINTERANC | ( <b>6</b> )<br>11 C A |           |             |

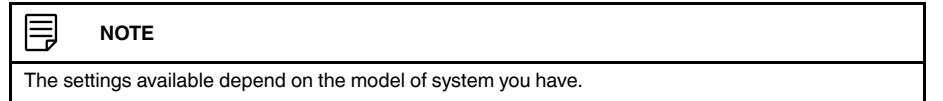

#### 16.12 Alarm CFG

The Alarm CFG menu allows you to configure alarms for the client software. The client software will alert you by popping up live video and playing sound alerts.

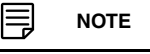

Alarm upload must be enabled on the system in order for it to send the alarm to the client software.

#### To create alarms:

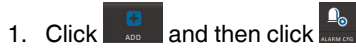

2. Click Add to create a new alarm.

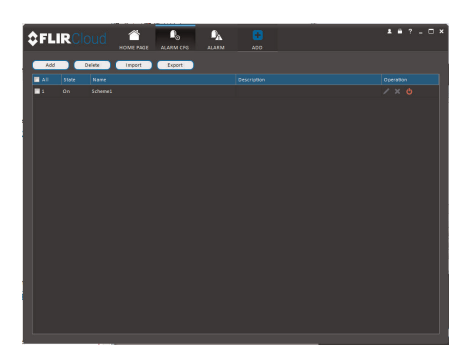

- e texter de la faire de la faire de la fai
- 3. In the Alarm sources menu, you set up the parameters that trigger the alarm.

- Under **Alarm Type**, select the alarm type that will trigger an alarm. For example, you can select Motion Detect for the alarm to be triggered by motion.
- Select the systems or channels you would like to trigger an alarm. Continuing the example, if CAM 1 is selected, the alarm will be triggered if there is motion on CAM 1.
- Click Next.

4. In the **Alarm link** menu, you set up the responses to alarms. Select the channels that will pop up or alarm out devices (not included; not all systems support alarm out devices) that will be triggered by an alarm.

For each channel selected, configure the following:

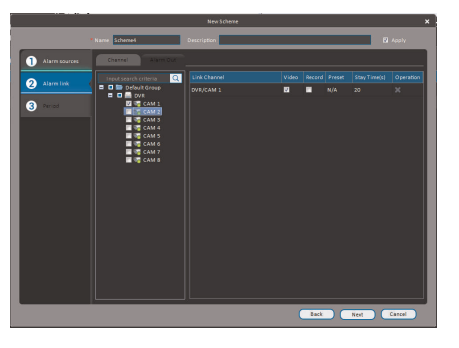

• Video: Pop up a window with live video from the selected channel, like the one below.

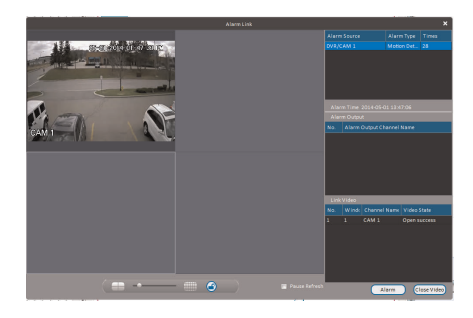

• Record: Record video from the selected channel.

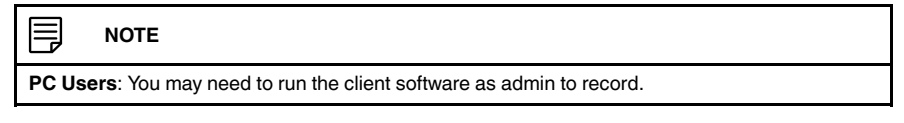

- Preset: If you select a PTZ camera, you can select the preset that will be activated when an alarm occurs.
- Stay Time: Enter how many seconds the video window will stay open or record when an alarm occurs.
- 5. Click Next.
- 6. In the Period window, configure times the alarm will be activated.

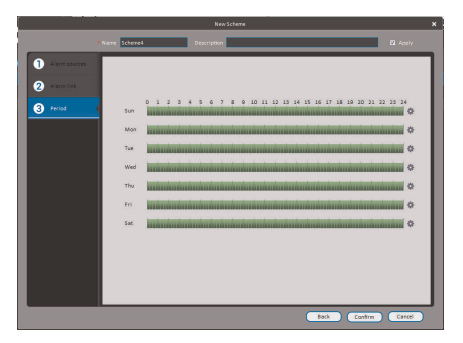

7. Click **Confirm** to save the alarm.

#### To manage alarms:

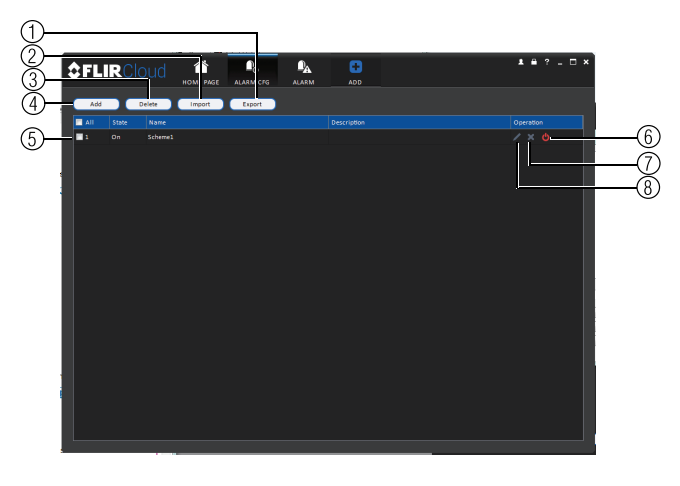

- 1. Export: Export current list of alarms as an xml file.
- 2. Import: Import list of alarms.
- 3. Delete: Delete selected alarm.
- 4. Add: Add new alarm.
- 5. Alarms.
- 6. On/off: Click to enable/disable alarm.
- 7. Delete: Click to delete alarm.
- 8. Edit: Click to edit alarm settings.

#### 16.13 Tour & Task

The Tour & Task menu is where you can set up custom views for the system. You can also set up tours, which sets the client to automatically cycle through views.

#### To start a tour:

• Click in Live View to start a tour. The live view will automatically cycle through all views you have set up in the Tour & Task menu. Click again to stop the tour.

#### To add views:

- 1. Click and then click
- 2. Click + to create a new view.

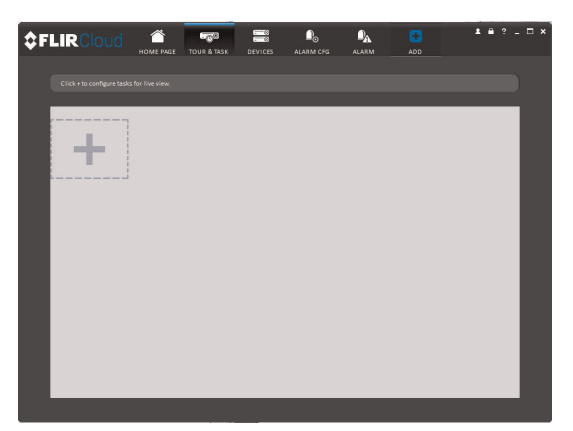

- 3. Under Name, enter a name for your view.
- 4. Under **Stay Time**, enter the number of seconds the view will be shown before the client switches to the next view.
- 5. Select the split-screen mode you would like to use for the view and then click and drag channels to the empty grid areas to select channels to be shown in the view.

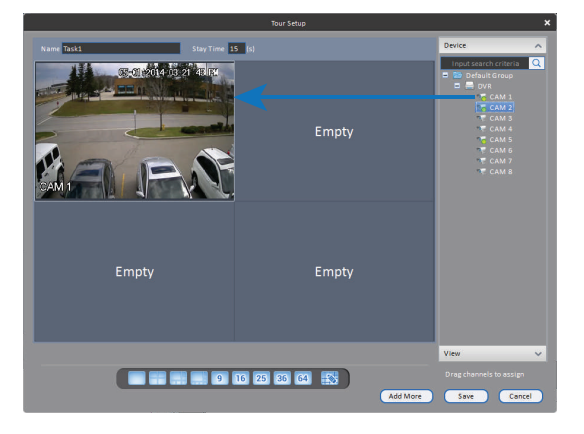

Click Save to save the view. Or click Add More to save the view and create another view.

#### 16.14 Account

The Account menu is where you can set up user accounts and passwords for the client software. To simplify management, you can group user accounts according to role. A role determines the permissions an individual user account can have.

#### To access the account menu:

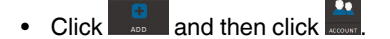

#### 16.14.1 Managing User Accounts

By default, the client software includes an admin account that has full access to all features of the software and all connected systems. You can add user accounts with customized levels of access.

# ΝΟΤΕ

The admin account cannot be deleted. The default user name for the admin account is **admin** and the default password is **admin**.
# To create a user account:

1. Click Add.

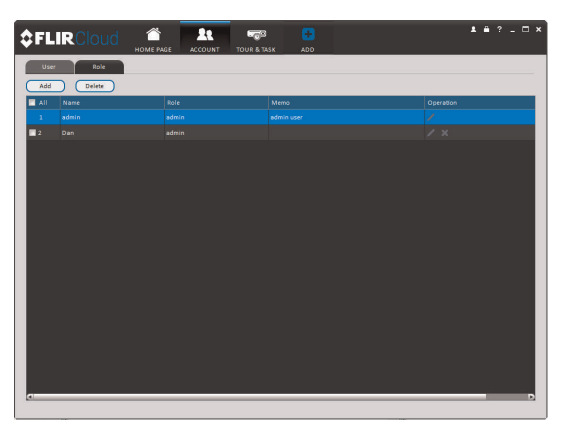

2. Configure the following settings for the user account:

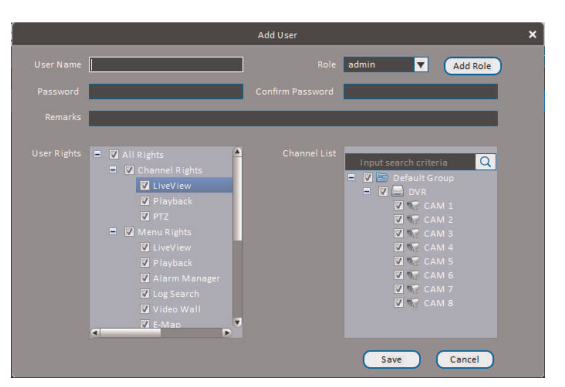

- User Name: Enter a user name for the account.
- **Role**: Select the role for the user account. By default, the user account gains all the permissions of the role selected, but you can deactivate permissions as needed.
- **Password/Confirm Password**: Enter the password for the user account.
- Remarks (Optional): Enter a text description of the user account.
- User Rights: Check the permissions that will apply to the user account. If you click on LiveView, Playback, and PTZ, you can select which channels the user account can access in the Channel List section.
- 3. Click Save to create the account.

# To switch between user accounts:

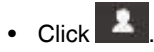

# To modify a user account:

# Admin accounts with Account Setup permissions can change account passwords. A user cannot change his own password.

• Click next to the user account you would like to modify. Edit the user account details and click **Save**.

# To delete a user account:

1. Click next to the user account you would like to delete. Click **OK** to confirm.

## 16.14.2 Managing Roles

Roles make it easier to manage user accounts by determining the permissions an individual user account can have. By default, a new user account is given all the permissions of the role they are assigned to.

#### To create a role:

- 1. Click the Role tab.
- 2. Click Add.

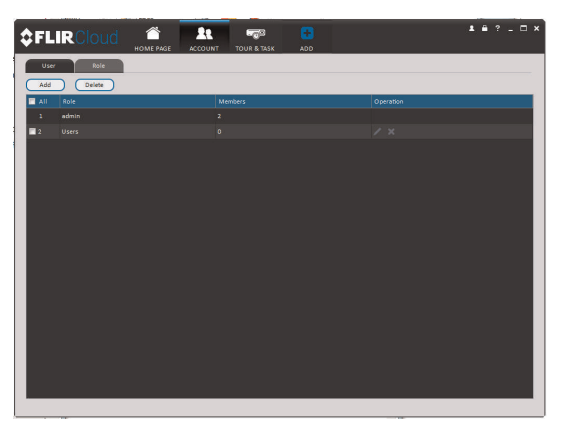

3. Configure the following settings for the role:

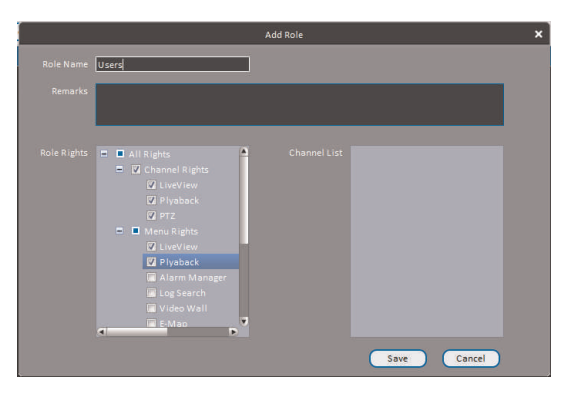

- Role Name: Enter a name for the role.
- Remarks (Optional): Enter a text description of the role.
- Role Rights: Check the permissions that will apply to user accounts assigned this role. If you click on LiveView, Playback, and PTZ, you can select which channels may be accessed in the Channel List section.

# 4. Click Save.

# To modify a role:

Click next to the role you would like to modify. Edit the role details and click **Save**.

# To delete a user account:

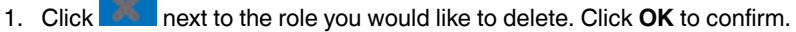

#### 16.15 General

The General menu is where you can configure application settings for the client software.

#### To access the General menu:

Click and then click

#### 16.15.1 Basic

The Basic menu contains general settings for the client software.

| <pre>\$FLIRCloud</pre> | HOME PAGE GENER                                               | AL DEVICES         |                      |                   | 1 A ? _ O >  |
|------------------------|---------------------------------------------------------------|--------------------|----------------------|-------------------|--------------|
| 🕑 Basic                |                                                               |                    |                      |                   |              |
| File File              |                                                               |                    | _                    |                   |              |
| Alarm Prompt Version   | Log Saved Time<br>Instant Playback Time<br>Network Capability | 30Days<br>SMin     | (Activate            | ed after restart) |              |
|                        |                                                               | сома               | V (Secial p          |                   |              |
|                        |                                                               | Auto login applica | state<br>ition<br>MS |                   |              |
|                        |                                                               | _                  | =                    |                   |              |
|                        |                                                               | English            | (Activate            | rd after restart) |              |
|                        |                                                               |                    | Y (Activate          | ed after restart) |              |
|                        |                                                               |                    |                      |                   | Default Save |
|                        |                                                               |                    |                      |                   |              |

The Basic menu contains the following settings:

- Log Saved Time: Select the number of days you would like the client to save log entries.
- **Instant Playback Time**: Select the number of minutes the system will go back when you start an instant playback.
- Network Capability: Select the speed of your computer's network connection.
- **Resume Live View State**: Check for the client to resume live view when it starts up. The live view will open to the last view that you had open.
- Auto login application: Check for the client to automatically login when it starts up without entering a user name or password.
- Auto Login Windows: Not supported.
- Language: Select the language for the client software.
- **Sync Time**: Check to have the client software sync time with your computer's system time. Select the time the software will sync the time. Click **Sync Now** to manually sync the time.
- Time Format: Select 12–Hour or 24–Hour time format. You must close the client and restart it to apply this setting.

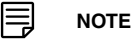

Click Save to save setting changes.

#### 16.15.2 File

The File menu allows you to select the folders where the client software will save downloaded video files and snapshots.

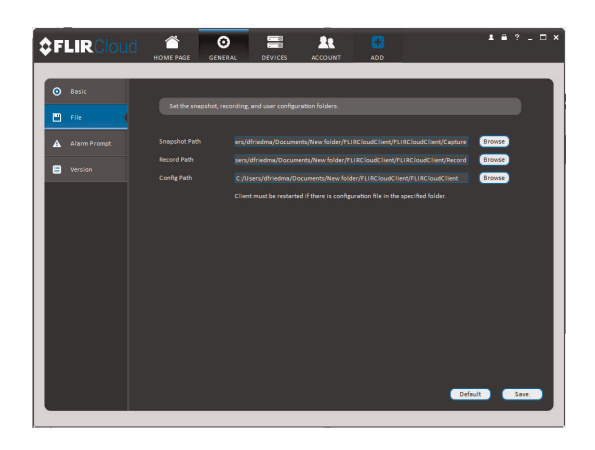

The File menu contains the following options:

- Snapshot Path: Click Browse to select the default folder to save snapshots.
- Record Path: Click Browse to select the default folder to save video recordings.
- Config Path: Click Browse to select the folder where the client will save software config files.

#### 

Click Save to save setting changes.

PC Users: You may need to run the client software as admin to save files to enable snapshot or video recording.

## 16.15.3 Alarm Prompt

The Alarm Prompt menu allows you to configure audio alerts. The client will play audio alerts when events occur. You can replace the default sounds with any .wav file.

<image>

The Alarm Prompt menu has the following options:

- Open Audio: Check to enable audio alerts.
- Loop: Check to repeat audio alerts until acknowledged.
- Camera Masking: Select or preview the sound that will play for camera masking alarms.

- Motion Detect: Select or preview the sound that will play for motion detection.
- Video Loss: Select or preview the sound that will play for video loss alarms.
- Disk Full: Select or preview the sound that will play for disk full alarms.
- Disk Error: Select or preview the sound that will play for disk errors.
- **External**: Select or preview the sound that will play for external alarms (triggered by sensor devices, which may not be supported on all systems).
- E-map flashes when alarm occurs: If the camera has alarms enabled and is added

to an e-map, a 🦰 appears on the e-map when an event occurs.

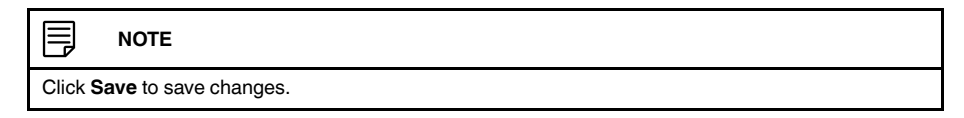

# 16.15.4 Version

The Version menu shows you which version of the client software you are using. It is recommended to always run the latest version of the software from www.flir.com/security/support.

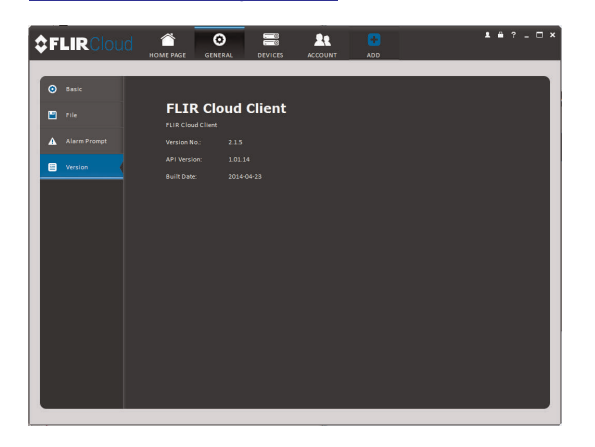

The system is compatible with iPhone, iPad and Android devices.

| Platform    | App Name    | Get App From      |
|-------------|-------------|-------------------|
| iPhone/iPad | FLIR Cloud™ | Apple App Store   |
| Android     | FLIR Cloud™ | Google Play Store |

See www.flir.com/security/support for the latest list of supported apps and devices.

# 17.1 iPhone

FLIR Cloud<sup>™</sup> is an iPhone app that allows you to remotely view your system.

# 17.1.1 Prerequisites

- Connect your system to your router using an Ethernet cable (included).
- Make sure to upgrade your system to the latest firmware version. You must have the latest firmware and mobile apps to connect to the system over the Internet.

|         | NOTE                                                                            |
|---------|---------------------------------------------------------------------------------|
| For the | latest list of supported apps and devices, visit www.flir.com/security/support. |
|         |                                                                                 |
| _       |                                                                                 |
|         | NOTE                                                                            |

# 17.1.2 Connecting to your System on iPhone

- 1. Download FLIR Cloud<sup>™</sup> for free from the App Store.
- 2. Tap on the FLIR Cloud<sup>™</sup> icon () to start the app.
- 3. Tap Sign up and enter your email address and password to create a new account.
- 4. Tap <sup>⊚</sup>≡ then +

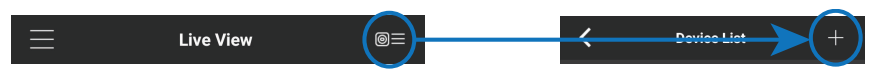

5. Configure the following:

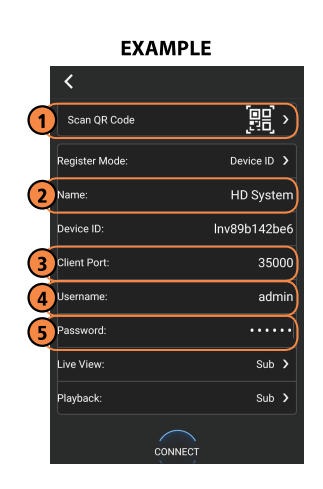

5.1. Tap **Scan QR Code** and line up the QR code on the top of your system using the camera on your mobile device.

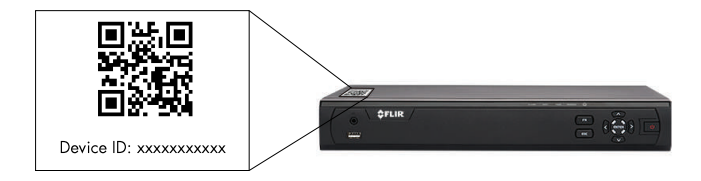

# OR

Under Device ID, manually enter the Device ID printed on the label.

- 5.2. Name: Choose a name for your system of your choice.
- 5.3. Client Port: Enter the Client Port (default: **35000**).
- 5.4. User Name: Enter the system's User Name (default: admin).
- 5.5. Password: Enter the system's Password (default: 000000).
- 6. Tap **Connect**. You will be prompted to change the system password.
- 7. Enter a new <u>6 character password</u> and tap **OK**. This password will be used to log on to your system from now on.
- 8. The app opens in Live View and streams video from your cameras.

# 17.1.3 Live View Interface

You can use FLIR Cloud<sup>™</sup> in portrait and landscape mode.

# **Live View Overview**

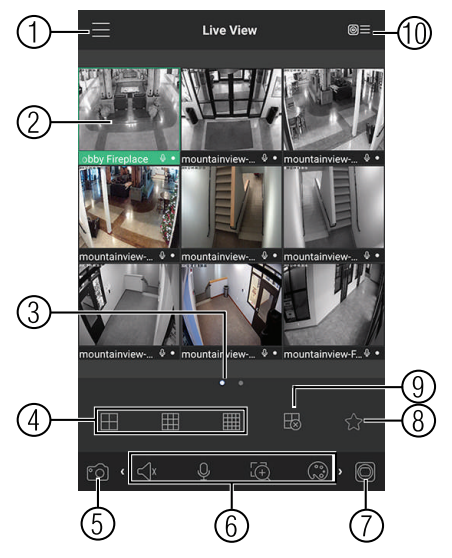

- 1. Menu: Tap to bring up the Menu.
- 2. **Display Area**: Double-tap to open a channel in full screen. Swipe left or right to select a different page of channels.
- 3. **Pages:** Shows the number of pages available and highlights the currently selected page.
- 4. Split: Select the split-screen layout.
- 5. Snapshot: Tap to take a snapshot from the currently selected channel.
- 6. Control Bar: Contains the following options. Swipe left or right to access more options.

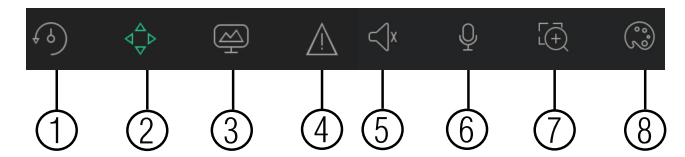

- 6.1. **Quick Playback**: Tap to start/stop quick playback.
- 6.2. **PTZ Controls**: Open/close PTZ controls. PTZ camera required (not included).
- 6.3. Streaming Quality: Open/close streaming quality panel.
- 6.4. Not supported.
- 6.5. Not supported.
- 6.6. Not supported.
- 6.7. Digital Zoom: Tap to activate digital zoom mode. Pinch to zoom in/out.
- 6.8. Color Settings: Tap to access color controls for the currently selected camera.
- 7. Manual record: Tap to start/stop manual recording.
- 8. Access Favorites.
- 9. Connect/disconnect all: Connect to/disconnect from all previously added cameras.
- 10. **Device List**: Tap to open a list of devices. You can use the Device List to open multiple systems or cameras at once.

## 17.1.4 Controlling PTZ Cameras

If you have PTZ cameras (not included), you can control them from the app.

# To control PTZ cameras:

1. Tap the display area the PTZ camera is connected to.

2. Tap to open PTZ controls.

# **PTZ Controls**

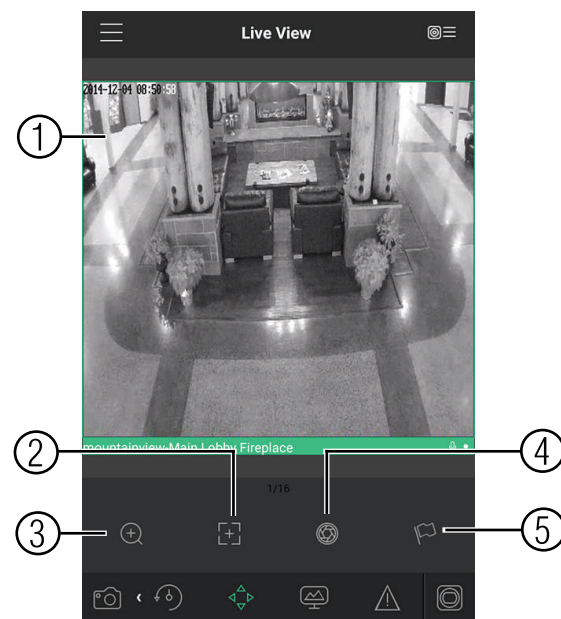

- 1. Live Display: Swipe to move the camera. Pinch to zoom in/out.
- 2. **Focus**: Tap to show focus controls.
- 3. Zoom: Tap to show zoom controls.
- 4. Iris: Tap to show iris controls.
- 5. **Goto preset**: Tap to access preset controls. Then use the sliders to select a preset and then tap the checkmark to goto the preset.

#### 

You must set presets for the camera using the system's local menus before you can use this feature.

# 17.1.5 Viewing Snapshots and Videos with Local Files

If you have saved snapshots or videos using the app, you may open them with Local Files.

# To access Local Files:

• Tap to access the Menu, and then tap Local Files.

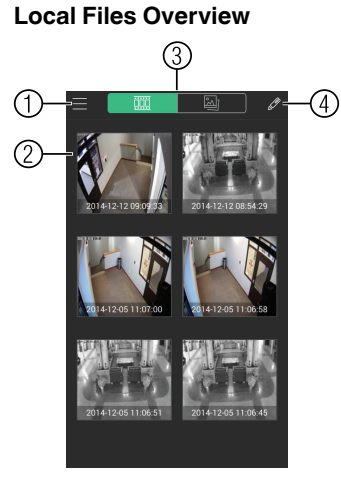

- 1. Menu: Return to Menu.
- 2. Files: Tap to open files.
- 3. **File Type**: Tap the options to select video files or snapshots.
- 4. **Options:** Tap to delete or export files to your device's local storage.

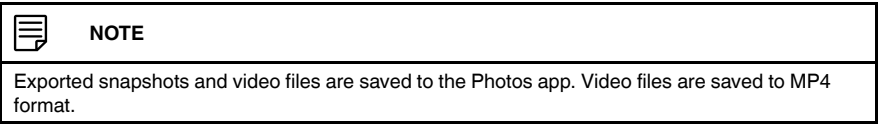

# 17.1.6 Using Playback Mode on iPhone

You can access recorded video on your system using your iPhone.

You must enable Sub Stream Recording to use playback mode on mobile devices.

# To use Playback Mode:

- 1. Tap to access the Menu, and then tap **Playback**.
- 2. Tap + and select a channel to playback.

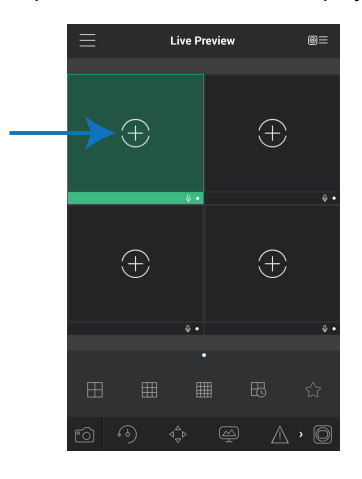

- 3. Select the date then the start and end times to playback.
- 4. Use the on-screen controls to control playback.

# **Playback Controls**

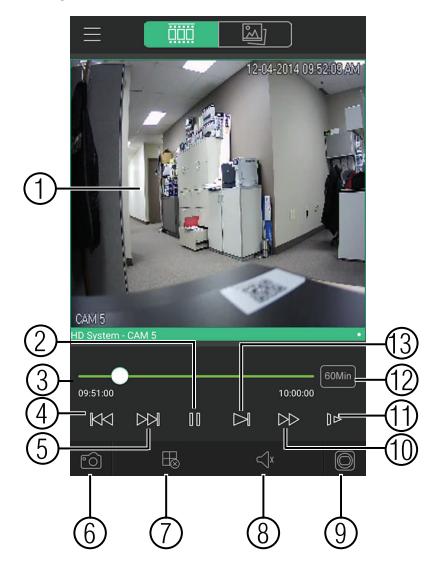

- 4.1. Display Area: Double-tap to open in full-screen.
- 4.2. Play/pause.
- 4.3. **Time Bar**: Tap inside the bar to fast forward or rewind.
- 4.4. Previous: Select previous video file.
- 4.5. Next: Select next video file.
- 4.6. Snapshot: Tap to take a snapshot from the selected camera.
- 4.7. **Stop All**: Stop playback on all channels.
- 4.8. Not supported.
- 4.9. **Manual Record**: Tap to start/stop recording to your mobile device's local storage.
- 4.10. Fast.
- 4.11. Slow.
- 4.12. Time Range: Tap to change the range of time shown in the time bar.
- 4.13. Next frame.

# 17.1.7 Enabling Push Notifications

You can have the app send push notifications to the notifications area on your device when one of your cameras detects motion. Once you have received a push notification, you can select it to open live video or a snapshot attachment from the camera that detected motion.

| No SIM 👳 |                                                                              | 413 PM | 48% |
|----------|------------------------------------------------------------------------------|--------|-----|
|          | Today                                                                        | Al     |     |
|          | 🙊 FLIR Cloud                                                                 |        |     |
|          | FLIR Cloud<br>HD_System<br>Channel 2<br>Motion Detect<br>2014-04-03 16:13:10 |        |     |
|          | FLIR Cloud<br>HD_System<br>Channel 1<br>Motion Detect<br>2014-04-03 16:13:09 |        |     |
| •        | FLIR Cloud<br>HD_System<br>Channel 1<br>Motion Detect<br>2014-04-03 16:12:42 |        |     |
|          |                                                                              |        |     |
|          |                                                                              |        |     |
|          |                                                                              |        |     |
|          |                                                                              |        |     |
|          |                                                                              |        |     |
|          |                                                                              | ~      |     |

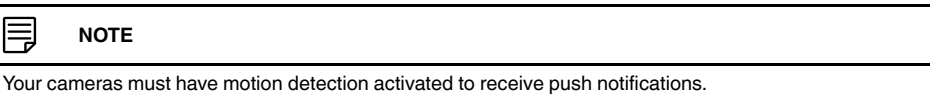

# To enable Push Notifications:

- 1. Tap to access the Menu, and then tap **Push Config**.
- 2. Tap the system you would like to configure.

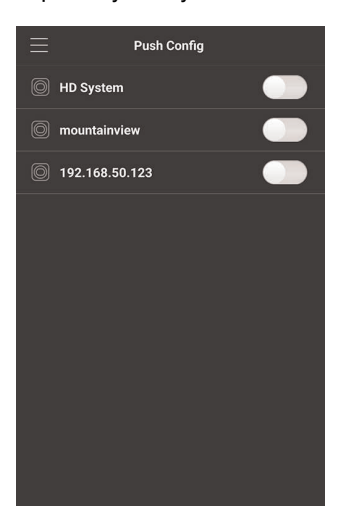

3. Tap **Motion Detect** and then check each channel you would like to receive push notifications from.

| <    | lakeside.myddns-flir.  | co    |           |  |  |
|------|------------------------|-------|-----------|--|--|
| Peri | Period(Day) 365        |       |           |  |  |
| Pus  | h type                 | Video | >         |  |  |
|      | Motion Detect          |       | 0         |  |  |
|      | Main Lobby Fireplace   |       | $\oslash$ |  |  |
|      | Main Lobby South Doc   | or    | 0         |  |  |
|      | Main Lobby West        |       | 0         |  |  |
|      | Main Lobby East        |       | 0         |  |  |
|      | Stairwell - East       |       | 0         |  |  |
|      | Stairwell - West       |       | 0         |  |  |
|      | Upper Stairwell - East |       | 0         |  |  |
| 0    | Uppers Stairwell - Wes | t     | 0         |  |  |
|      |                        |       |           |  |  |

4. Tap to save changes. You will now receive a notification when one of the selected cameras detect motion.

# 17.1.8 Using the Event List

The Event List menu shows a list of events that were sent to your device via push notifications.

|        | NOTE                                                                |
|--------|---------------------------------------------------------------------|
| You mu | ist configure push notifications before you can use the Event List. |

# To access the Event List:

• Tap to access the Menu, and then tap Event List.

# **Event List Overview**

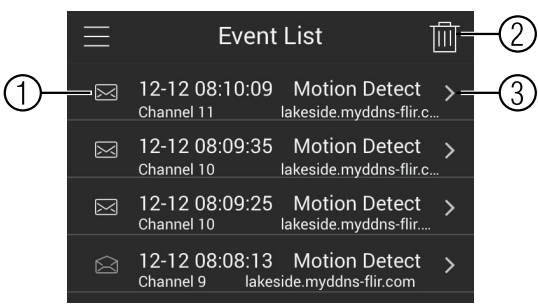

- 1. **Events**: Shows the details of each motion detection event. Tap the event to view the video or snapshot.
- 2. Delete All: Tap to delete all events in the Event List.

|                     | NOTE                                                   |                |                        |
|---------------------|--------------------------------------------------------|----------------|------------------------|
| To dele             | ete a single event, swipe it to th                     | ne left and th | en tap <b>Delete</b> . |
|                     | Event List                                             | 圓              |                        |
| 12 08:0<br>112 08:0 | )8:23 Motion Detect ><br>lakeside/myddns-flir.com      | Delete         |                        |
|                     | 12-12 08:08:13 Motion E<br>Channel 9 lakeside.myddns-f | Detect >       |                        |

3. View: Tap to view the video or snapshot for the selected event.

#### 17.1.9 Using Favorites

Favorites allows you to select a group of cameras as a favorite. You can then quickly bring up the group of cameras in Live View without having to individually select each camera.

# To use Favorites:

- 1. Tap to access the Menu, and then tap Favorites.
- 2. Tap a group to configure an existing group.

|     | NOTE                                                           |
|-----|----------------------------------------------------------------|
| Тар | to create a new group and then enter a name for the new group. |
|     |                                                                |

3. To add cameras to the group, tap

4. Select the cameras you would like to add to the group. Tap 🗳 to save changes.

| <       | High priority        |   |
|---------|----------------------|---|
| ✓ HD S  | System               | ŝ |
| © CA    | M 5                  |   |
| © CA    | M 2                  |   |
| © CA    | М 3                  | ☆ |
| © CA    | M 4                  | చ |
| © CA    | M 5                  | ☆ |
| © CA    | M 6                  | ŝ |
| © CA    | M 7                  | ជ |
| © CA    | M 8                  | ☆ |
| > lakes | side.myddns-flir.com | ☆ |
| > m31   | 00                   | ŝ |
|         |                      |   |

#### 

To delete cameras that have been added to the group, select the group in the group list. Then, swipe left and tap **Delete**.

# To open Favorites in Live View:

- 1. Tap to access the Menu, and then tap Live View.
- 2. Tap 🖾, and then tap 🕨 to open the group.

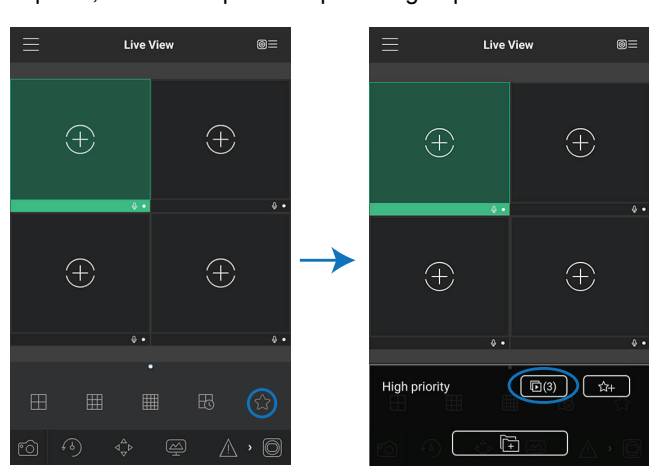

# 17.1.10 Using the E-Map

E-Map allows you to place cameras over a still image. For example, you can use the E-Map to create a virtual map of your cameras over a floor plan of your home or business.

# To add an E-Map:

1. Tap to access the Menu, and then tap **E-Map**.

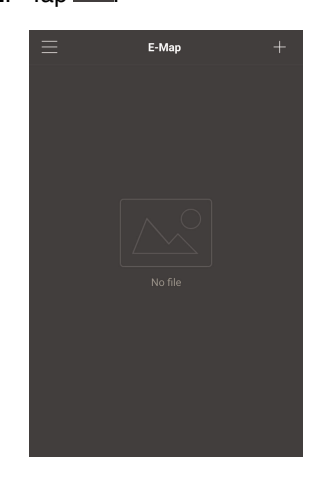

- 3. Select a .jpg image on your mobile device.
- 4. Press And select a camera. Drag the camera on the screen to place it on the map. Repeat to add additional cameras.

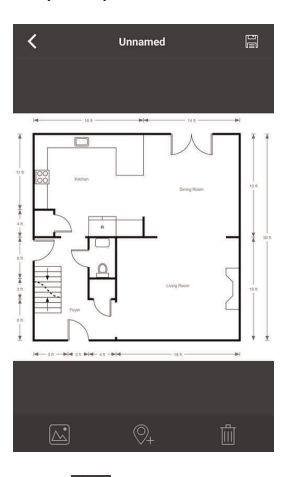

5. Click . Choose a name for your E-Map and then tap **OK**.

To open cameras from an E-Map:

1. Tap In Live View.

2. Select the E-Map in the Device List.

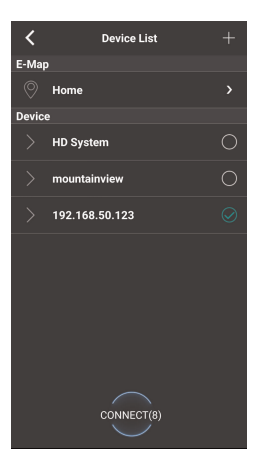

3. Tap the camera or cameras to select and then tap **Connect** to open the cameras.

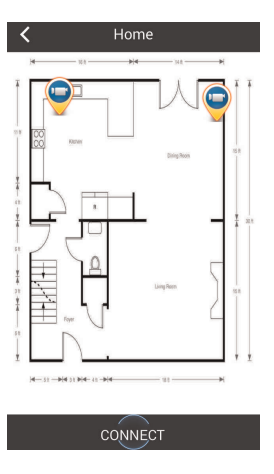

# 17.1.11 Device Manager

You can use Device List to add, delete, or edit your systems.

# To access Device Manager:

• Tap to access the Menu, and then tap **Device Manager**.

## To edit a system:

1. Tap the system in Device Manager. Tap

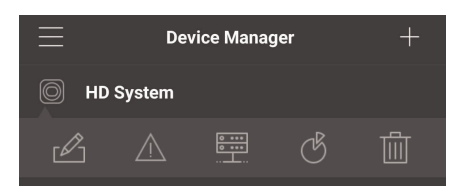

- 2. Edit the connection details as needed.
- 3. Tap **Connect** to save changes and connect to the system.

# To delete a system:

- 1. Tap the system you would like to delete.
- 2. Tap . Tap **OK** to confirm.

| $\equiv$ | Dev         | vice Manag       | jer | + |
|----------|-------------|------------------|-----|---|
| D HD     |             |                  |     |   |
| ß        | $\triangle$ | 0 ••••<br>0 •••• | Ġ   | Ē |

#### 17.1.12 Adding Devices Using an IP or DDNS Address (Advanced)

The app can connect directly to a device via the IP address or DDNS address as an optional advanced connectivity method or for systems that do not support FLIR Cloud<sup>™</sup>.

## **Prerequisites:**

- The device you are connecting to must be connected to the Internet.
- You must port forward the HTTP Port (default: 80) and Client port (35000) on your router to the device's local IP address.
- To ensure connectivity, it is highly recommended to register for a free DDNS domain to use with your system.
- For more information on port forwarding and DDNS, visit www.flir.com/security/support.

## To add a device using an IP or DDNS address:

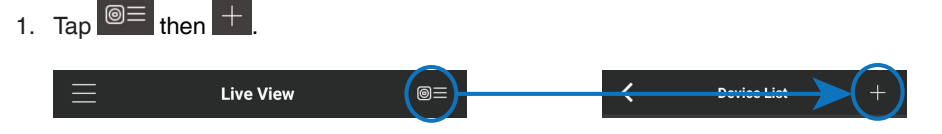

2. Configure the following:

|     | EXAMPL                         | E             |
|-----|--------------------------------|---------------|
|     | <                              |               |
|     | Scan QR Code                   |               |
|     | egister Mode:                  | IP/Domain 💙   |
| 2   | ame:                           | HD System     |
| 3   | <sup>ddress:</sup> tomsmith.my | ddns-flir.com |
| 4   | lient Port:                    | 35000         |
| ر 🔁 | sername:                       | admin         |
| 6   | assword:                       | )             |
| L   | ive View:                      | Sub 🔰         |
| Р   | layback:                       | Sub 🕽         |
|     | CONNECT                        |               |

- 2.1. Tap Register Mode and select IP/Domain.
- 2.2. Name: Choose a name for your system of your choice.
- 2.3. Address: Enter the IP address or DDNS address of your system.
- 2.4. Client Port: Enter the Client Port (default: 35000).
- 2.5. User Name: Enter the system's User Name (default: admin).
- 2.6. Password: Enter the system's Password (default: 000000).

- 3. Tap **Connect**. You will be prompted to change the system password.
- 4. Enter a new <u>6 character password</u> and tap **OK**. This password will be used to log on to your system from now on. 5. The app opens in Live View and streams video from your cameras.

# 17.2 iPad

FLIR Cloud<sup>™</sup> is an iPad app that allows you to remotely view your system.

# 17.2.1 Prerequisites

- Connect your system to your router using an Ethernet cable (included).
- Make sure to upgrade your system to the latest firmware version. You must have the latest firmware and mobile apps to connect to the system over the Internet.

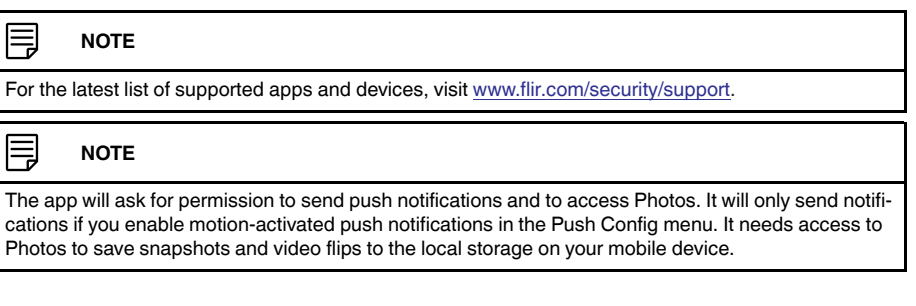

# 17.2.2 Connecting to your system on an iPad

- 1. Install FLIR Cloud<sup>™</sup> for free from the App Store.
- 2. Tap on the FLIR Cloud™ icon ( to start the app.
- 3. Tap 🗰 then 🕸.
- 4. Tap Device Manager.
- 5. Tap **Add**.

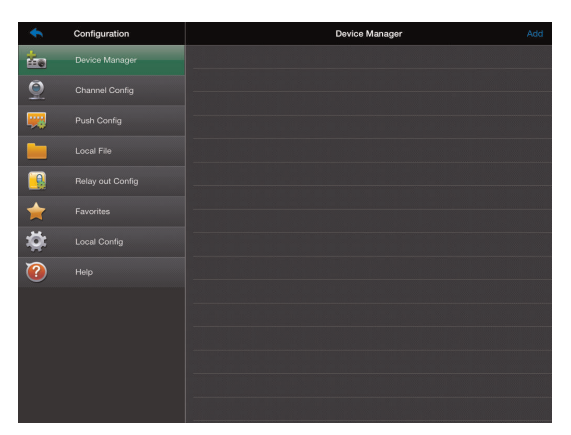

6. Configure the following:

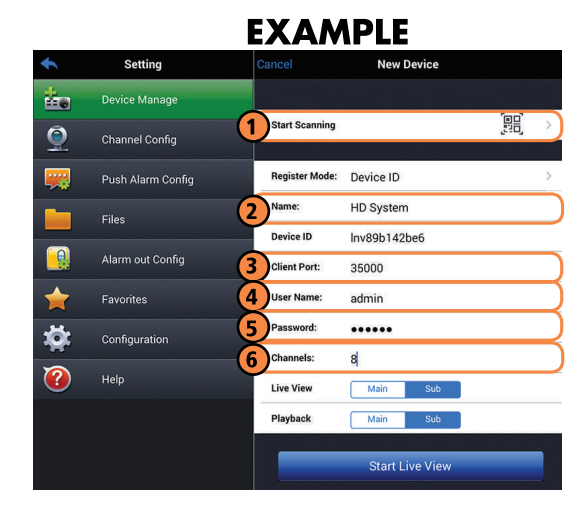

6.1. Tap **Start Scanning** and line up the QR code on the top of the system using the camera on your device.

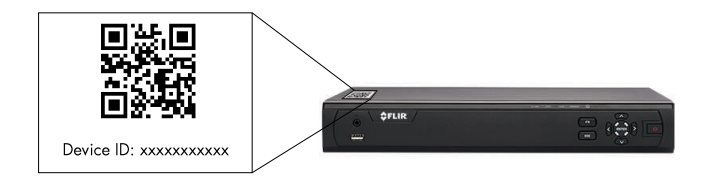

# OR

Under Device ID, manually enter the Device ID printed on the label.

- 6.2. Name: Choose a name for your system of your choice.
- 6.3. Client Port: Enter the Client Port (default: 35000).
- 6.4. User Name: Enter the system's User Name (default: admin).
- 6.5. **Password**: Enter the system's Password (default: **000000**)
- 6.6. Channel Amount: Enter the number of channels your system has.
- 7. Tap Start Live View. You will be prompted to change the system password.
- 8. Enter a new <u>6 character password</u> and tap **OK**. This password will be used to log on to your system from now on.
- 9. The app opens in Live View and streams video from all connected cameras.

#### 17.2.3 Live View Interface

You can use FLIR Cloud<sup>™</sup> in landscape or portrait mode.

# **Live View Overview**

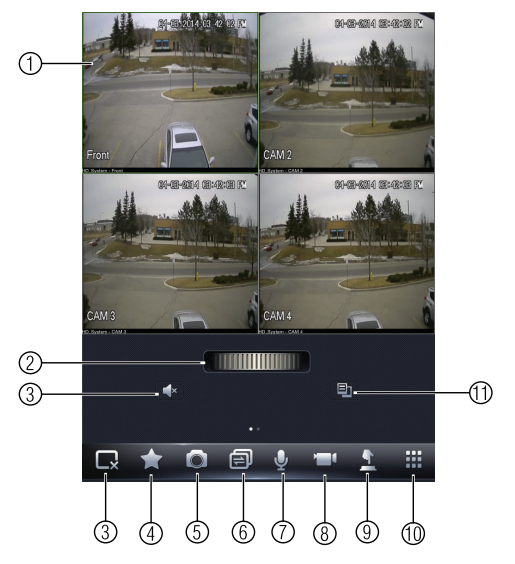

- 1. Display area: Double-tap to open camera in full screen.
- 2. Favorites: Slide to select favorites.
- 3. Disconnect: Disconnect from all open cameras.
- 4. Add to favorites: Add the current view to favorites.
- 5. Shapshot: Tap to take a snapshot from the currently selected channel.

#### NOTE

=

You can view or share snapshots using the Photos app.

- 6. Change display view.
- 7. Not supported.
- 8. Manual record: Tap to start/stop manual recording from this channel.
- 9. Not supported.
- 10. Open menus.
- 11. Select different camera.

# 17.2.4 Controlling PTZ Cameras

If you have PTZ cameras (not included), you can control them using the app.

#### To control PTZ cameras:

1. In Live View, tap the window the PTZ camera is connected to.

- 2. Slide the middle controls to the right to access PTZ controls.

**PTZ Controls** 

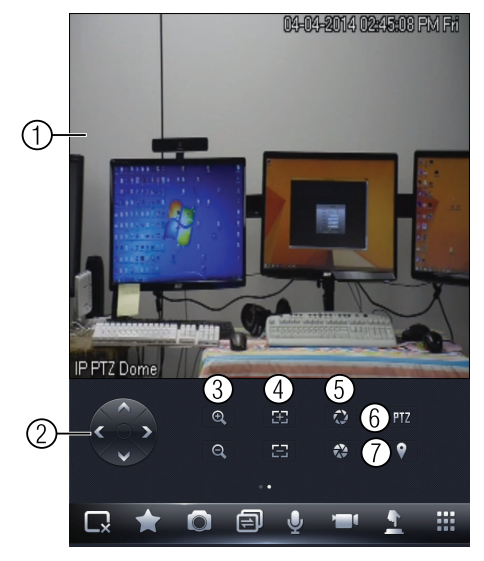

- 1. Live display: Swipe to move the camera. Pinch to zoom in/out.
- 2. Direction buttons: Tap to move the camera.
- 3. **Zoom**: Tap to zoom the camera in/out.
- 4. Focus: Tap +/- to adjust the focus.
- 5. Iris: Tap +/- to adjust the iris.
- 6. **PTZ/EPTZ**: Tap to switch between PTZ and EPTZ mode. Use PTZ mode to control PTZ cameras. Use EPTZ mode to activate digital zoom mode on non-PTZ cameras.
- 7. Goto preset: Tap to goto a camera preset.

#### 

You must set presets for the camera using the system's local menus before you can use this feature.

#### 17.2.5 Using Playback Mode on iPad

You can access recorded video on your system using your iPad.

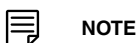

You must enable Substream Recording to use playback mode on mobile devices.

# To use Playback Mode:

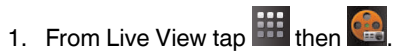

 In Portrait Mode: Tap +, select the start time and end time for your search, and select the camera you would like to playback.
OR

In Landscape Mode: Select the start time and end time for your search, and drag the camera you would like to playback to the display area.

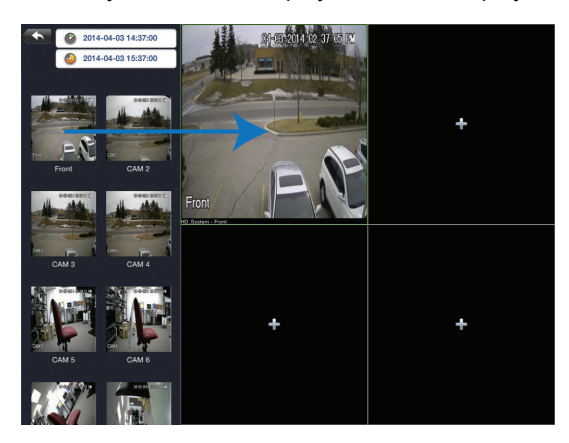

3. Use the playback controls.

# **Playback Controls**

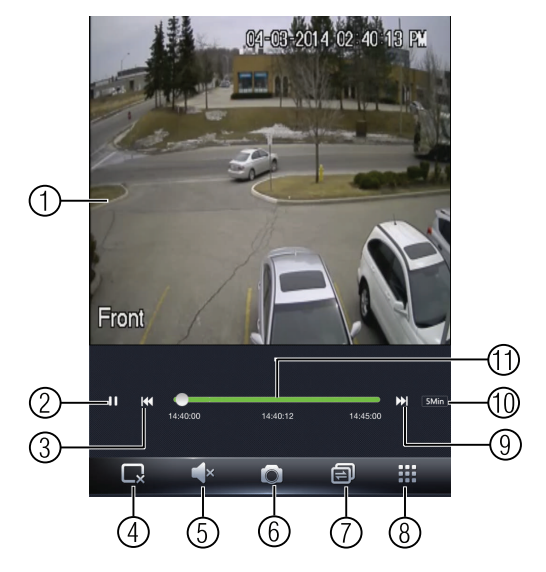

- 1. **Display area**: Double-tap to open camera in full screen.
- 2. Play/pause.
- 3. Previous file.
- 4. Disconnect: Disconnect from the currently selected camera.
- 5. Not supported.
- 6. **Snapshot**: Tap to take a snapshot from the currently selected camera.
- 7. Change display view.
- 8. Menu.
- 9. Next file.
- 10. Time range: Tap to change the range of time shown in the time bar.
- 11. Time Bar: Tap inside the bar to fast forward or rewind.

# NOTE

Playback controls are only shown in portrait mode.

# 17.2.6 Using Local File to View Manual Recordings

You can view manual recordings saved to your mobile device using the Local File menu.

# To view manual recordings:

- 1. From live view, tap iii then
- 2. Tap Local Files.

# 3. Tap a video file to open it.

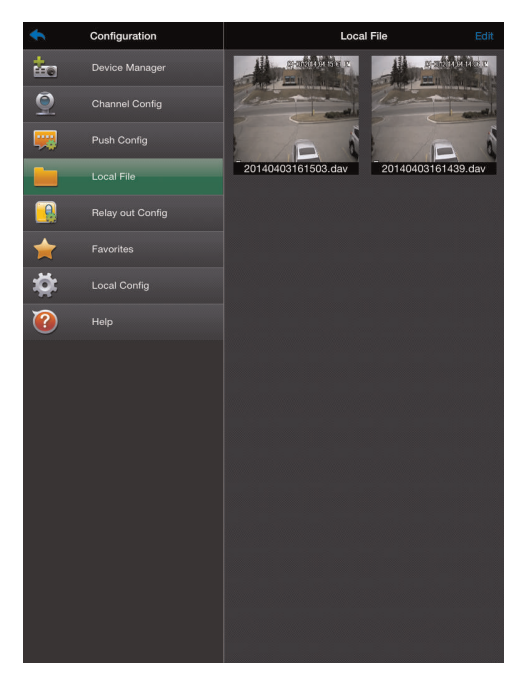

# To delete videos:

- 1. Tap Edit.
- 2. Select the videos you would like to delete and tap

# 17.2.7 Enabling Push Notifications

You can have the app send push notifications to the notifications area on your device when one of your cameras detects motion. Once you have received a push notification, you can select it to open video or an image from the camera that detected motion.

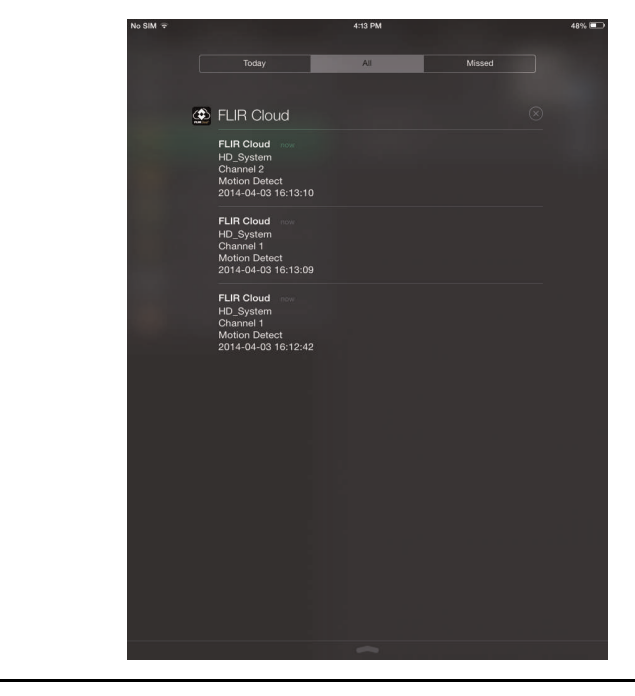

# Your cameras must have motion detection activated to receive push notifications.

# To enable Push Notifications:

- 1. From live view, tap 🗰 then 🔯
- 2. Tap Push Config.
- 3. Tap the slider for the system you would like to configure.

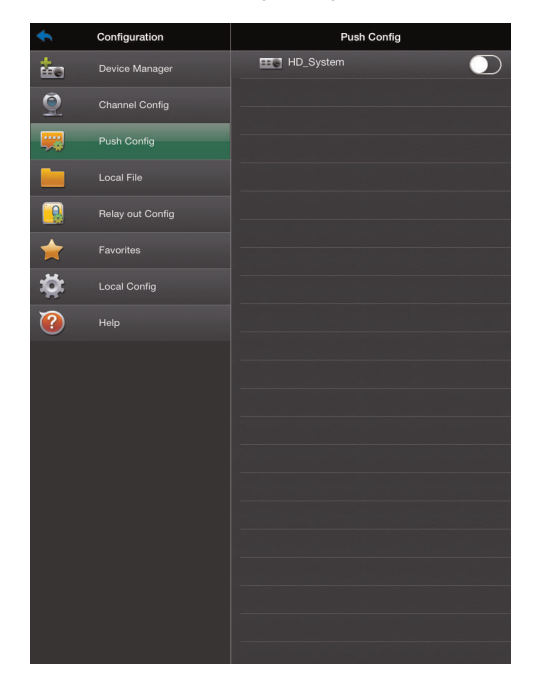

| <b>*</b>                                                                                                    | Configuration    | Push Config  | HD_System         |            |
|----------------------------------------------------------------------------------------------------|------------------|--------------|-------------------|------------|
| <b>*</b>                                                                                                    | Device Manager   |              | Period:           | 365 Days   |
| 9                                                                                                    | Channel Config   |              | Туре:             | Playback 定 |
| -                                                                                                    | Push Config      | Video motion |                   | $\odot$    |
|                                                                                                    |                  |              |                   |            |
|                                                                                                    | Relay out Config | О САМ З      |                   |            |
| <u>+</u>                                                                                                    |                  | 🕥 сам 4      |                   |            |
| 1<br>Contraction<br>Contraction<br>Cont | Local Config     |              |                   |            |
| $\sim$                                                                                                    | Helo             |              | )<br><del>,</del> |            |
| •                                                                                                    |                  | Сам в        |                   |            |
|                                                                                                    |                  | Video Blind  |                   | $\bigcirc$ |
|                                                                                                    |                  |              |                   |            |
|                                                                                                    |                  |              |                   |            |
|                                                                                                    |                  |              |                   |            |
|                                                                                                    |                  |              |                   |            |
|                                                                                                    |                  |              |                   |            |
|                                                                                                    |                  |              |                   |            |
|                                                                                                    |                  |              |                   |            |
|                                                                                                    |                  |              |                   |            |

4. Tap **Motion Detect** then check each channel you would like to receive push notifications from.

- 5. Under **Type**, select Playback to attach a video file with each push notification. Or, select **Picture** to attach a still image of the camera that detected motion.
- 6. Tap **OK** to save changes. Whenever the selected cameras detect motion, you will receive a notification.

# 17.2.8 Using the Event List

The Event List menu shows a list of events that were sent to your device via push notifications.

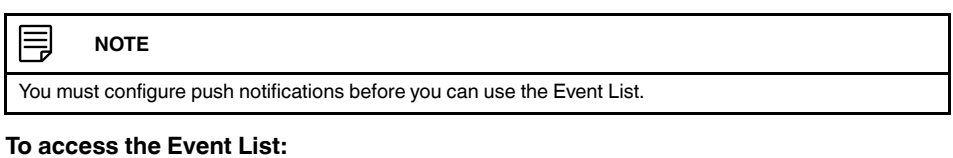

| 1. | Fror     | n live vie     | w, tap        | the       | n 💻.   |     |
|----|----------|----------------|---------------|-----------|--------|-----|
|    |          | ٢              | Alarm         | event     |        | * * |
|    |          | 03-25 14:43:29 | Motion Detect | Channel 3 | nvrlan |     |
|    |          | 03-25 14:43:19 | Motion Detect | Channel 3 | nvrlan |     |
|    | <u> </u> | 03-21 16:04:42 | Motion Detect | Channel 1 |        |     |
|    | ٢        | 03-21 16:04:16 | Motion Detect | Channel 1 |        |     |
|    |          | 03-21 16:03:59 | Motion Detect | Channel 1 |        |     |
|    |          | 03-21 16:02:08 | Motion Detect | Channel 1 |        |     |
|    |          | 03-21 16:01:29 | Motion Detect | Channel 1 |        |     |
|    | <u></u>  | 03-21 15:59:06 | Motion Detect | Channel 1 |        |     |
|    |          | 03-21 15:58:23 | Motion Detect | Channel 1 |        |     |

# 17.2.9 Using Favorites

Favorites allows you to select a group of cameras as a favorite. You can then quickly bring up the group of cameras in Live View without having to individually select each camera.

# To create favorites:

- 1. In Live View, tap with to save the cameras that are currently open as a favorite.
- 2. Enter a name for the favorite and tap **OK**.

## To open favorites in Live View:

• In Live View, slide the dial to cycle through favorites.

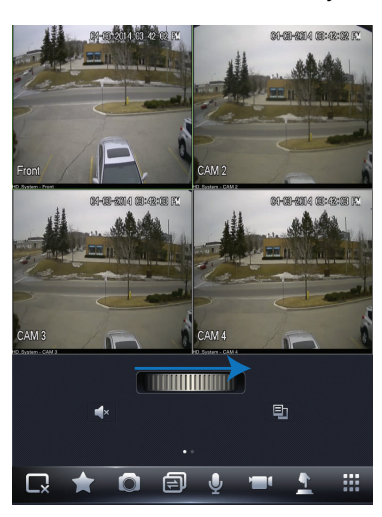

# To edit favorites:

- 1. From live view, tap then
- 2. Tap Favorites.
- 3. Tap the favorite you would like to edit.

| •        | Configuration | Favorites Ed          |   |  |
|----------|---------------|-----------------------|---|--|
| ż.       |               | One-channel favorites |   |  |
| <u>9</u> |               | Favorite              | 9 |  |
| -        |               | CAM 4<br>HD. System   |   |  |
|          |               | CAM 6<br>ID_System    |   |  |
|          |               | CAM 2<br>HD_Syntem    |   |  |
| A        |               | HD_System             |   |  |
| ×        |               | CAM 5<br>HD_System    |   |  |
| ф.       |               | CAM 3<br>HD_Bystem    |   |  |
| 0        |               | CAM 8<br>HD_System    |   |  |
|          |               |                       |   |  |

- 4. Tap Edit.
- 5. Select the cameras you would like to include in the favorite and then tap Save.

# 17.2.10 Using the E-Map

E-Map allows you to place cameras over a still image. For example, you can use the E-Map to create a virtual map of your cameras over a floor plan of your home or business.

# To add an E-Map:

- 1. From live view, tap 🗰 then 🙎.
- 2. Tap **Add**.

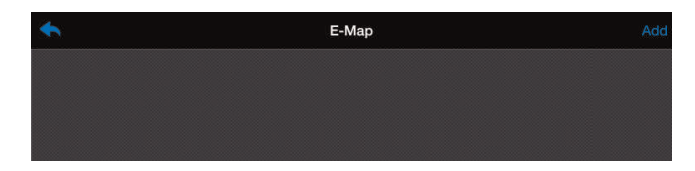

3. Select a .jpg image file on your mobile device.

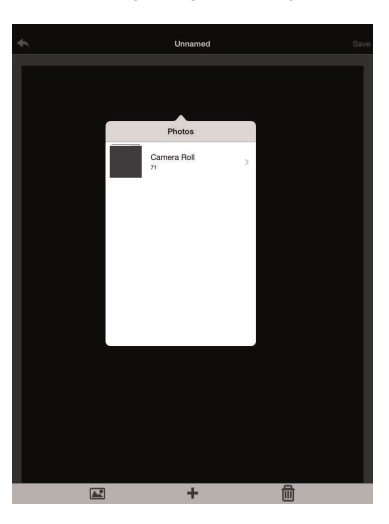

4. To edit the E-map:

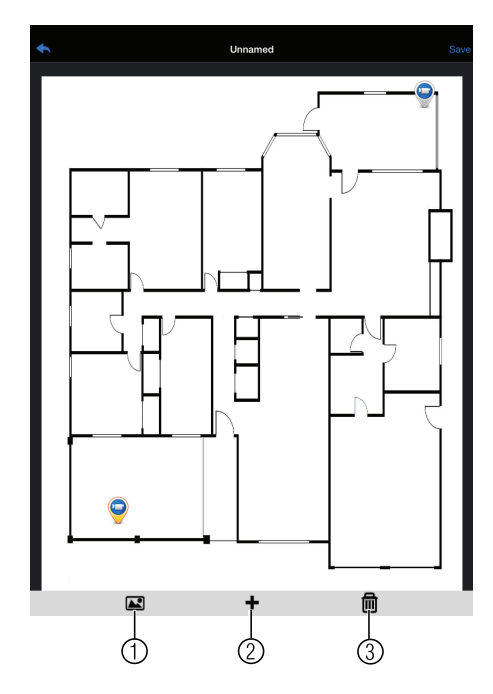

- 4.1. Select Image: Select a different image file to use for your E-Map.
- 4.2. Add Camera: Tap + to select cameras to add to your E-Map. Then drag the camera to place it on the E-Map.
- 4.3. Delete E-Map.
- 5. When you are finished editing the E-Map, tap **Save** and enter a name for the E-Map to save changes.

# To open cameras using the E-Map:

1. In live view, tap + on an empty display window and select the E-Map.

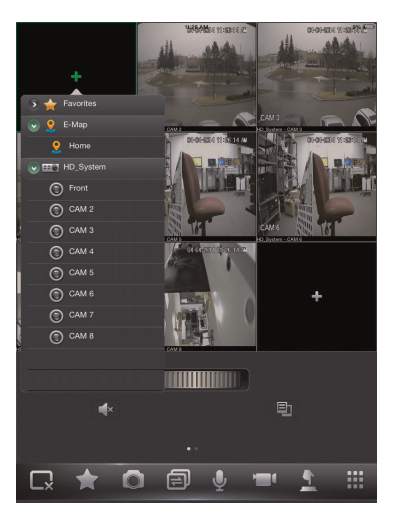

2. Tap a camera from the E-map to open.

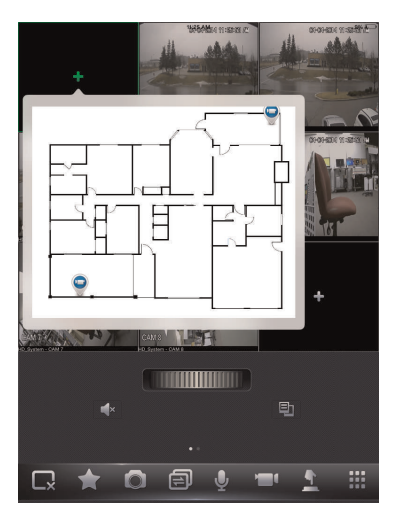

# 17.2.11 Using the Device Manager

Device Manager allows you to manage your systems.

# To access Device Manager:

- 1. From live view, tap  $\stackrel{\textcircled{}}{\textcircled{}}$  then  $\stackrel{\textcircled{}}{\textcircled{}}$ .
- 2. Tap Device Manager.

#### To delete a system:

- 1. Tap the system to select it.
- 2. Tap 🗐. Tap Yes to confirm.

| •        | Configuration    |       | Device Manager | Add |
|----------|------------------|-------|----------------|-----|
| i.       | Device Manager   | 🖽 NVR |                | 9   |
|          | Relay out Config |       |                |     |
| <b>†</b> | Favorites        |       |                |     |
| ų.       | Local Config     |       |                |     |
| ?        | Help             |       |                |     |

# To modify a system:

- 1. Tap a system to select.
- 2. Tap the system again to open the edit screen.
- 3. Update the connection details as needed and then tap Start Live View.

## 17.2.12 Adding Devices Using an IP or DDNS Address (Advanced)

The app can connect directly to a device via the IP address or DDNS address as an optional advanced connectivity method or for systems that do not support FLIR Cloud<sup>™</sup>.

# **Prerequisites:**

• The device you are connecting to must be connected to the Internet.

- You must port forward the HTTP Port (default: **80**) and Client port (default: **35000**) on your router to the device's local IP address.
- To ensure connectivity, it is highly recommended to register for a free DDNS domain to use with your system.
- · For more information on port forwarding and DDNS, visit www.flir.com/security/support.

# To add a device using an IP or DDNS address:

- 1. Install FLIR Cloud<sup>™</sup> for free from the App Store.
- 2. Tap on the FLIR Cloud<sup>™</sup> icon () to start the app.
- 3. Tap then 🔅
- 4. Tap Device Manager.
- 5. Tap **Add**.

| •         | Configuration | Device Manager | Add |
|-----------|---------------|----------------|-----|
| the state |               |                |     |
| 9         |               |                |     |
| -         |               |                |     |
|           |               |                |     |
|           |               |                |     |
| <b>*</b>  |               |                |     |
| 10:       |               |                |     |
| 2         |               |                |     |
|           |               |                |     |
|           |               |                |     |
|           |               |                |     |
|           |               |                |     |
|           |               |                |     |
|           |               |                |     |

6. Configure the following:

| EXAMPLE  |                   |                |                          |  |  |
|----------|-------------------|----------------|--------------------------|--|--|
| •        | Setting           |                | New Device               |  |  |
| ż.       | Device Manage     |                |                          |  |  |
| <u> </u> | Channel Config    | Start Scanning |                          |  |  |
| <b>.</b> | Push Alarm Config | Register Mode: | IP/Domain                |  |  |
|          | Files             | 2 Name:        | HD System                |  |  |
|          |                   | Address:       | tomsmith.myddns-flir.com |  |  |
|          | Alarm out Config  | Client Port:   | 35000                    |  |  |
| <b>†</b> | Favorites         | 5 User Name:   | admin                    |  |  |
| <b>M</b> | Configuration 7   | Password:      |                          |  |  |
|          |                   | Channels:      | 8                        |  |  |
| ?        | Help              | Live View      | Main Sub                 |  |  |
|          |                   | Playback       | Main Sub                 |  |  |
|          |                   |                |                          |  |  |
|          |                   |                | Start Live View          |  |  |

- 6.1. Tap **Register Mode** and select **IP/Domain**. Then tap **New Device** to return to the New Device screen.
- 6.2. Name: Choose a name for your system of your choice.
- 6.3. Address: Enter the DDNS or IP address of your device.
- 6.4. Client Port: Enter the Client Port (default: 35000).
- 6.5. User Name: Enter the system's User Name (default: admin).
- 6.6. **Password**: Enter the system's Password (default: **000000**)

- 6.7. **Channel Amount**: Enter the number of channels your system has.
- 7. Tap **Start Live View**. You will be prompted to change the system password.
- 8. Enter a new 6 character password and tap OK. This password will be used to log on to your system from now on.
- 9. The app opens in Live View and streams video from all connected cameras.

# 17.3 Android

FLIR Cloud<sup>™</sup> allows you to remotely view your system on Android devices.

# 17.3.1 Prerequisites

- Connect your system to your router using an Ethernet cable (included).
- Make sure to upgrade your system to the latest firmware version. You must have the latest firmware and mobile apps to connect to the system over the Internet.

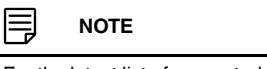

For the latest list of supported apps and devices, visit www.flir.com/security/support.

#### 17.3.2 Connecting to your System on Android

- 1. Download FLIR Cloud<sup>™</sup> for free from the Google Play Store.
- 2. Tap on the FLIR Cloud<sup>™</sup> icon () to start the app.
- 3. Tap Sign up and enter your email address and password to create a new account.
- 4. Tap  $\textcircled{O} \equiv$  then +

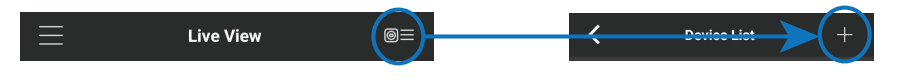

# 5. Configure the following:

|   |                |         | -          |     |
|---|----------------|---------|------------|-----|
|   | <              |         |            |     |
| 1 | Scan QR Code   |         |            | >   |
|   | Register Mode: |         | Device ID  | >   |
| 2 | Name:          |         | HD Syste   | em  |
|   | Device ID:     |         | Inv89b142b | e6  |
| 3 | Client Port:   |         | 350        | 00  |
| 4 | Username:      |         | adn        | nin |
| 5 | Password:      |         |            | ••) |
|   | Live View:     |         | Sub        | >   |
|   | Playback:      |         | Sub        |     |
|   |                | CONNECT |            |     |
|   |                |         |            |     |

5.1. Tap **Scan QR Code** and line up the QR code on the top of your system using the camera on your mobile device.

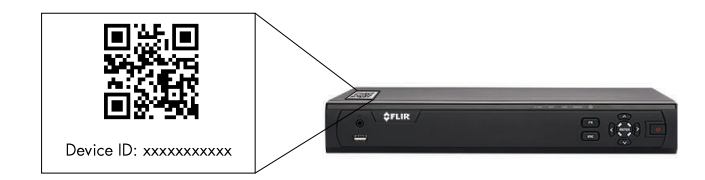

#### OR

Under Device ID, manually enter the Device ID printed on the label.

- 5.2. Name: Choose a name for your system of your choice.
- 5.3. Client Port: Enter the Client Port (default: 35000).
- 5.4. User Name: Enter the system's Username (default: admin).
- 5.5. **Password**: Enter the **system's Password** (default: **000000**).
- 6. Tap Connect. You will be prompted to change the system password.
- 7. Enter a new <u>6 character password</u> and tap **OK**. This password will be used to log on to your system from now on.

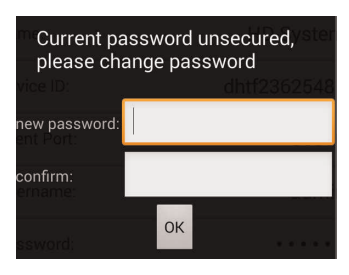

8. The app opens in Live View and streams video from your cameras.

# 17.3.3 Live View Interface

You can use FLIR Cloud<sup>™</sup> in portrait and landscape mode.

#### **Live View Overview**

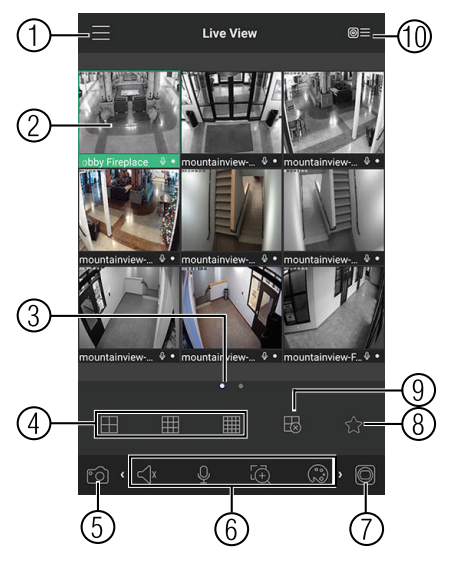

- 1. Menu: Tap to bring up the Menu.
- 2. **Display Area**: Double-tap to open a channel in full screen. Swipe left or right to select a different page of channels.
- 3. **Pages**: Shows the number of pages available and highlights the currently selected page.
- 4. **Split**: Select the split-screen layout.
- 5. Snapshot: Tap to take a snapshot from the currently selected channel.
- 6. Control Bar: Contains the following options. Swipe left or right to access more options.
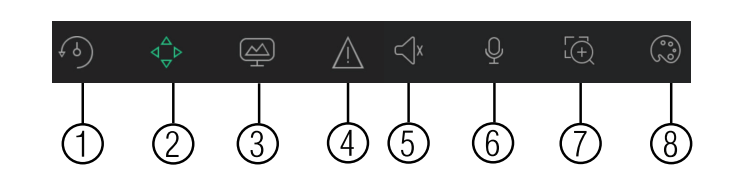

- 6.1. **Quick Playback**: Tap to start/stop quick playback.
- 6.2. **PTZ Controls**: Open/close PTZ controls. PTZ camera required (not included).
- 6.3. Streaming Quality: Open/close streaming quality panel.
- 6.4. Not supported.
- 6.5. Not supported.
- 6.6. Not supported.
- 6.7. Digital Zoom: Tap to activate digital zoom mode. Pinch to zoom in/out.
- 6.8. Color Settings: Tap to access color controls for the currently selected camera.
- 7. Manual record: Tap to start/stop manual recording.
- 8. Access Favorites.
- 9. Connect/disconnect all: Connect to/disconnect from all previously added cameras.
- 10. **Device List**: Tap to open a list of devices. You can use the Device List to open multiple systems or cameras at once.

#### 17.3.4 Controlling PTZ Cameras

If you have PTZ cameras (not included), you can control them from the app.

#### To control PTZ cameras:

- 1. Tap the display area the PTZ camera is connected to.
- 2. Tap to open PTZ controls.

#### **PTZ Controls**

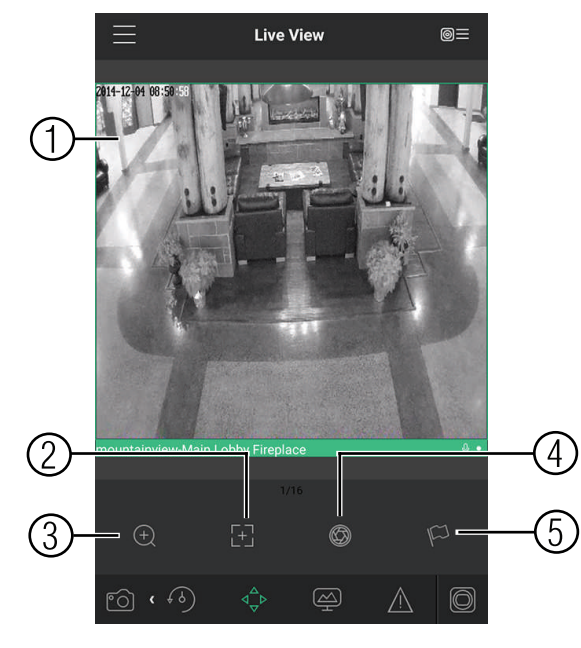

- 1. Live Display: Swipe to move the camera. Pinch to zoom in/out.
- 2. **Focus**: Tap to show focus controls.
- 3. **Zoom**: Tap to show zoom controls.

- 4. Iris: Tap to show iris controls.
- 5. **Goto preset**: Tap to access preset controls. Then use the sliders to select a preset and then tap the checkmark to goto the preset.

| Ξ |        | NOTE                                                                                           |
|---|--------|------------------------------------------------------------------------------------------------|
| Y | ′ou mι | ist set presets for the camera using the system's local menus before you can use this feature. |

#### 17.3.5 Viewing Snapshots and Videos with Local Files

If you have saved snapshots or videos using the app, you may open them with Local Files.

To access Local Files:

Tap Tap to access the Menu, and then tap Local Files.

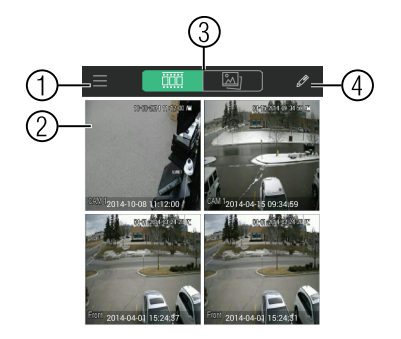

- 1. Menu: Return to Menu.
- 2. Files: Tap to open files.
- 3. File Type: Tap the options to select video files or snapshots.
- 4. Options: Tap to share, delete, or export files to your device's local storage.

### 🗐 ΝΟΤΕ

Exported video files are saved to MP4 format in the folder /*snapshot/mp4*/, which you can access by connecting your Android device to a computer using a USB cable.

#### 17.3.6 Using Playback Mode on Android

You can access recorded video on your system using your Android.

#### 🗐 NOTE

You must enable Sub Stream Recording to use playback mode on mobile devices. For details on enabling Sub Stream Recording, see 10.3 Setting up Scheduled or Manual Recording, page 24.

#### To use Playback Mode:

1. Tap to

to access the Menu, and then tap **Playback**.

2. Tap + and select a channel to playback.

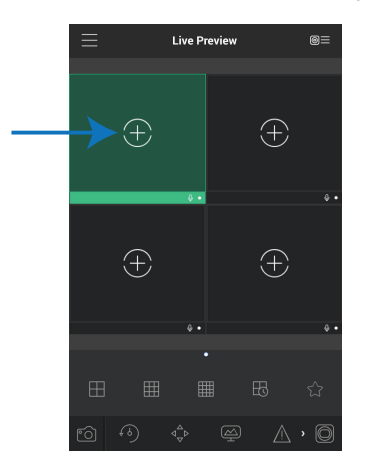

- 3. Select the date then the start and end times to playback.
- 4. Use the on-screen controls to control playback.

#### **Playback Controls**

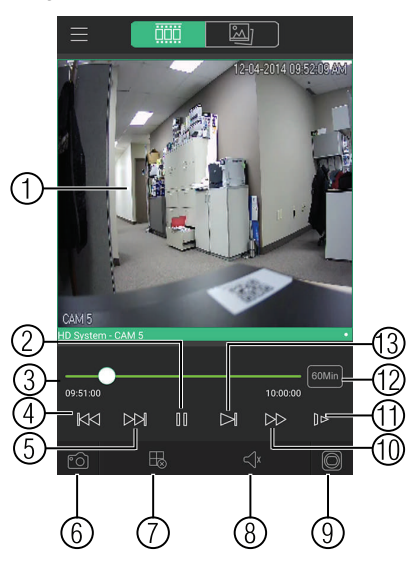

- 4.1. Display Area: Double-tap to open in full-screen.
- 4.2. Play/pause.
- 4.3. Time Bar: Tap inside the bar to fast forward or rewind.
- 4.4. **Previous**: Select previous video file.
- 4.5. Next: Select next video file.
- 4.6. Snapshot: Tap to take a snapshot from the selected camera.
- 4.7. **Stop All**: Stop playback on all channels.
- 4.8. Not supported.
- 4.9. **Manual Record**: Tap to start/stop recording to your mobile device's local storage.
- 4.10. Fast.
- 4.11. Slow.
- 4.12. Time Range: Tap to change the range of time shown in the time bar.
- 4.13. Next frame.

#### 17.3.7 Enabling Push Notifications

You can have the app send push notifications to the notifications area on your device when one of your cameras detects motion. Once you have received a push notification, you can select it to open live video or a snapshot attachment from the camera that detected motion.

| 2° - Overcast 941 Address 941 Address 941 | 9:51 WED, APRIL 2                                |                         | А |
|----------------------------------------------------------------------------------------------------|--------------------------------------------------|-------------------------|---|
| 2° - Overcast 942 AM<br>4 cards                                                                                                    | CONTRACTOR 2014-04-02<br>FLIRCost* Motion Detect | 2 09:51:40<br>HD System |   |
|                                                                                                    | 2° - Overcas                                     |                         |   |
|                                                                                                    |                                                  |                         |   |
|                                                                                                    |                                                  |                         |   |
|                                                                                                    | <b>*</b>                                         |                         |   |
|                                                                                                    |                                                  |                         |   |
| BELL                                                                                                    |                                                  | BELL                    |   |
|                                                                                                    |                                                  |                         |   |

# NOTE Your cameras must have motion detection activated to receive push notifications.

## To enable Push Notifications:

- 1. Tap to access the Menu, and then tap **Push Config**.
- 2. Tap the system you would like to configure.

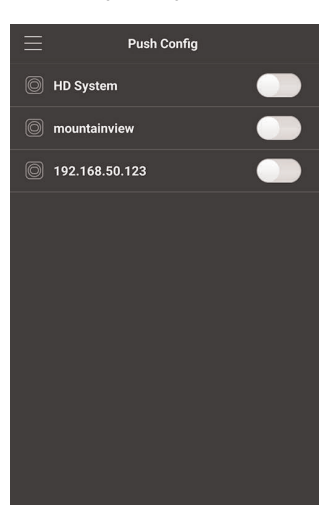

Tap Motion Detect and then check each channel you would like to receive push notifications from.

| <           |     |           | HD System | *     | / |
|-------------|-----|-----------|-----------|-------|---|
| Period(Day) |     |           |           | 365   | ٦ |
| Push type   |     |           |           | Video | > |
|             | Mot | ion Detec | t         |       | C |
|             |     | CAM 5     |           |       | 0 |
|             | 0   | CAM 2     |           |       | C |
|             | 0   | CAM 3     |           |       | C |
|             |     | CAM 4     |           |       | C |
|             |     | CAM 5     |           |       | C |
|             |     | CAM 6     |           |       | C |
|             |     | CAM 7     |           |       | C |
|             |     |           |           |       |   |

- 4. Under **Push type**, select **Video** to attach a video clip to each push notification. Or, select **Image** to attach an image to each push notification.
- 5. Tap to save changes. You will now receive a notification when one of the selected cameras detect motion.

#### 17.3.8 Using the Event List

The Event List menu shows a list of events that were sent to your device via push notifications.

 NOTE

 You must configure push notifications before you can use the Event List.

#### To access the Event List:

• Tap to access the Menu, and then tap Event List.

#### **Event List Overview**

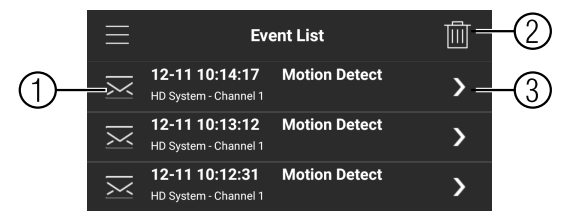

- 1. **Events**: Shows the details of each motion detection event. Long press an event to delete just that event.
- 2. Delete All: Tap to delete all events in the Event List.
- 3. View: Tap to view the video or snapshot for the selected event.

#### 17.3.9 Using Favorites

Favorites allows you to select a group of cameras as a favorite. You can then quickly bring up the group of cameras in Live View without having to individually select each camera.

#### To use Favorites:

- 1. Tap to access the Menu, and then tap **Favorites**.
- 2. Tap a group to configure an existing group.

|     | NOTE                                                           |
|-----|----------------------------------------------------------------|
| Тар | to create a new group and then enter a name for the new group. |

- 3. To add cameras to the group, tap  $\textcircled{\Phi}$
- 4. Select the cameras you would like to add to the group. Tap to save changes.

| <      | High priority  | $\checkmark$ |
|--------|----------------|--------------|
|        | HD System      | ជ            |
|        | CAM 5          |              |
|        | CAM 2          |              |
|        | CAM 3          |              |
|        | CAM 4          | ជ            |
|        | CAM 5          | ☆            |
|        | CAM 6          | ជ            |
|        | CAM 7          | ☆            |
|        | CAM 8          | ជ            |
|        | mountainview   | ជ            |
| $\sim$ | 192.168.50.123 | ج^>          |

#### NOTE

Ę

To delete cameras that have been added to the group, select the group in the group list. Then, press and hold to delete cameras from the group.

#### To open Favorites in Live View:

- 1. Tap to access the Menu, and then tap Live View.
- 2. Tap  $\square$ , and then tap  $\blacktriangleright$  to open the group.

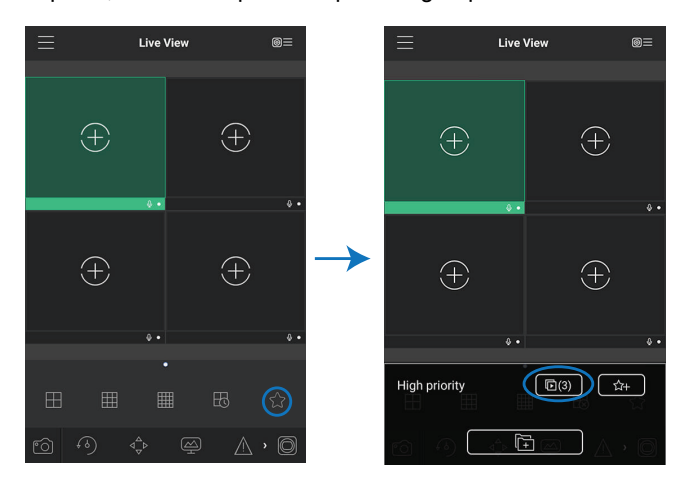

### 17.3.10 Using the E-Map

E-Map allows you to place cameras over a still image. For example, you can use the E-Map to create a virtual map of your cameras over a floor plan of your home or business.

## To add an E-Map:

- 1. Tap to access the Menu, and then tap **E-Map**.
- 2. Tap +

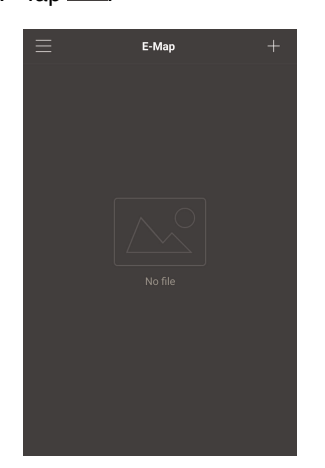

- 3. Select a .jpg image on your mobile device.
- 4. Press and select a camera. Drag the camera on the screen to place it on the map. Repeat to add additional cameras.

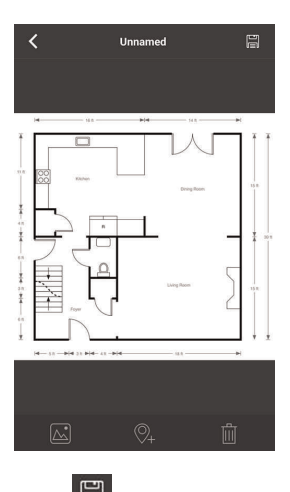

5. Click Choose a name for your E-Map and then tap **OK**.

# To open cameras from an E-Map:

1. Tap  $\bigcirc$  in Live View.

2. Select the E-Map in the Device List.

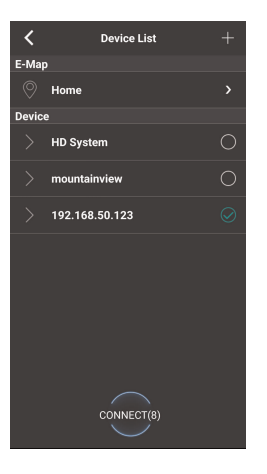

3. Tap the camera or cameras to select and then tap **Connect** to open the cameras.

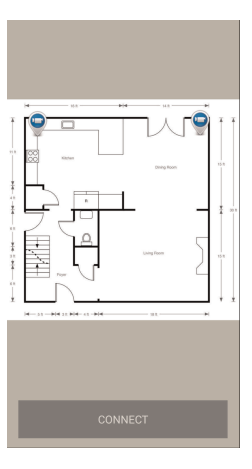

#### 17.3.11 Device Manager

You can use Device List to add, delete, or edit your systems.

#### To access Device Manager:

• Tap To access the Menu, and then tap **Device Manager**.

#### To edit a system:

1. Tap the system in Device Manager. Tap

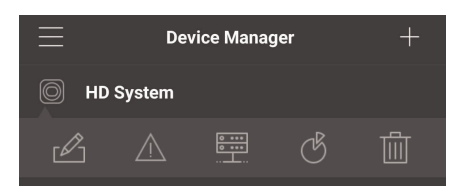

- 2. Edit the connection details as needed.
- 3. Tap Connect to save changes and connect to the system.

## To delete a system:

- 1. Tap the system you would like to delete.
- 2. Tap . Tap **OK** to confirm.

| $\equiv$ | Dev         | vice Manag       | jer | + |
|----------|-------------|------------------|-----|---|
| D HD     | System      |                  |     |   |
| ß        | $\triangle$ | 0 ••••<br>0 •••• | Ġ   | Ē |

#### 17.3.12 Adding Devices Using an IP or DDNS Address (Advanced)

The app can connect directly to a device via the IP address or DDNS address as an optional advanced connectivity method or for systems that do not support FLIR Cloud<sup>™</sup>.

#### **Prerequisites:**

- The device you are connecting to must be connected to the Internet.
- You must port forward the HTTP Port (default: **80**) and Client port (default: **35000**) on your router to the device's local IP address.
- To ensure connectivity, it is highly recommended to register for a free DDNS domain to use with your system.
- For more information on port forwarding and DDNS, visit www.flir.com/security/support.

#### To add a device using an IP or DDNS address:

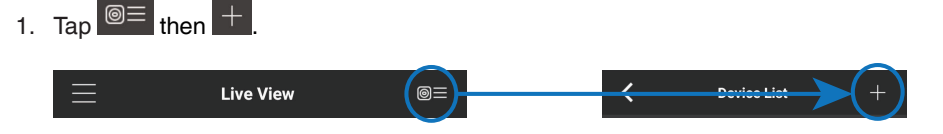

2. Configure the following:

|   |                | EXAMPLE      |              |               |
|---|----------------|--------------|--------------|---------------|
|   | <              |              |              |               |
|   | Scan QR Coc    | le           |              | >             |
| 1 | Register Mode: | R.           | IP/Domain    | <b>&gt;</b> ) |
| 2 | Name:          |              | HD Syste     | m             |
| 3 | Address:       | tomsmith.myd | dns-flir.com | · )           |
| 4 | Client Port:   |              | 3500         | 00            |
| 5 | Jsername:      |              | adm          | in            |
| 6 | assword:       |              | ••••         | ••)           |
|   | Live View:     |              | Sub          | >             |
|   | Playback:      |              | Sub          | >             |
|   |                |              |              |               |
|   |                | CONNECT      |              |               |

- 2.1. Tap Register Mode and select IP/Domain.
- 2.2. Name: Choose a name for your system of your choice.
- 2.3. Address: Enter the IP address or DDNS address of your device.
- 2.4. Client Port: Enter the Client Port (default: 35000).
- 2.5. Username: Enter the system's User Name (default: admin).
- 2.6. Password: Enter the system's Password (default: 000000).

- 3. Tap **Connect**. You will be prompted to change the system password.
- 4. Enter a new <u>6 character password</u> and tap **OK**. This password will be used to log on to your system from now on.

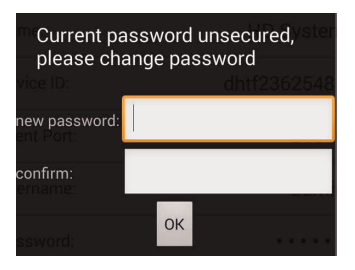

5. The app opens in Live View and streams video from your cameras.

# Remote Viewing On Internet Explorer

You can also view your system remotely using Internet Explorer (version 8 or later required). In order to view your system on Internet Explorer over the Internet, you must set up DDNS and port forwarding.

#### 

Remote viewing is only compatible with Internet Explorer. Mozilla Firefox, Opera, Safari, and other browsers are not supported.

#### 18.1 Prerequisites

- The HTTP Port (default: 80) and Client Port (default: 35000) must be port forwarded to your router.
- You must create a DDNS account, and have the DDNS settings configured in your NVR. For details, 19 *DDNS Setup (Advanced)*, page 149.
- The NVR must have internet access.

#### To view your system using Internet Explorer:

- 1. Open Internet Explorer. It is recommended to select **Run as Administrator** when opening Internet Explorer to ensure full functionality.
- In the address bar, enter your system's IP address or DDNS address followed by the HTTP Port (default: 80). For example, *http://192.168.1.1:80* or *http://tomsmith.myddns-flir.com:80*.

#### 🗐 ΝΟΤΕ

You MUST include http:// in order to access your system.

- 3. An attention bar appears at the top or bottom of the screen to prompt you to install ActiveX plugins, click **Install** or **Allow** and follow the prompts to install the plugins.
- 4. Enter the system user name and password (by default admin / 000000).
- Select LAN to connect using the main (high quality) stream. Select WAN to use the substream to conserve bandwidth and for improved performance when connecting over the Internet.
- 6. Click Login to log in.

| Flir                   |                      |  |
|------------------------|----------------------|--|
| Username:<br>Password: | admin                |  |
|                        | LAN WAN Login Cancel |  |

7. Double click on cameras in the camera list to open them in live view.

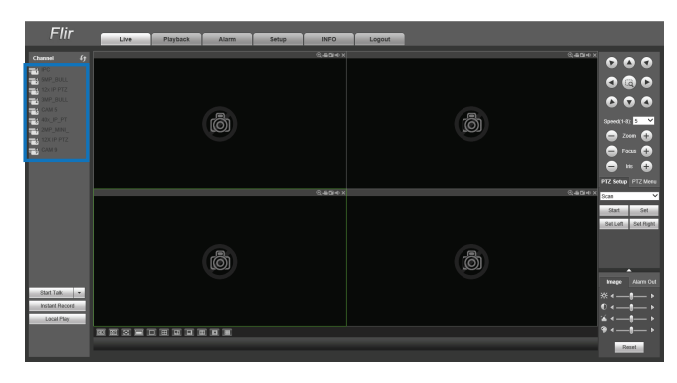

18.1.1 IE Live Display Overview

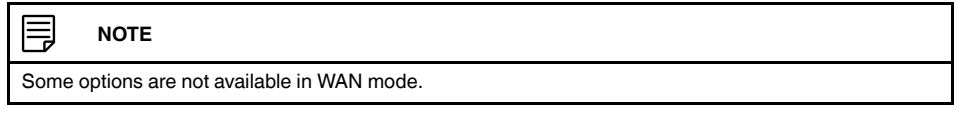

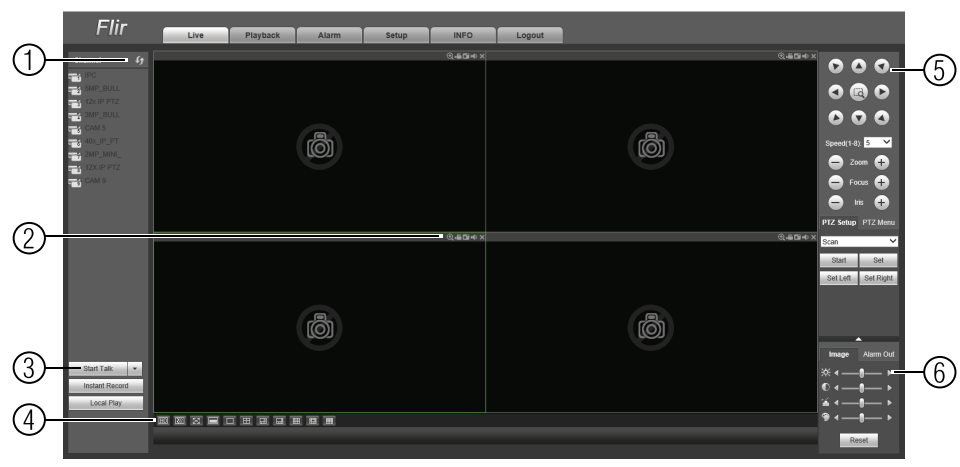

1. Cameras: Double-click cameras to open in live view.

### 2. Camera Controls:

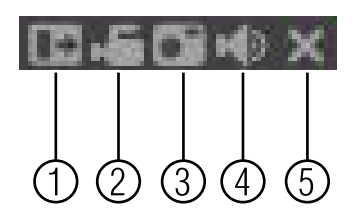

- 2.1. Digital zoom: Click and drag to select the zoom area.
- 2.2. Manual record.
- 2.3. Snapshot.
- 2.4. Mute/unmute.
- 2.5. Close.

#### 

Manual Recordings are saved to C:\*RecordDownload*. Snapshots are saved to C:\*PictureDownload*. You must select Run as Administrator when you open Internet Explorer to use these functions.

- 1. Live View Controls:
  - Start Talk: Click to enable 2-way audio.
  - Instant Record: Not supported.
  - Local Play: Open recorded or back up video files (.dav) saved on the local computer.
- 2. Live View Toolbar:

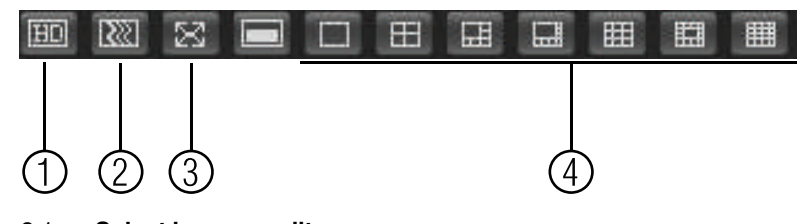

- 2.1. Select image quality.
- 2.2. Fluency/latency.
- 2.3. Full-screen.
- 2.4. Select display view.

#### 1. PTZ Controls.

2. **Color Settings**: Use the sliders to adjust the brightness, contrast, saturation, and hue for the selected camera.

#### 18.1.2 Using Search Mode in IE (Playback)

You can access recorded video from your NVR using the Internet Explorer client.

#### To access recorded video from your NVR:

- 1. Click Search.
- 2. Perform the following to start playback:

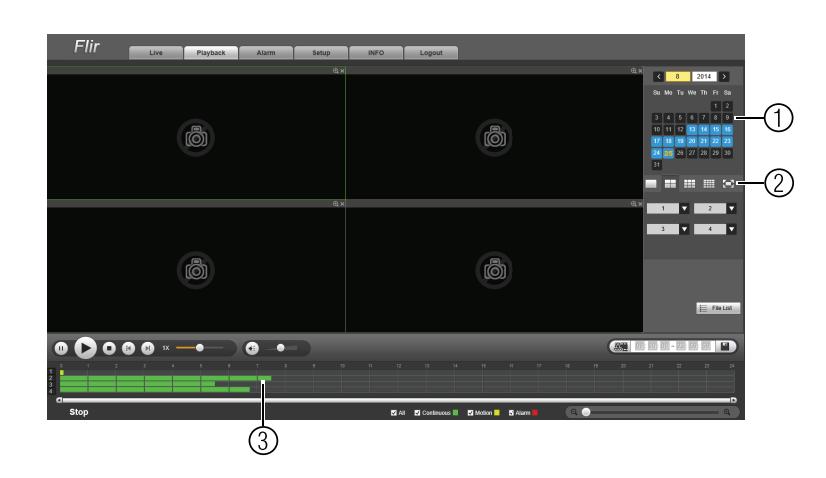

- 2.1. Select the date you would like to playback.
- 2.2. Select the channel or channels you would like to playback from. The time bar will populate with times that have video available.
- 2.3. Click in side the time bar to start playback.

# **DDNS Setup (Advanced)**

Free DDNS service is available as an optional connectivity method to connect to your system over the Internet.

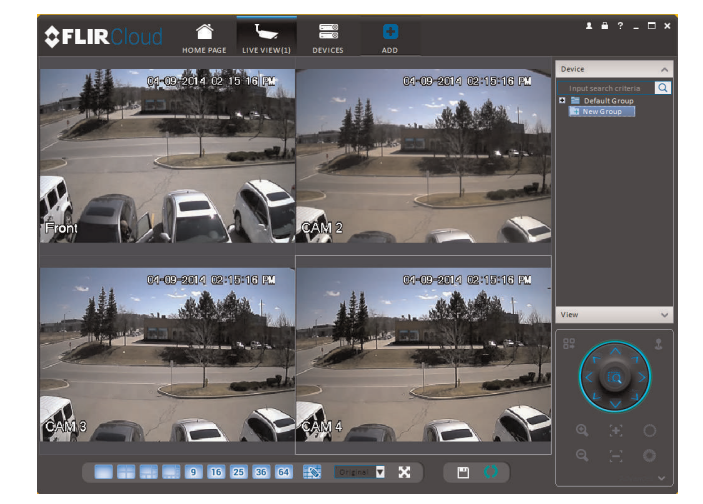

|        | NOTE                                                                       |
|--------|----------------------------------------------------------------------------|
| Except | t where noted, the instructions in this section are the same on PC or Mac. |

#### 19.1 Accessing your System within a Local Network (LAN)

You can connect to your system through using the Client Software through the local area network (LAN). It is recommended to confirm connectivity over a local network before setting up your system for DDNS connectivity.

NOTE

To complete the steps below, your computer must be on the same network as your system.

## 19.1.1 Step 1 of 3: Connect your System to Your Router

- 1. Power off your system by disconnecting the power adapter.
- Connect an Ethernet cable (included) to the LAN port on the rear panel of the system. Connect the other end of the Ethernet cable to an empty LAN port (usually numbered 1~4) on your router.

3. Reconnect the power adapter to power the system back on.

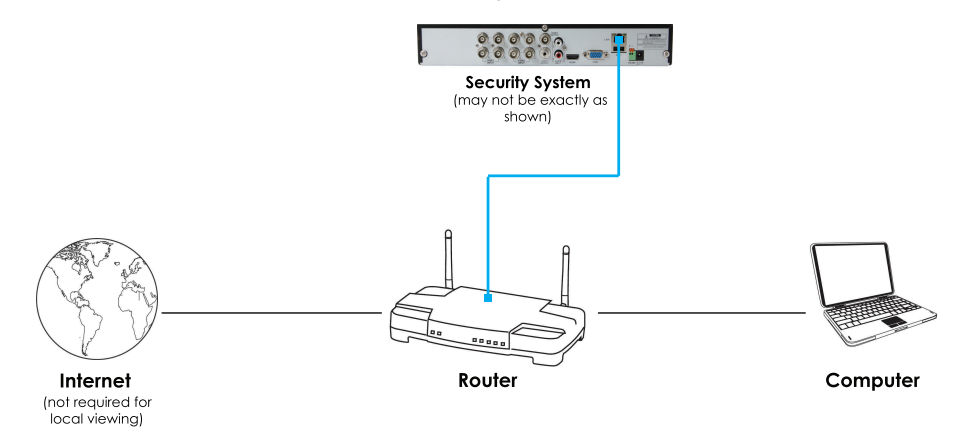

#### 19.1.2 Step 2 of 3: Obtain the System's Local IP Address

1. Right-click to open the Quick Menu and click **Info**. Enter the system user name (default: **admin**) and password (default: **000000**).

|                  | INFO                        |  |  |  |  |
|------------------|-----------------------------|--|--|--|--|
|                  |                             |  |  |  |  |
| Device ID        | dht3ce94b016                |  |  |  |  |
| Device Type      |                             |  |  |  |  |
| Firmware Version | 2.616.GM02.0                |  |  |  |  |
| IE Version       |                             |  |  |  |  |
|                  |                             |  |  |  |  |
| IP Address       | 192.169.1.102               |  |  |  |  |
| MAC Address      | 90:02:a9:b9:5a:f6           |  |  |  |  |
| Domain Name      | DDNS setup is not available |  |  |  |  |
| HDD Capacity     | 189G/232G                   |  |  |  |  |
| Video Format     | NTSC                        |  |  |  |  |
| Client Port      |                             |  |  |  |  |
| HTTP Port        |                             |  |  |  |  |
|                  |                             |  |  |  |  |
|                  |                             |  |  |  |  |
|                  |                             |  |  |  |  |
| 230755           |                             |  |  |  |  |
| 1000000          |                             |  |  |  |  |
| 回協議              |                             |  |  |  |  |
|                  |                             |  |  |  |  |
|                  |                             |  |  |  |  |
|                  |                             |  |  |  |  |
|                  |                             |  |  |  |  |
|                  |                             |  |  |  |  |
|                  |                             |  |  |  |  |
|                  |                             |  |  |  |  |
|                  |                             |  |  |  |  |
|                  |                             |  |  |  |  |

- 2. Write down the IP Address of the system.
  - A local IP looks something like this: 192.168.5.118.

#### 19.1.3 Step 3 of 3: Connect to the System's Local IP Address

Follow the steps below to confirm connectivity over a local network on a PC or Mac.

#### To connect using the system's local IP address:

- 1. Download and install the client software.
  - PC Users: Download and install the Client Software for PC from www.flir.com/security/support.
  - Mac Users: Download and install the Client Software for Mac from <u>www.flir.com/security/support</u>. Double click to extract the software. Drag the software to Applications.
- 2. Once installation is finished, double-click the FLIR Cloud<sup>™</sup> Client icon () from the desktop or Applications list.

3. Log into the Client Software using the Client Software user name (default: **admin**) and password (default: **admin**) and then click **Login**.

| <pre>\$FLIRClou</pre>   | d                   |  |
|-------------------------|---------------------|--|
| User Name:<br>Password: | admin               |  |
|                         | C Remember Password |  |

4. The client scans your LAN for connected systems. Check your system (a) and click Add (b).

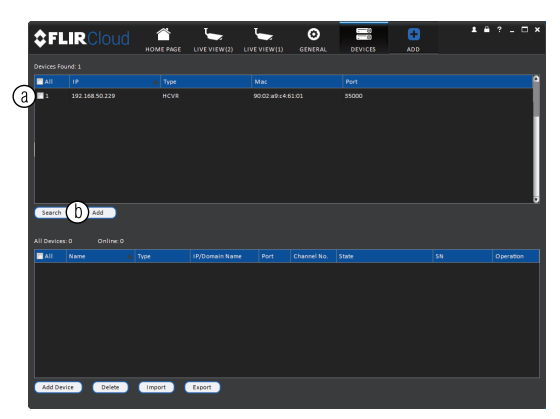

- 5. Enter the password for your system (default: 000000) and click OK.
- 6. If this is the first time you are connecting, you will be prompted to change the system password.

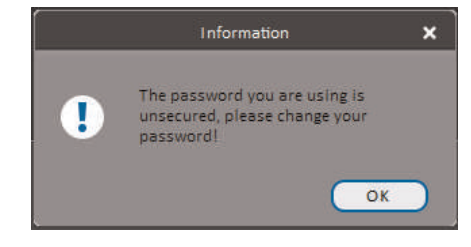

7. Enter a new 6 character password and click **OK**. This password will be used to connect to your system from now on.

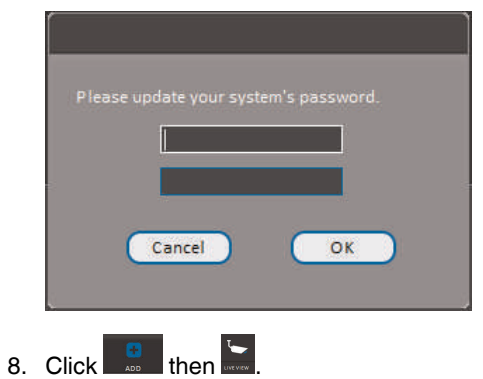

9. Click and drag **Default Group** to the display window to open your cameras in live view.

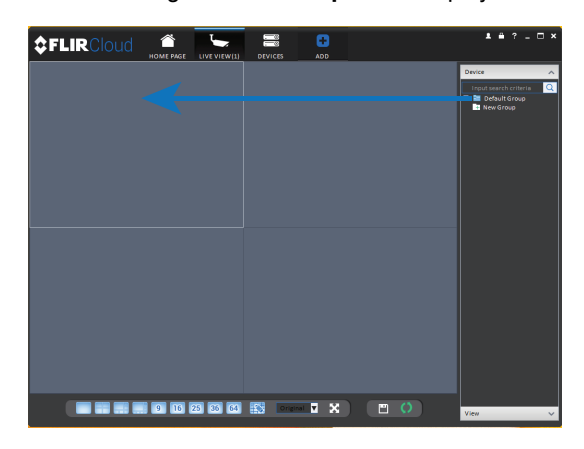

#### Result

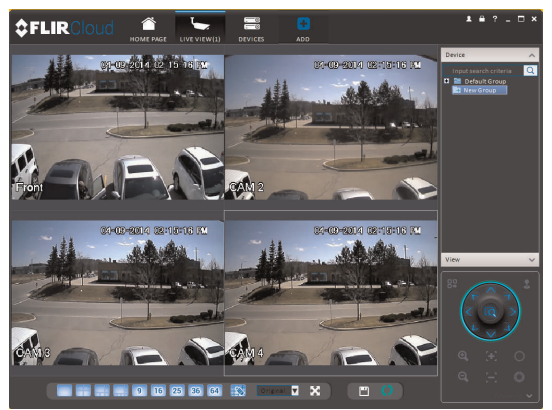

#### 19.2 DDNS Setup—Access your System Remotely over the Internet

Setting up DDNS connectivity allows you to view your system from any computer or compatible mobile device with Internet access.

#### To set up remote connectivity with your system, you must:

- 1. Port forward the HTTP port (default: **80**) and Client port (default: **35000**) on your router to your system's IP address.
- 2. Create a DDNS account.
- 3. Enable DDNS on the system.
- 4. Test the remote connection by entering your DDNS address in the client software.

#### 19.2.1 Step 1 of 4: Port Forwarding

You **must** port forward the HTTP port (default: **80**) and Client port (default: **35000**) on your router to your system's IP address before you can remotely connect to your system. There are several methods to port forward your router:

- Use the Auto Port Forwarding Wizard (PC only) to port forward the required ports (see <u>www.flir.com/security/support</u> for details). For instructions, see the Auto Port Forward Wizard manual on www.flir.com/security/support.
- Manually port forward the required ports on your router to your system's IP address by following your router manufacturer's instructions. For more information on port forwarding, see the reference guides on <u>www.flir.com/security/support</u>.

#### 🗐 ΝΟΤΕ

F

If the above ports are not forwarded on your router, you will not be able to access your system remotely.

#### 19.2.2 Step 2 of 4: Create a DDNS Account

#### To setup your free FLIR DDNS account:

1. In your browser, go to http://ddns.myddns-flir.com and click Create Account.

| LIR            |  |
|----------------|--|
| Login          |  |
| Create Account |  |
| Lost Password  |  |

2. Complete the **Account Information** fields with your personal information. Complete the **Warranty Information** with your purchase details (optional).

| Account Information |                                                              |                 |
|---------------------|--------------------------------------------------------------|-----------------|
| E-mail              | email@mailhost.com                                           |                 |
| Password            | •••••                                                        |                 |
| Password confirm    |                                                              |                 |
| First name          | Tom                                                          |                 |
| Last name           | Smith                                                        |                 |
| Region              | Ontario                                                      |                 |
| Country             | Canada                                                       |                 |
| Timezone            | Eastern Standard Time (EST)                                  | ×               |
|                     | By clicking on "Create New Account" you accept the <u>Te</u> | rms of Service. |

- 3. Complete the System Information fields:
  - **Product License**: Select your product model from the Product License drop down menu (i.e. DNR110 Series).
  - <Product Code> <MAC Address>: Enter the MAC address of your system.
    - To find the MAC address, right-click to open the Quick Menu and click Info.

|                  | NFO                         | _ |
|------------------|-----------------------------|---|
|                  |                             |   |
| Device ID        | dhl3ce94b016                |   |
| Device Type      |                             |   |
| Firmware Version | 2.616.GM02.0                |   |
| IE Version       |                             |   |
|                  |                             |   |
| IP Address       | 192.169.1.102               |   |
| MAC Address      | 90.02:a9:b9:5a:15           |   |
| Domain Name      | DDNS setup is not available |   |
| HDD Capacity     | 189G/232G                   |   |
| Video Format     | NTSC                        |   |
| Client Port      | 35000                       |   |
| HTTP Port        | 80                          |   |
|                  |                             |   |
|                  |                             |   |
|                  |                             |   |
|                  |                             |   |
| 22000            |                             |   |
| 105,285          |                             |   |
| 回应能              |                             |   |
|                  |                             |   |
|                  |                             |   |
|                  |                             |   |
|                  |                             |   |
|                  |                             |   |
|                  |                             |   |
|                  |                             |   |

• URL Request: Choose a URL for your DDNS connection (i.e. your name, your company or business name, or anything of your choice).

| System Information |              |          |    |               |   |                                                      |
|--------------------|--------------|----------|----|---------------|---|------------------------------------------------------|
| Product License    | DNR200       | ₹        | -  | 1             |   | <product code=""> - <mac address=""></mac></product> |
| URL Request        |              |          | my | ddns-flir.com | 0 | What is this?                                        |
|                    | S Create Ner | w Accoun | ł. |               |   |                                                      |

- 4. Click Create New Account.
- Your account information will be sent to you at the email Address you used in Step 2. You will need this information for remote access to your system. Record your information below:

| Domain name/URL Request: |  |
|--------------------------|--|
| DDNS User Name:          |  |
| Device DDNS password:    |  |

#### 19.2.3 Step 3 of 4: Enable DDNS on the System

#### To enable DDNS in your System:

1. Right-click and click Main Menu. Enter the system password if prompted.

2. Click and then click **Network>DDNS**.

| TCP/IP<br>CONNECTION              | Enable                         |     |
|-----------------------------------|--------------------------------|-----|
| WIFI<br>DDNS                      | DDNS Type MYDDNS-FLIR          |     |
| IP FILTER<br>EMAIL<br>FTP<br>UPnP | Domain Name User ID Password   |     |
|                                   |                                |     |
|                                   |                                |     |
|                                   |                                |     |
|                                   | Default Status OK Cancel Apply |     |
|                                   | NET                            | WOF |

- 3. Check Enable.
- Under Domain Name, enter the Domain Name/URL Request your received in the email after registering for DDNS.
- 5. Under User Name, enter your DDNS User Name.
- 6. Under Password, enter your DDNS Device password.
- 7. Click OK to save your settings.

#### 

Please allow 10~15 minutes for the DDNS servers to update with your new DDNS address before attempting to connect.

#### 19.2.4 Step 4 of 4: Connect to the System's DDNS Address

Please allow 10~15 minutes for the DDNS servers to update with your new DDNS address before attempting to connect.

#### To connect using the system's DDNS address:

- 1. Download and install the client software on a remote computer.
  - PC Users: Download and install the Client Software for PC from www.flir.com/security/support.
  - Mac Users: Download and install the Client Software for Mac from <u>www.flir.com/security/support</u>. Double click to extract the software. Drag the software to Applications.
- 2. Once installation is finished, double-click the FLIR Cloud<sup>™</sup> Client icon () from the desktop.

3. Log into the Client Software using the Client Software user name (default: **admin**) and password (default: **admin**) and then click **Login**.

| <pre>\$FLIRCloud</pre> |                   |    |  |  |  |  |
|------------------------|-------------------|----|--|--|--|--|
|                        | admin             | ę. |  |  |  |  |
| User Name:             | admin             |    |  |  |  |  |
| Password:              | ••••              |    |  |  |  |  |
|                        | Remember Password |    |  |  |  |  |
|                        | (Login) (Exit)    |    |  |  |  |  |
|                        |                   |    |  |  |  |  |
|                        |                   |    |  |  |  |  |

4. Click Add Device.

| ≎FL        | LIRCloud | Â         |                | •    |             |       | 1 8 ?     | - 5 |
|------------|----------|-----------|----------------|------|-------------|-------|-----------|-----|
| Devices Fr | ound     | HOME PAGE | DEVICES        | ADD  |             |       |           |     |
|            | IP       |           |                |      |             |       |           |     |
|            |          |           |                |      |             |       |           |     |
|            |          |           |                |      |             |       |           |     |
|            |          |           |                |      |             |       |           |     |
|            |          |           |                |      |             |       |           |     |
|            |          |           |                |      |             |       |           |     |
|            |          |           |                |      |             |       |           |     |
|            |          |           |                |      |             |       |           |     |
| Search     | Add      |           |                |      |             |       |           |     |
|            |          |           |                |      |             |       |           |     |
|            |          |           |                |      |             |       |           |     |
|            |          |           |                |      |             |       |           |     |
| All        |          |           | IP/Domain Name | Port | Channel No. | State | Operation |     |
|            |          |           |                |      |             | State |           |     |
| All        |          |           |                |      |             | State |           |     |
| All        |          |           |                |      |             | State |           |     |
| All        |          |           |                |      |             | State |           |     |
|            |          |           |                |      |             | State |           |     |
|            |          |           |                |      |             | State |           |     |
| All        |          |           |                |      |             | State |           |     |

5. Enter the following:

.

|            |             | Add Device               | ×                       |
|------------|-------------|--------------------------|-------------------------|
| Input Info |             |                          |                         |
| 2 Dev      | vice Name:  | HD System                | 🔲 Onvif                 |
| Gr         | oup Name:   | Default Group 🔻          | <b>1</b> I By IP/Domain |
|            |             | DVR 🔻                    |                         |
| 3 IP/DDN   | S Address:  | tomsmith.myddns-flir.com |                         |
| 4          | Port:       | 35000                    |                         |
| <b>5</b> U |             | admin                    |                         |
| 6          | Password:   | •••••                    |                         |
|            |             | Retrieve Info            |                         |
| Device Inf |             |                          |                         |
| Seri       | ial Number: |                          | ]                       |
| v          |             |                          | ]                       |
| Vie        | deo Output  |                          | ]                       |
| A          |             |                          |                         |
| Ala        | arm Output  |                          |                         |
|            |             |                          |                         |
|            |             | Add More Add             | Cancel                  |
|            |             |                          |                         |

- 5.1. Check **By IP/Domain** to add a system using the DDNS address.
- 5.2. **Device Name**: Choose a name for your system of your choice.
- 5.3. **IP/DDNS Address**: Enter the Domain Name/URL Request you received in the email when you registered for DDNS followed by **.myddns-flir.com**.

|                | NOTE                                                                           |
|----------------|--------------------------------------------------------------------------------|
| For exa<br>com | ample, if your Domain Name/URL Request is tomsmith, enter tomsmith.myddns-flir |

- 5.4. Client Port: Enter the Client Port (default: 35000).
- 5.5. **User Name**: Enter the system User Name (default: **admin**).
- 5.6. **Password**: Enter the system Password (default: **000000**).
- 6. Click **Add**. If this is the first time you are connecting, you will be prompted to change the system password.

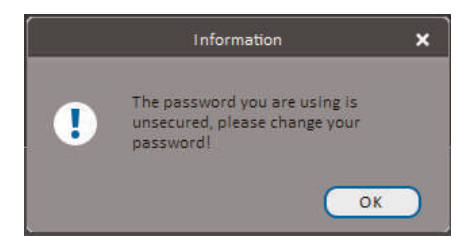

7. Enter a new 6 character password and click **OK**. This password will be used to connect to your system from now on.

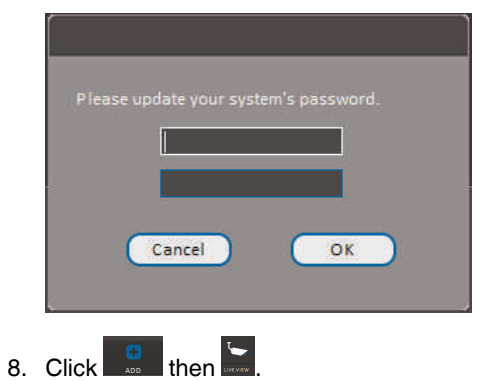

9. Click and drag **Default Group** to the display window to open your cameras in live view.

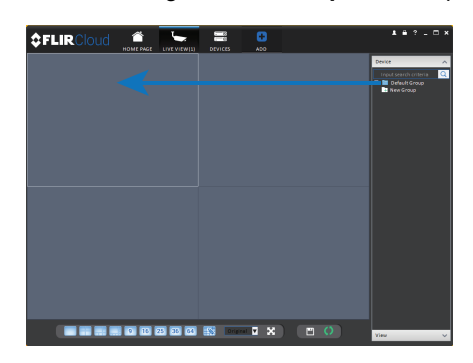

**Congratulations!** You can now connect over the Internet to view and playback video on your computer.

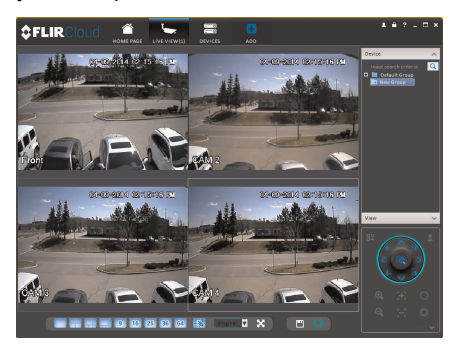

# **Connecting a PTZ Camera** (DNR110 Series)

You can connect PTZ cameras (not included) to the system. You must use FLIR IP PTZ cameras with the system. FLIR IP PTZ cameras can accept PTZ commands directly through the Ethernet cable. There is no need to run special wiring to use PTZ cameras.

#### 

For a list of compatible cameras, please visit <u>www.flir.com/security/support</u>.

#### 20.1 Controlling a PTZ Camera (Local NVR)

- 1. In Live View, double-click the channel that has the PTZ camera connected to open in full-screen.
- 2. Right-click and click **PTZ**. Enter the system user name and password if prompted. The PTZ menu opens.
- 3. Use the on-screen PTZ controls to control the camera.

#### PTZ Controls

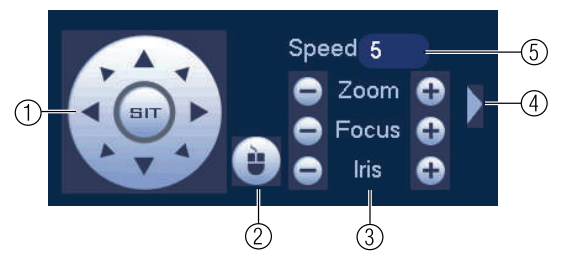

- 1. Direction keys: Click to pan and tilt the camera. Click SIT to stop the current action.
- 2. Mouse PTZ: Click to activate mouse PTZ mode. In mouse PTZ mode:
  - Click and drag to move the camera.
  - Use the scroll wheel to zoom in and out.
  - Right-click to exit and return to normal PTZ controls.
- 3. Zoom/Focus/Iris: Click +/- to adjust the zoom, focus, and iris.
- 4. Advanced controls: Click to open advanced PTZ controls.
- 5. Speed: Enter the PTZ speed.

#### 20.2 Advanced PTZ Controls

Advanced PTZ controls can be used to save camera positions and cycle through various positions, and automate camera actions.

#### To open advanced PTZ controls:

Click the arrow in the PTZ control window to open advanced controls.

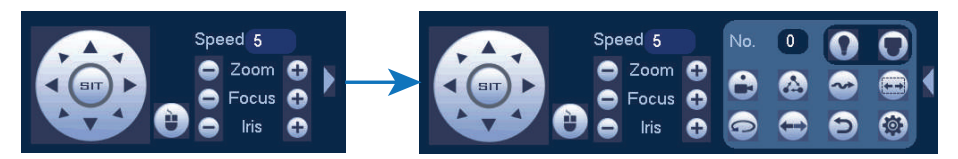

#### Advanced PTZ controls overview:

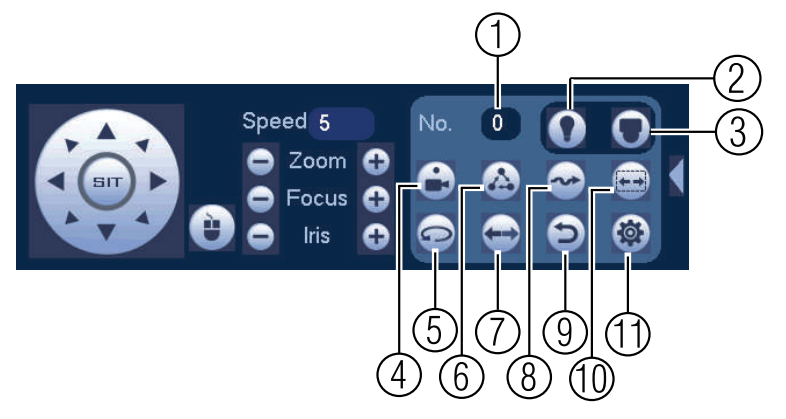

- 1. No.: Select the number of the action you want to perform.
- 2. Not supported.
- 3. **PTZ camera menu**: Click to open the camera's OSD menu. This may not be supported on all camera models.
- 4. Preset: Click to call the selected preset.
- 5. Autopan: Click to start autopan. During autopan, the camera will continuously pan 360°.
- 6. Tour: Click to run the selected tour.
- 7. Flip: Click to flip the camera 180°.
- 8. Reset: Click to move the camera to the home position.
- 9. Pattern: Click to run the selected pattern.
- 10. Auto scan: Click to run the selected autoscan.
- 11. **Aux**: Click to open the aux menu, where you can set up Presets, Tours, Patterns, and Auto Scans.

#### 20.2.1 Presets

Presets will save a camera position for quick retrieval.

#### To add presets:

- 1. Click to open the aux menu.
- 2. Click the Preset tab.

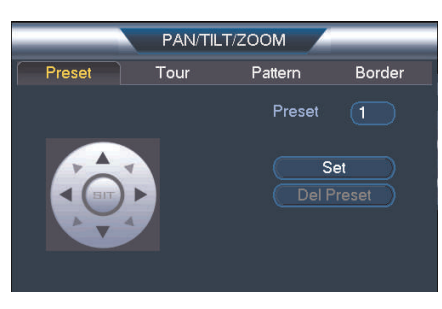

- 3. Enter the number of the preset you want to create under Preset.
- 4. Move the camera to the desired position and click Set.

#### To go to a preset:

Under No., select the number of the preset you would like to go to and click

## 20.2.2 Tours

Tours will cycle through a set of presets.

#### To create a tour:

- 1. Click to open the aux menu.
- 2. Click the Tour tab.

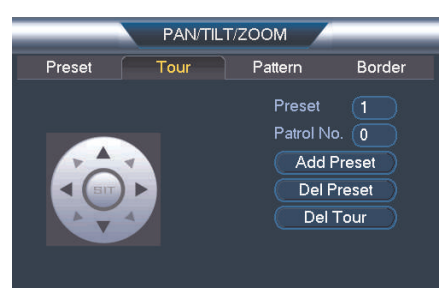

- 3. Under Patrol No., select the tour you would like to configure.
- 4. Under Preset, select a preset you would like to add to the tour.
- 5. Click Add Preset.
- 6. Repeat steps 4 and 5 to add additional presets to the tour.

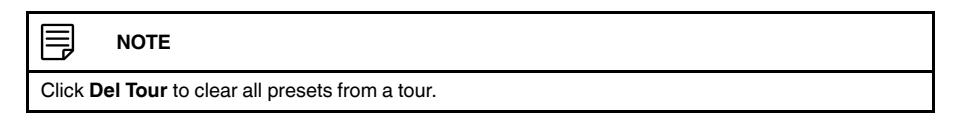

#### To run a tour:

Under No., select the number of the tour you would like to go to and click

#### 20.2.3 Pattern

Patterns automatically cycle the camera between two positions.

#### To create a pattern:

- 1. Click to open the aux menu.
- 2. Click the Pattern tab.

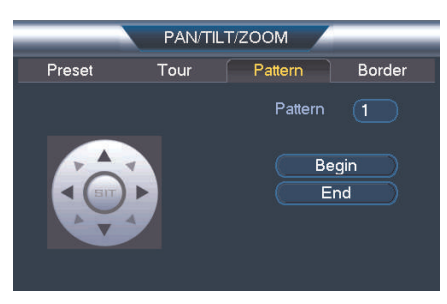

- 3. Under Pattern, enter the pattern you would like to configure.
- 4. Move the camera into the desired start position and click **Begin**.
- 5. Move the camera into the desired end position and click End.

#### To run a pattern:

• Under No., select the number of the pattern you would like to go to and click

#### 20.2.4 Auto Scan

An auto scan automatically cycles between a left and right point.

### To create a new auto scan:

- 1. Click to open the aux menu.
- 2. Click the Border tab.

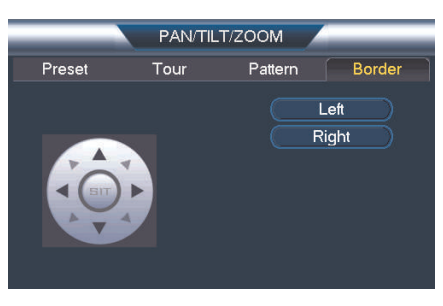

- 3. Move the camera into the desired left position and click Left.
- 4. Move the camera into the desired right position and click **Right**.

## To run an auto scan:

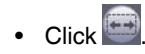

# DNR110 Series Hard Drive Installation

The system comes with a pre-installed 3.5" SATA hard drive. You can replace the hard drive with one up to a maximum size of 4TB.

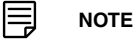

It is recommended to use surveillance or security-certified hard drives, which are designed to be reliable over long periods of time while recording 24/7. Security-certified hard drives are available at <a href="https://www.flir.com/security/support">www.flir.com/security/support</a>.

#### 21.1 Installing a Hard Drive

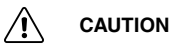

Make sure that the system is OFF and ALL power adapters have been disconnected before removing/installing the hard drive.

#### To install the hard drive:

1. Insert hard drive screws (4x) on the hard drive and tighten them half way.

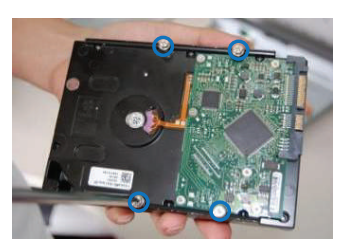

- 2. Power off the system, and unplug all cabling from the system.
- 3. Turn the NVR over and remove the cover screws (4x).

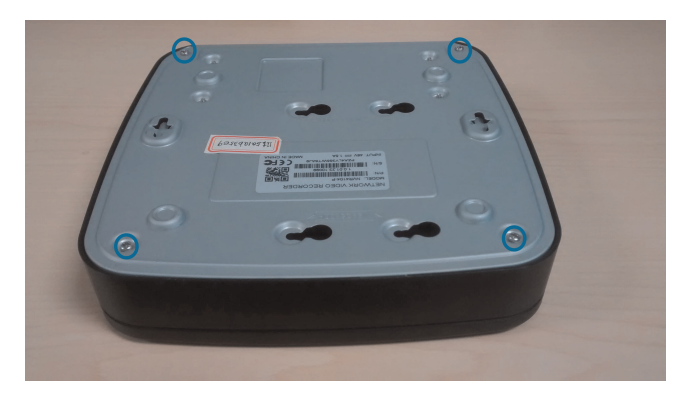

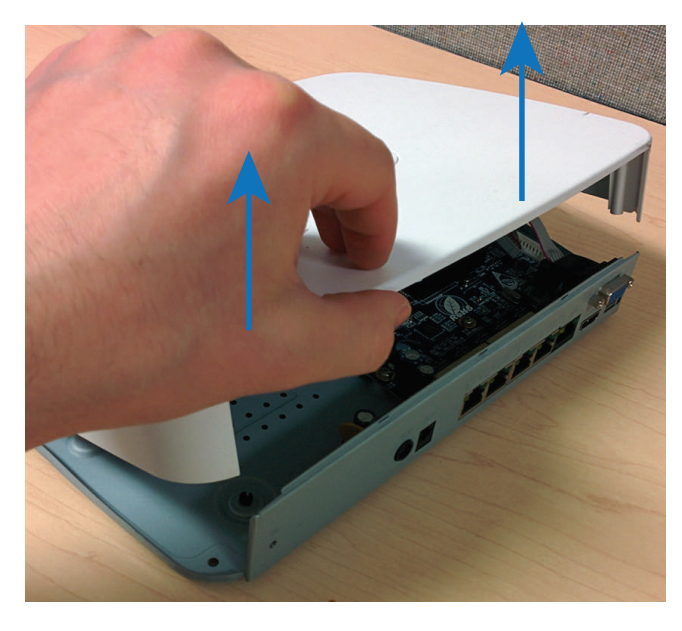

4. Turn the NVR back over and remove the cover. The easiest way to do this is to pull up on the edge that hangs over the rear panel of the unit.

5. Place the hard drive over the screw slots on the bottom of the NVR and then slide the hard drive into place. The SATA connectors on the hard drive should face the front of the unit.

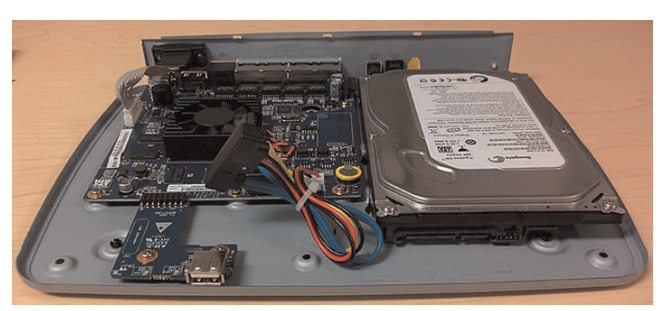

6. Connect the SATA power and data cable to the hard drive.

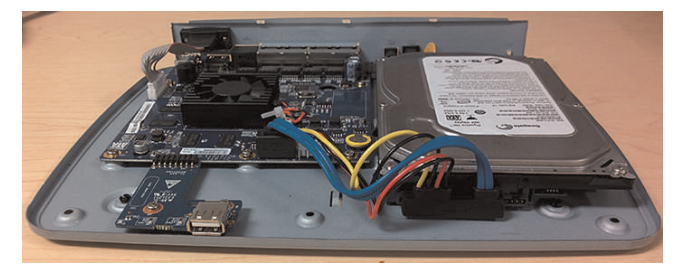

7. Turn the NVR over carefully. Tighten the hard drive screws (4x) to secure the hard drive.

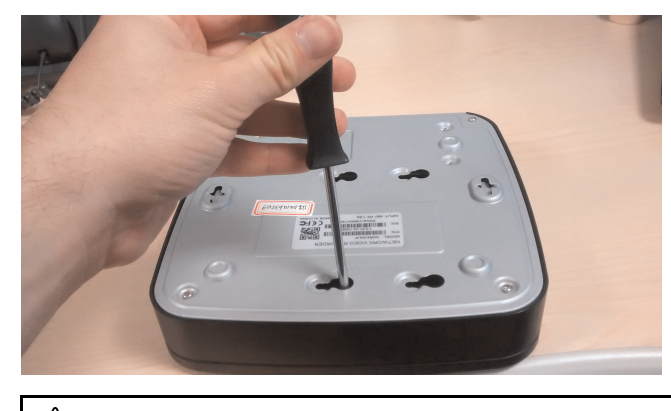

#### 

Hold the hard drive in place when turning the NVR over to prevent damage to the NVR.

8. Replace the cover and cover screws (6x).

#### 

After installation, you must format the hard drive in order to use it with the system. See 14.3.17 Formatting the Hard Drive, page 64.

#### 21.2 Removing the Hard Drive

#### 

Make sure that the system is OFF and ALL power adapters have been disconnected before removing/installing the hard drive.

- 1. Power off the system, and unplug all cabling from the system.
- 2. Turn the NVR over and remove the cover screws (4x).

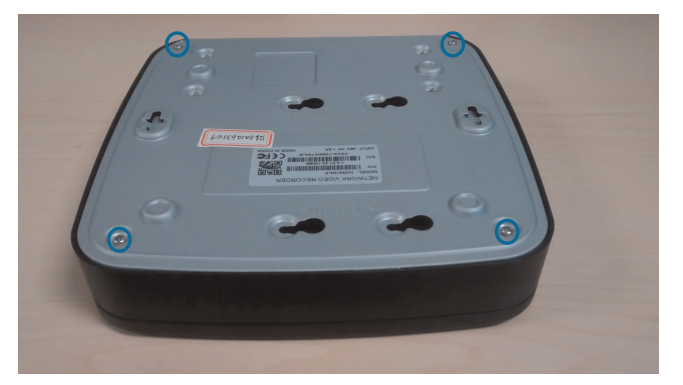

3. Loosen the hard drive screws (4x), but do not remove them.

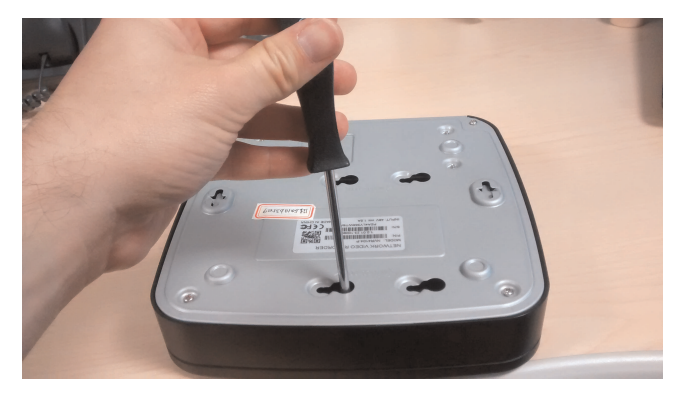

4. Carefully turn the NVR over and remove the cover. The easiest way to do this is to pull up on the edge that hangs over the rear panel of the unit.

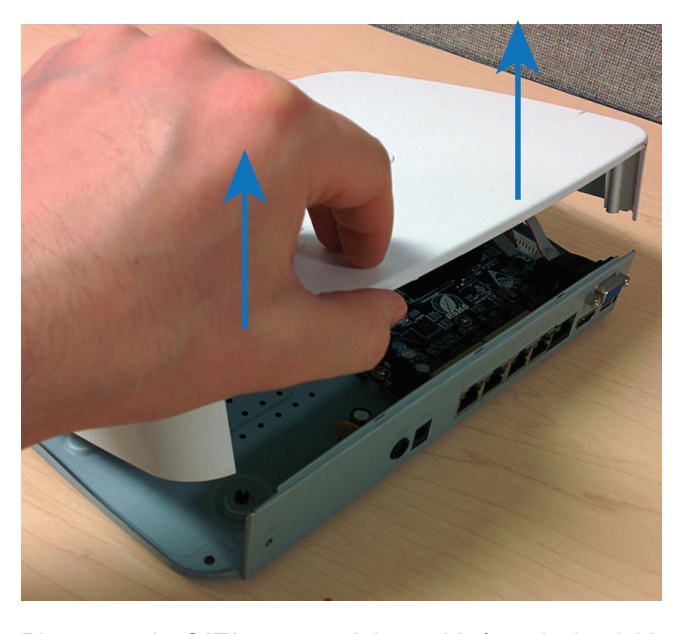

5. Disconnect the SATA power and data cable from the hard drive.

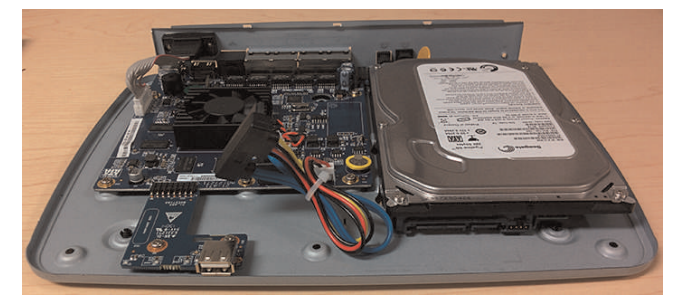

6. Slide the hard drive towards the front of the NVR and remove it from the unit.

7. Replace the cover and cover screws (4x).

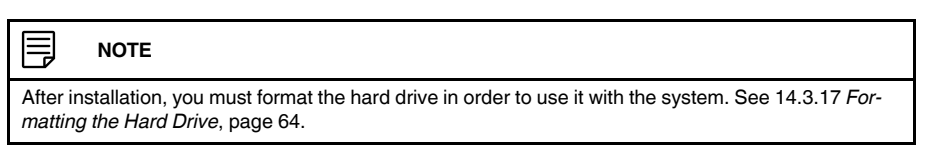

#### 21.3 Formatting Hard Drives

You must format hard drives before you may use them with the system.

#### 

Formatting the HDD erases all data on the hard disk. This step cannot be undone. System settings will not be erased.

#### To format the hard drive:

1. From the Main Menu, click and then click Storage>HDD Manager.

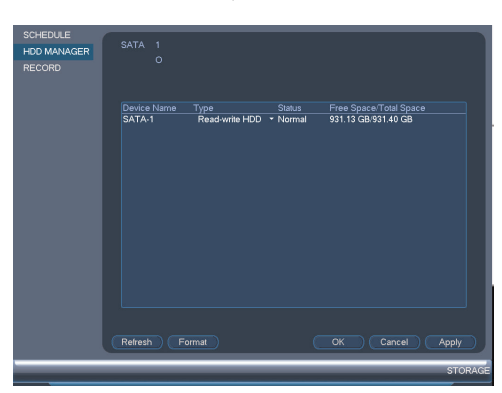

- 2. Select the hard dive you would like to format and then click **Format**. Click **OK** to confirm.
- 3. Click **OK** to save changes. The system will restart to complete the formatting process.

# **Recording Audio**

The system can record audio on any channels that have audio-capable cameras connected to them. You must have an audio-capable camera (not included) in order to record audio using the system. The camera must have a built-in microphone or an audio input cable (for example RCA) for connecting a self-powered microphone.

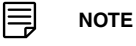

The MIC IN/OUT ports on the rear panel of the system are not supported and cannot be used for audio recording.

Audio recording without consent is illegal in certain jurisdictions. Lorex Technology Inc. assumes no liability for use of its products that does not confirm with local laws.

#### 22.1 Step 1 of 2: Connecting an audio-capable camera

Connect the camera to the NVR or network. If the camera is connected to the network, add it to the NVR. For details, see 6.11 *Connecting Cameras to the Local Area Network (LAN)*, page 12.

Option A: Connect a camera with a built-in microphone.

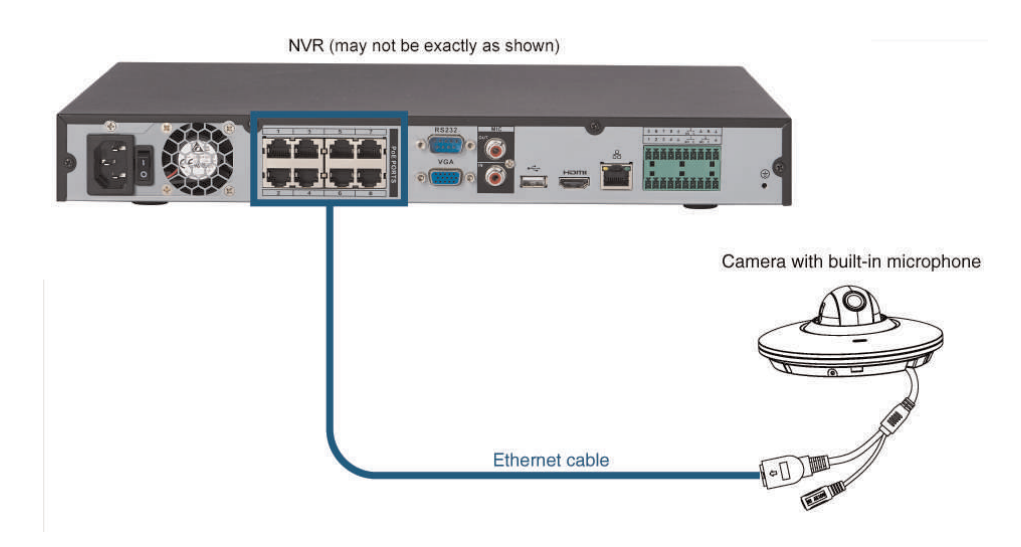

#### Option B: Connect a camera with audio input.

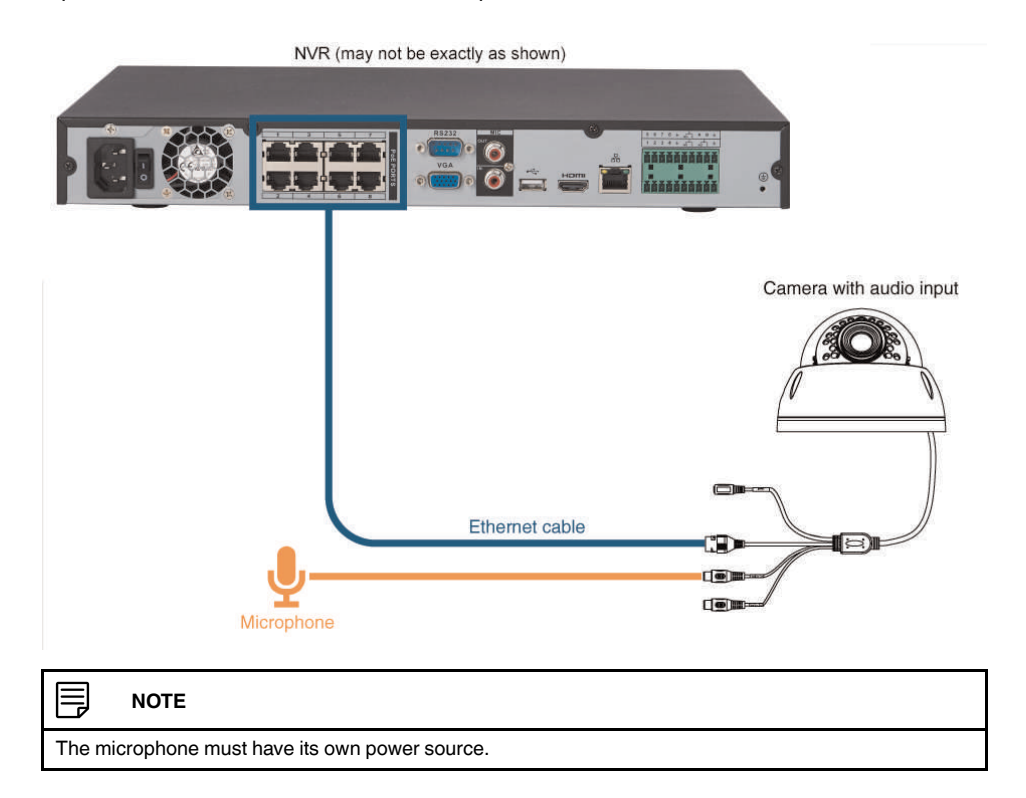

#### 22.2 Step 2 of 2: Configuring audio recording

- 1. Right-click and click **Main Menu**. Enter the system user name (default: **admin**) and password (default: **000000**) if prompted.
- 2. Click and select **Recording**>**Recording**.

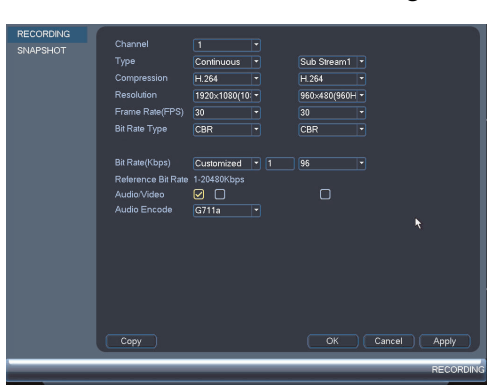

- 3. Under Channel, select the channel where the audio-capable camera is connected.
- 4. Under **Audio/Video**, check the box on the left to enable audio recording.
- 5. Under **Audio Encode**, select the format that will be used to record audio. **G711a** is recommended.
- 6. Click **OK** to save changes.

# **DNR110 Series Troubleshooting**

When a malfunction occurs, it may not be serious and can be corrected easily. The following describes the most common problems and solutions. Please refer to the following before calling FLIR Technical Support:

| Error                                                                        | Possible Causes                                                             | Solutions                                                                                                    |
|------------------------------------------------------------------------------|-----------------------------------------------------------------------------|----------------------------------------------------------------------------------------------------|
| System is not receiving<br>power, or is not powering up.                     | Cable from power adapter is loose or is unplugged.                          | <ul> <li>Confirm that all cables are connected correctly.</li> <li>Confirm that the power adapter is securely connected to the back of the unit.</li> </ul>                                                                                                    |
|                                                                              | Cables are connected, but<br>system is not receiving suffi-<br>cient power. | <ul> <li>Confirm that the system is powered on (LED indicators should be ON).</li> <li>If the unit is connected through a power bar or surge protector, try bypassing the bar and connecting the power directly to the wall outlet.</li> <li>Confirm that there is power at the outlet:</li> </ul> |
|                                                                              |                                                                             | <ul> <li>Connect the power cable<br/>to another outlet.</li> <li>Test the outlet with anoth-<br/>er device (such as a lamp<br/>or phone charger).</li> </ul>                                                                                                    |
| Hard drive is not detected by the system.                                    | Hard drive cables are loose     or not properly connected.                  | Remove the housing and<br>check that hard drive cables<br>are firmly connected.                                                                                                    |
|                                                                              | There is no hard drive in the system.                                       | • Open the housing and install compatible hard drive. Make sure to format the drive after installing. For details, see 21.1 <i>Installing a Hard Drive</i> .                                                                                                    |
| Hard drive is full (0%) and<br>the unit is no longer<br>recording.           | Overwrite is not enabled.                                                   | From the Main Menu, select     Setting>Gener- al>General. Select Overwrite under HDD Full and click OK.                                                                                                    |
| There is no picture on moni-<br>tor/TV after connecting it to<br>the system. | Monitor/TV not detected by system.                                          | Power off the monitor/TV and<br>system. Power on the moni-<br>tor/TV, and then power on the<br>system.                                                                                                    |
|                                                                              | Input channel for system not selected on monitor/TV.                        | On the monitor/TV, select the input channel the system is connected to.                                                                                                    |
|                                                                              | Video cable is loose or has become disconnected.                            | Check the video cable con-<br>nection to the system and<br>monitor/TV.                                                                                                    |
| Error                                                                                     | Possible Causes                                                                                                    | Solutions                                                                                                    |
|-------------------------------------------------------------------------------------------|----------------------------------------------------------------------------------------------------|----------------------------------------------------------------------------------------------------|
| Mouse not detected by system.                                                             | <ul> <li>Mouse cable is not firmly<br/>connected to the system.</li> <li>Mouse is not connected to<br/>the system.</li> </ul> | Firmly connect the mouse ca-<br>ble to one of the USB ports.                                                                                                    |
|                                                                                           | System needs to be reset                                                                                                    | • Power off the system (discon-<br>nect power cable). Firmly<br>connect a USB mouse to one<br>of the USB ports. Reconnect<br>the power cable to the DC<br>12V port on the rear panel.                                  |
| There is no picture on se-<br>lected channels / camera<br>picture is not being displayed. | Camera cables are loose or have become disconnected.                                                                          | <ul> <li>Check the camera video cable and connections.</li> <li>Disconnect and reconnect the cable at the system and at the camera.</li> <li>Try moving the camera to another channel or use another cable.</li> </ul> |
| • The system beeps at startup.                                                            |                                                                                                    | • The beep at startup is normal.                                                                                                    |
| The system beeps during motion detection.                                                 | <ul> <li>Motion detection is enabled<br/>and the alarm buzzer is<br/>activated.</li> </ul>                                    | Open the Main Menu and<br>click Event>Mo-<br>tion>Motion Detect. Uncheck<br>Buzzer for each channel and<br>click Apply.                                                                                                |
| I am not receiving email notifications.                                                   | Email notification is disabled.                                                                                               | • Ensure you have configured<br>email notification. For details,<br>see 14.3.5 <i>Configuring Email</i><br><i>Alerts</i> , page 54.                                                                                    |
|                                                                                           | Send Email setting not en-<br>abled in Event menu.                                                                            | Make sure that Send Email is<br>enabled for any events you<br>want to be notified of.                                                                                                    |

# DNR110 Series System Specifications

#### 24.1 System

| Operating System   | Embedded LINUX                                                     |
|--------------------|--------------------------------------------------------------------|
| Pentaplex          | Simultaneous View, Record, Playback, Backup, and Remote Monitoring |
| Number of Channels | 4/8 Channels                                                       |

#### 24.2 Inputs/Outputs

| 4 ch: 4 PoE Video Input                  |  |
|------------------------------------------|--|
| 8 ch: 8 PoE Video Input                  |  |
| Yes                                      |  |
| Yes                                      |  |
| Yes                                      |  |
| 1 Line IN (RCA) for two-way audio        |  |
| 1 Line OUT (RCA) for two-way audio       |  |
| 2 at the back                            |  |
| No                                       |  |
| No                                       |  |
| 1920×1080, 1280×1024, 1280×720, 1024×768 |  |
| FLIR IP PTZ cameras only                 |  |
|                                          |  |

#### 24.3 Display

| Display Split        | <b>4 ch:</b> 1/4                                         |
|----------------------|----------------------------------------------------------|
|                      | 8 ch: 1/4/8                                              |
| Live Display Speed   | 4 ch: 120 NTSC, 100 PAL                                  |
|                      | 8 ch: 240 NTSC, 200 PAL                                  |
| OSD                  | ON/OFF                                                   |
| System Navigation    | USB mouse                                                |
| Motion Area Setting  | Adjustable grid (22x18)                                  |
| Sensitivity Levels   | 100                                                      |
| Firmware Upgrade     | Automatic over the Internet & via USB device and network |
| User Authority       | By user group                                            |
| Time Synchronization | Auto time sync by NTP server                             |

## 24.4 Recording

| Video Compression | H.264                                                                   |
|-------------------|-------------------------------------------------------------------------|
| Audio Compression | G.711                                                                   |
| Resolution        | 720P (1280x720), 1080P (1920x1080), 3MP<br>(2028x1536), 5MP (2560x1920) |

| Record Rate               | NTSC                                                      |
|---------------------------|-----------------------------------------------------------|
|                           | 4 ch: 120FPS @ 720P / 1080P / 3MP / 5MP                   |
|                           | 8 ch: 240FPS @ 720P / 1080P / 3MP / 5MP                   |
|                           | PAL                                                       |
|                           | 4 ch: 100FPS @ 720P / 1080P / 3MP / 5MP                   |
|                           | 8 ch: 200FPS @ 720P / 1080P / 3MP / 5MP                   |
| Record Resolution Setting | Per camera for different resolutions                      |
| Recording Quality Control | 6 levels                                                  |
| Record Schedule           | By hour, by day, by recording mode, by motion, by channel |
| Pre Recording             | Max. 30 Seconds                                           |
| Post Recording            | Max. 5 Minutes                                            |
| Reliability               | Watch-Dog, auto-recovery after power failure              |
| Covert Video              | Yes                                                       |

# 24.5 Playback and Backup

| Playback Channel | <b>4 ch:</b> 1/4                                                                                          |  |
|------------------|----------------------------------------------------------------------------------------------------|--|
|                  | 8 ch: 1/4/8                                                                                               |  |
| Playback Speed   | Variable Max 16x                                                                                          |  |
| Playback Players | Backup Player                                                                                             |  |
| Search           | By time & event                                                                                           |  |
| Log Search       | Up to 1,000 lines for motion detected, configura-<br>tion changes, connects/disconnects and video<br>loss |  |
| Audio Play       | Yes (audio camera required)                                                                               |  |

# 24.6 Storage and Archive

| Storage            | 4/8 ch: Up to 1 HDD (SATA)      |
|--------------------|---------------------------------|
| Maximum Capacity   | 4/8 ch: Up to 1 x 4TB           |
| Backup Media       | USB flash drive, HDD, & Network |
| Backup File Format | DAV or ASF file                 |

# 24.7 Connectivity

| Cloud Connection                     | FLIR Cloud™                           |  |
|--------------------------------------|---------------------------------------|--|
| Supported Operating Systems          | Windows™                              |  |
|                                      | Mac OS                                |  |
| Remote Software                      | Client Software (PC/Mac)              |  |
| Email Notification                   | Text with snapshot                    |  |
| Instant Smart Phone & Tablet Support | iPad®, iPhone®, Android™              |  |
| DDNS                                 | Free FLIR DDNS                        |  |
| System Configuration                 | Full setup configuration over network |  |
| Ports                                | Programmable by user                  |  |

| Network Protocol     | HTTP, IPv4/IPv6, TCP/IP, UPNP, RTSP, UDP,<br>SMTP, NTP, DHCP, DNS, PPPOE, DDNS, FTP, IP<br>Filter |
|----------------------|---------------------------------------------------------------------------------------------------|
| Network Interface    | 10/100–Base-TX, RJ-45                                                                             |
| Network Bit Rate     | 80Mbs total                                                                                       |
|                      | 48~8192kbps per camera                                                                            |
| IP Cameras Supported | FLIR                                                                                              |

#### 24.8 General

| Power Consumption                            | 4 ch: 10 watts (No HDD Installed)                      |  |
|----------------------------------------------|--------------------------------------------------------|--|
|                                              | 8 ch: 12 watts (No HDD Installed)                      |  |
| Supply Voltage                               | 4 ch: 100VAC-240VAC, 48V DC, 1.5A, 50/60Hz             |  |
|                                              | 8 ch: 100VAC-240VAC, 48V DC, 2A, 50/60Hz               |  |
| Total PoE Power Output (across all channels) | 4 ch: 50W (Max 25W per Camera)                         |  |
|                                              | 8 ch: 120W (Max 25W per Camera)                        |  |
| Unit Weights                                 | 4 ch:: 1.1lbs / 0.5kg (without HDD)                    |  |
|                                              | 8ch:: 1.5lbs / 0.7kg (without HDD)                     |  |
| Dimensions (W x H x D)                       | <b>4 ch:</b> 8.1" x 8.1" x 1.8" (205mm x 205mm x 45mm) |  |
|                                              | 8ch: 10.6" x 8.1" x 1.8" (270mm x 205mm x 45mm)        |  |
| Operating Temperature                        | 14° ~ 131° F / –10° ~ 55° C                            |  |
| Humidity                                     | 10 ~ 90% NC                                            |  |

#### 24.9 Recording Resolution (Pixels) & Speed (FPS — Frames per second)

| Model | FPS         | 720P     | 1080P     | ЗМР       | 5MP       |
|-------|-------------|----------|-----------|-----------|-----------|
|       |             | 1280x720 | 1920x1080 | 2028x1536 | 2560x1920 |
| 4 ch  | Total       | 120/100  | 120/100   | 120/100   | 120/100   |
|       | Per channel | 30/25    | 30/25     | 30/25     | 30/25     |
| 8 ch  | Total       | 240/200  | 240/200   | 240/200   | 240/200   |
|       | Per channel | 30/25    | 30/25     | 30/25     | 30/25     |

# **Notices**

This equipment has been certified and found to comply with the limits regulated by FCC, EMC, and LVD. Therefore, it is designated to provide reasonable protection against interference and will not cause interference with other appliance usage.

However, it is imperative that the user follows the guidelines in this manual to avoid improper usage which may result in damage to the unit, electrical shock and fire hazard injury.

In order to improve the feature functions and quality of this product, the specifications are subject to change without notice from time to time.

## 25.1 FCC Class A Notice

This equipment has been tested and found to comply with the limits for a Class A digital device pursuant to Part 15 of the FCC Rules. These limits are designed to provide reasonable protection against harmful interference when the equipment is operated in a commercial environment. This equipment generates, uses, and can radiate radio frequency energy and, if not installed and used in accordance with the manufacturer's instruction manual, may cause harmful interference with radio communications. Operation of this equipment in a residential area is likely to cause harmful interference, in which case you will be required to correct the interference at your own expense.

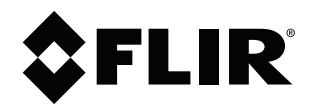

Website www.flirsecurity.com/pro

Technical Support 1-866-816-5919

Customer Service 1-866-344-4674

#### Copyright

© 2015, FLIR Systems, Inc.

All rights reserved worldwide. Names and marks appearing herein are either registered trademarks or trademarks of FLIR Systems and/or its subsidiaries. All other trademarks, trade names or company names referenced herein are used for identification only and are the property of their respective owners.

#### Legal disclaimer

Specifications subject to change without further notice. Camera models and accessories subject to regional market considerations. License procedures may apply. Products described herein may be subject to US Export Regulations. Please refer to exportquestions@flir.com with any questions.

| LX400068   |
|------------|
| 1.0        |
| 27398      |
| 27398      |
| en-US      |
| 2015-07-03 |
| 2015-07-03 |
|            |